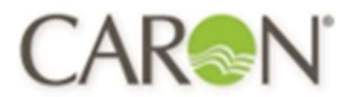

# Caron Products & Services OPERATIONS MANUAL

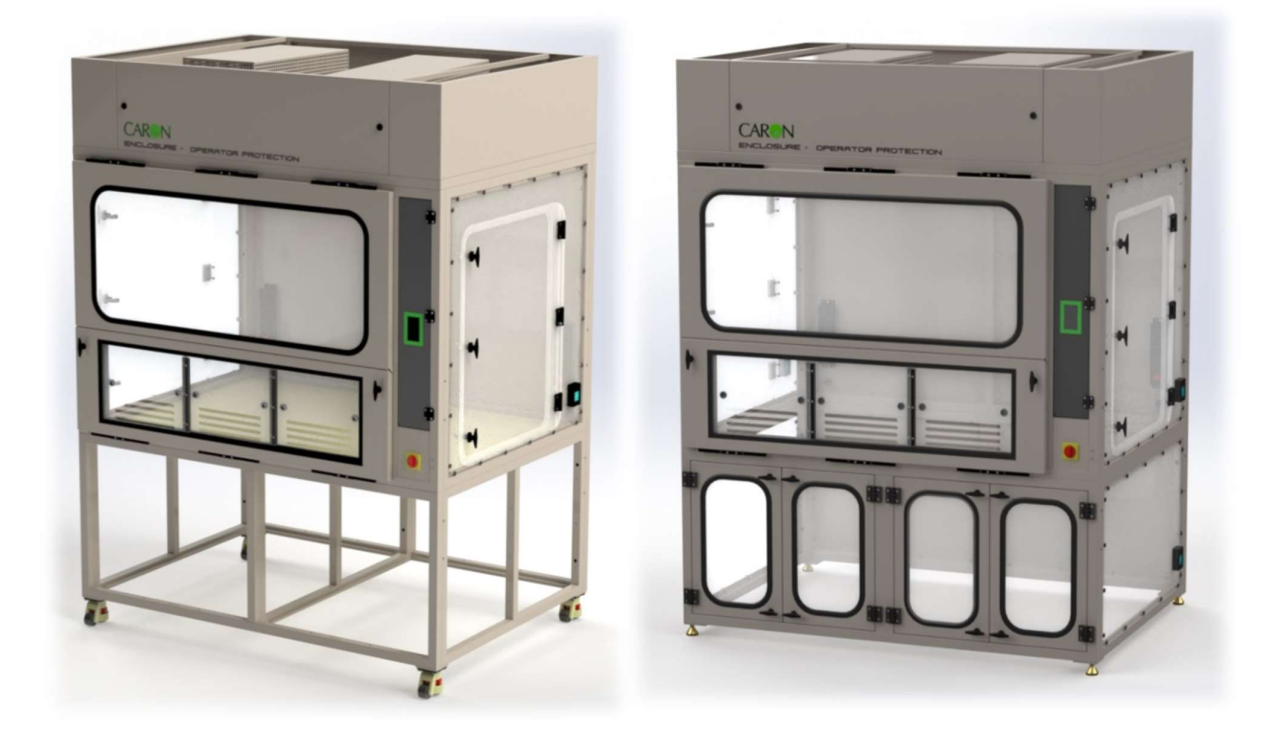

### OPERATOR PROTECTION ENCLOSURE AND PRODUCT PROTECTION ENCLOSURE RANGES

MODELS: FRAME MOUNTED - RO1808, RO220L, RO260M RP1808, RP220L, RP260M FLOOR MOUNTED - QO1808, QO220L, QO260M QP1808, QP220L, QP260M

4&5 Piper's Wood Industrial Park, Waterberry Drive, Waterlooville, Hampshire PO7 7XU

caronproducts.com

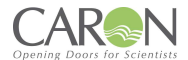

Dear Valued Customer:

Thank you for purchasing CARON Products & Services equipment. We appreciate your business and look forward to being your preferred supplier of controlled environment equipment products in the future.

At CARON, we are committed to continuous quality improvement. Our goal is to supply our customers with highly reliable equipment at a fair price. In order to openly monitor our performance, we would appreciate your feedback on our products and services.

If you have questions, or any suggestions for improvement based on the installation or operation of the equipment you have purchased, please contact our service department at <u>www.caronproducts.com</u> or USA Tel 740-373-6809 – UK Tel +44-2392-266400.

Thanks again for your business!

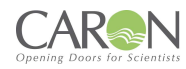

| Version | Date         | Description                                                |
|---------|--------------|------------------------------------------------------------|
| 1       | DEC 14, 2022 | Production Released                                        |
| 2       | NOV 15, 2023 | Electrical Schematics & Declaration of conformity updated. |
| 3       | DEC 21, 2023 | Added Cable Trunking Option                                |
| 4       | JAN 4, 2024  | Added Airflow Safety Warning to Cable Trunking Option      |
| 5       | JAN 26, 2024 | Added QO/QP Series                                         |
| 6       | APR 17, 2024 | Updated Enclosure Images with New Style Control Panel      |
|         |              |                                                            |
|         |              |                                                            |
|         |              |                                                            |
|         |              |                                                            |
|         |              |                                                            |
|         |              |                                                            |
|         |              |                                                            |
|         |              |                                                            |
|         |              |                                                            |
|         |              |                                                            |
|         |              |                                                            |
|         |              |                                                            |
|         |              |                                                            |
|         |              |                                                            |
|         |              |                                                            |
|         |              |                                                            |
|         |              |                                                            |

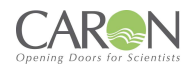

### Contents

| REVISION LOG                                             | 3  |
|----------------------------------------------------------|----|
| EQUIPMENT LIMITED WARRANTY                               | 6  |
| EQUIPMENT INTERNATIONAL LIMITED WARRANTY                 | 7  |
| ABOUT THIS MANUAL                                        | 8  |
| SAFETY INFORMATION                                       | 8  |
| INTERNATIONAL SYMBOLS AND DEFINITIONS                    | 9  |
| 1.0 INTRODUCTION                                         | 10 |
| 1.1 INTRODUCTION AND OPERATING PRINCIPLES                | 10 |
| 2.0 GENERAL CONSTRUCTION                                 | 11 |
| 2.1 MAIN FEATURES                                        | 11 |
| 2.2 OPTIONAL FEATURES                                    | 12 |
| 3.0 INSTALLATION GUIDELINES                              | 14 |
| PART 1 - COMMISSIONING                                   | 15 |
| 4.0 COMISSIONING                                         | 16 |
| 4.1 COMMISSIONING GUIDELINES                             | 16 |
| 4.2 FILTER INTEGRITY TEST                                | 18 |
| 4.3 CONTAINMENT TEST                                     | 20 |
| 4.4 NEXTION TFT SYSTEM-OPERATOR CONTROLS                 | 20 |
| 4.5 OPERATION, SEQUENCE                                  | 21 |
| 4.6 MAIN SCREEN                                          | 22 |
| 4.7 MENU SCREEN                                          | 25 |
| 4.8 SYSTEM CONFIGURATION SCREEN                          | 26 |
| 4.9 AIRFLOW CALIBRATION SCREEN AND FUNCTIONS             | 28 |
| 4.10 SETTING UP A 'NIGHTMODE' (STANDBY) AIRFLOW SETPOINT | 32 |
| 4.11 PASSWORDS                                           | 34 |
| 4.12 DATA ENTRY SCREEN                                   | 35 |
| 4.13 FAN ON-OFF                                          | 36 |
| 4.14 DATE AND TIME                                       | 37 |
| 4.15 UV                                                  | 38 |
| PART 2 - OPERATING THE ENCLOSURE                         | 40 |
| 5.0 OPERATING THE ENCLOSURE                              | 41 |
| 5.1 To Operate the Enclosure:                            | 41 |
| 5.2 Good Laboratory Practice                             | 41 |
| PART 3 - SERVICE MENUS                                   | 42 |
| 6.0 SERVICE MENUS (sub menu)                             | 43 |
| 6.1 FILTER HOURS RUN SCREEN                              | 43 |
| 6.2 UV HOURS SCREEN                                      | 45 |
| 6.3 ANNUAL SERVICE DATES                                 | 46 |
| 6.4 NETWORK SCREEN                                       | 48 |
| 6.5 Alpha Numeric Keyboard screen                        | 49 |
| 6.6 DIAGNOSTIC SCREENS                                   | 50 |
|                                                          |    |

### 

| 6.7 USER PINS SCREEN                                                    | Opening Doors for Scientists |
|-------------------------------------------------------------------------|------------------------------|
| PART 4 -PREVENTIVE MAINTENANCE                                          |                              |
| 7.0 EXAMINATION & TESTING                                               |                              |
| 7.1 Statutory Examination, Testing and Preventative Maintenance-General |                              |
| 7.2 FACE VELOCITY                                                       |                              |
| 7.3 FILTER CONTAINMENT BREAKTHROUGH                                     |                              |
| 7.4 ELECTRICAL SAFETY                                                   |                              |
| 7.5 UV SAFETY                                                           |                              |
| 8.0 PREVENTATIVE MAINTENANCE                                            |                              |
| 8.1 CLEANING AND CLEANLINESS STANDARD                                   |                              |
| 8.2 CHANGING THE PRE-FILTERS                                            |                              |
| 8.3 MAIN FILTER REMOVAL AND REPLACEMENT                                 |                              |
| 8.4 RESETTING AIRFLOW VELOCITY                                          | 60                           |
| 8.5 FILTER INTEGRITY TESTING                                            | 60                           |
| 8.6 GUIDELINES TO SELECT THE CORRECT FILTER TYPE-CHANGE OF USE          | 60                           |
| 8.7 TROUBLESHOOTING                                                     | 61                           |
| 8.8 SPARE PARTS LIST                                                    | 61                           |
| PRODUCT SPECIFICATIONS – OPERATOR PROTECTION ENCLOSURE                  | 62                           |
| PRODUCT POWER SPECIFICATIONS – OPERATOR PROTECTION ENCLOUSRE            | 63                           |
| PRODUCT SPECIFICATIONS – PRODUCT PROTECTION ENCLOSURE                   | 64                           |
| PRODUCT POWER SPECIFICATIONS – PRODUCT PROTECTION ENCLOUSRE             | 65                           |
| FILTER SELECTION – OPERATOR PROTECTION ENCLOSURE                        | 66                           |
| FILTER SELECTION – PRODUCT PROTECTION ENCLOUSURE                        | 67                           |
| DIMENSIONAL REFERENCES – RO SERIES ENCLOSURES                           | 68                           |
| DIMENSIONAL REFERENCES – RP SERIES ENCLOSURE                            | 69                           |
| DIMENSIONAL REFERENCES – QO SERIES ENCLOSURES                           | 70                           |
| DIMENSIONAL REFERENCES – QP SERIES ENCLOSURE                            | 71                           |
| EU DECLARATION OF CONFORMITY - OPERATOR PROTECTION                      | 72                           |
| UKCA DECLARATION OF CONFORMITY – OPERATOR PROTECTION                    | 75                           |
| EU DECLARATION OF CONFORMITY - PRODUCT PROTECTION                       |                              |
| UKCA DECLARATION OF CONFORMITY - PRODUCT PROTECTION                     | 81                           |
| APPENDIX 1- RO/RP & QO/QP ELECTRICAL SCHEMATIC                          |                              |

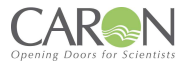

### EQUIPMENT LIMITED WARRANTY

Please review this section before requesting warranty service. At CARON, one of our primary goals is to provide customers with high levels of personal service and top quality products, delivered on time, backed by technical service, and supported for the life of the product.

### Before contacting us for warranty service, please be aware that there are repairs that are not covered under warranty.

### WARRANTY DEFINED

Caron Products & Services, Inc. (herein after CARON) hereby warrants that equipment manufactured by CARON is free from defects in materials and workmanship when the equipment is used under normal operating conditions in accordance with the instructions provided by CARON.

### COVERED:

- Parts and labor for a period of two (2) years from date of shipment.
- Any part found defective will be either repaired or replaced at CARON's discretion, free of charge, by CARON in Marietta, OH. Parts that are replaced will become the property of CARON.
- If CARON factory service personnel determine that the customer's unit requires further service CARON may, at its sole discretion, provide a service technician to correct the problem, or require the return of the equipment to the factory or authorized service depot.
- CARON will have the right to inspect the equipment and determine the repairs or replacement parts necessary. The customer will be notified, within a reasonable time after inspection, of any costs incurred that are not covered by this warranty prior to initiation of any such repairs.

### NOT COVERED:

- Calibration of control parameters.
- Improper installation; including electrical service, gas and water supply tubing, gas supplies, room ventilation, unit levelling, facility structural inadequacies or ambient conditions that are out of specification.
- Cost of express shipment of equipment or parts.
- Any customer modifications of this equipment, or any repairs undertaken without the prior written consent of CARON, will render this limited warranty void.
- CARON is not responsible for consequential, incidental, or special damages; whether shipping damage or damages that may occur during transfer to the customer's point of use. When the equipment is signed for at the customer's site, ownership is transferred to the customer. Any damage claims against the shipping company become the responsibility of the customer.
- Repairs necessary because of the equipment being used under other than normal operating conditions or for other than its intended use.
- Repair due to the customer's failure to follow normal maintenance instructions.
- Parts considered consumable; including: light bulbs, filters, gases, etc.
- Damage from use of improper water quality.
- Damage from chemicals or cleaning agents detrimental to equipment materials.
- Force Majeure or Acts of God.

This writing is a final and complete integration of the agreement between CARON and the customer. CARON makes no other warranties, express or implied, of merchantability, fitness for a particular purpose or otherwise, with respect to the goods sold under this agreement. This warranty cannot be altered unless CARON agrees to an alteration in writing and expressly stated herein shall be recognized to vary or modify this contract.

Ohio Law governs this warranty.

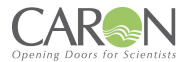

### EQUIPMENT INTERNATIONAL LIMITED WARRANTY

Please review this section before requesting warranty service. At CARON, one of our primary goals is to provide customers with high levels of personal service and top quality products, delivered on time, backed by technical service, and supported for the life of the product.

### Before contacting your distributor for warranty service, please be aware that there are repairs that are not covered under warranty.

### WARRANTY DEFINED

Caron Products & Services, Inc. (herein after CARON) hereby warrants that equipment manufactured by CARON is free from defects in materials and workmanship when the equipment is used under normal operating conditions in accordance with the instructions provided by CARON.

### COVERED:

- Parts for a period of two (2) years from date of shipment.
- Any part found defective will be either repaired or replaced at CARON's or their authorized representative's discretion. Parts that are replaced will become the property of CARON.
- If CARON or their authorized representatives determine that the customer's unit requires further service, CARON or the representative may, at its sole discretion, provide a service technician to correct the problem, or require the return of the equipment to the authorized service depot.
- CARON or their authorized representative will have the right to inspect the equipment and determine the repairs or replacement parts necessary. The customer will be notified, within a reasonable time after inspection, of any costs incurred that are not covered by this warranty prior to initiation of any such repairs.

### NOT COVERED:

- Calibration of control parameters.
- Improper installation; including electrical service, gas and water supply tubing, gas supplies, room ventilation, unit levelling, facility structural inadequacies or ambient conditions that are out of specification.
- Cost of express shipment of equipment or parts.
- Any customer modifications of this equipment, or any repairs undertaken without the prior written consent of CARON, will render this limited warranty void.
- CARON and their representative are not responsible for consequential, incidental, or special damages; whether shipping damage or damages that may occur during transfer to the customer's point of use. When the equipment is signed for at the customer's site, ownership is transferred to the customer. Any damage claims against the shipping company become the responsibility of the customer.
- Repairs necessary because of the equipment being used under other than normal operating conditions or for other than its intended use.
- Repair due to the customer's failure to follow normal maintenance instructions.
- Parts considered consumable; including: light bulbs, filters, gases, etc.
- Damage from use of improper water quality.
- Damage from chemicals or cleaning agents detrimental to equipment materials.
- Force Majeure or Acts of God.

This writing is a final and complete integration of the agreement between CARON and the customer. CARON makes no other warranties, express or implied, of merchantability, fitness for a particular purpose or otherwise, with respect to the goods sold under this agreement. This warranty cannot be altered unless CARON agrees to an alteration in writing and expressly stated herein shall be recognized to vary or modify this contract.

Ohio Law governs this warranty.

**Caron Products & Services, Inc.** PO Box 715 • Marietta, OH 45750 740-373-6809

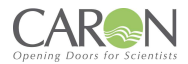

### **ABOUT THIS MANUAL**

This User Manual is intended to provide guidance for the **Installation**, **Commissioning**, **Operation** and **Servicing** of the Operator Protection Enclosure and Product Protection Enclosure

This manual's descriptions do not describe the functionality or processing of the final system into which this product may be incorporated. Reference should be made to other applicable documentation.

### SAFETY INFORMATION

### HAZARDS

During servicing and maintenance, this equipment can potentially cause danger through exposure to used (contaminated) filters, the employment of high voltages<sup>1</sup> and high-speed rotating fans where access panels are opened.

Failure to observe the recommendations in this manual will constitute a SAFETY OR ELECTRICAL SHOCK HAZARD

### INSTALLATION, COMMISSIONING, OPERATION AND SERVICING

The equipment must be operated and serviced as recommended in this manual, otherwise the electrical protection and/or the airflow integrity of the Enclosure could be compromised. Any such installation or use may affect the terms and conditions of any guarantees and warranties.

### PRODUCT GUARANTEE

Caron guarantees that this product is free from defects in materials and workmanship when shipped from the factory and will replace or repair the unit if it proves defective in normal use or during service for a period of 12 months from delivery and commissioning. This guarantee is invalidated if the unit is used incorrectly, poorly serviced, misused or accidentally damaged.

#### ENVIRONMENT

- This product is intended for indoor use;
- It is not designed or certified for use in a potentially explosive environment as defined in Atex Directive 94/9/EC.
- Temperature range: 15°C to 32°C
- Humidity: Max RH 80% for temperatures up to 31°C.
- Mains supply voltage fluctuations up to ± 10% of nominal voltage 240V
- Mains supply voltage: 110V to 120V AC
- Product Protection

Safe, acceptable levels of product protection can only be assured whilst the Enclosure is fully operating, developing correct airflow face velocity under normal conditions. In the event of a power failure, all substances under process should be removed from the enclosure (to a separate safe environment), or separately sealed whilst within the enclosure, with all doors remaining closed.

#### FIRE OR EXPLOSION RISK

There are no direct sources of ignition within the working zone of the Enclosure and no intrinsic risk of fire or explosion during normal use. The acrylic enclosure may only provide initial containment should a fire occur, caused by flammable materials and an ignition source introduced during a process by the end-user. Adequate risk assessment must be applied to determine the potential hazards posed by all processes to be undertaken.

<sup>1</sup> Defined in LV Directive 2006/95/EC as voltages of 50VAC-1000VAC, 75VDC-1500

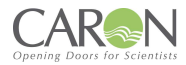

### INTERNATIONAL SYMBOLS AND DEFINITIONS

The equipment is fitted with identification and ISO/ANSI safety hazard warning labels shown below, which uniquely identifies the product, validation, and safety information. These labels must not be removed or defaced, as evidence of compliance to Quality Assurance Tests, and CE Mark may be lost.

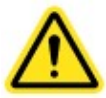

Warning of hazardous area

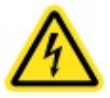

Warning of dangerous electric voltage

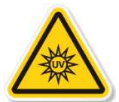

UV-C Radiation from The Biocidal Lamp is Harmful to Both Eyes and Skin

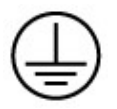

Earth (ground) protective conductor

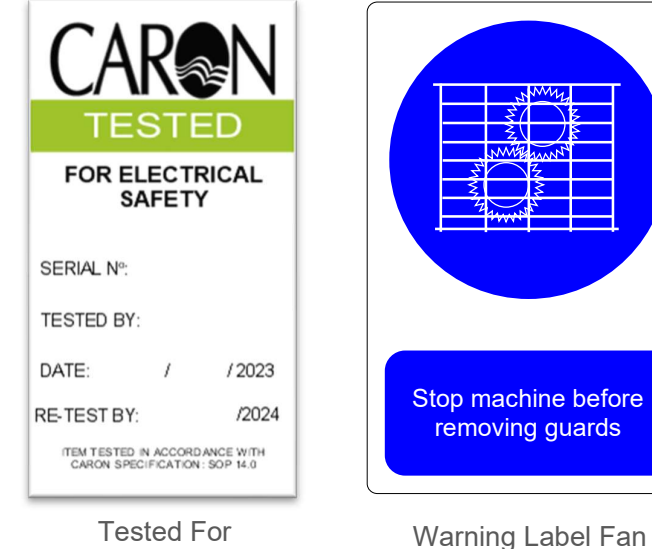

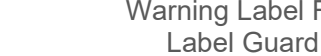

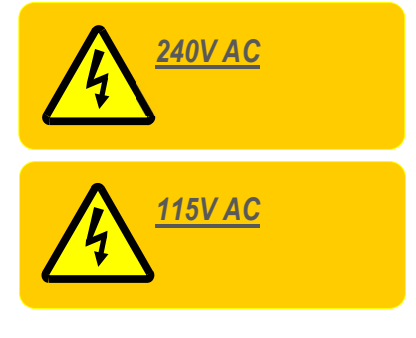

Warning Label Operating Voltage

### WARNINGS

**Electrical Safety** 

The use of the WEEE Symbol indicates that this product cannot be treated as household waste at end-of-life.

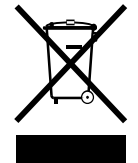

By ensuring that this product is disposed of correctly, you will help protect the environment.

For more detailed information about the recycling of this product, please contact your supplier,

Restriction of the use of certain Hazardous Substances (RoHS) 2011/65/EU as amended

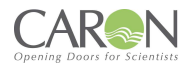

### **1.0 INTRODUCTION**

This manual is applicable to the following products:

### **OPERATOR PROTECTION MODELS:**

FRAME MOUNTED - RO1808, RO220L, RO260M FLOOR MOUNTED - QO1808, QO220L, QO260M

### **PRODUCT PROTECTION MODELS:**

FRAME MOUNTED - RP1808, RP220L, RP260M FLOOR MOUNTED - QP1808, QP220L, QP260M

### **1.1 INTRODUCTION AND OPERATING PRINCIPLES**

Caron's Class I Enclosures have been designed to house a liquid handling workstation to provide product protection providing outstanding retention capacities and filtration performance and superior containment to meet OSHA and COSHH regulations. The fundamental designs either provides Operator Protection and Containment providing protection to laboratory personnel from potential exposure to hazardous substances & aerosols and prevents possible harm during an assay; or Product Protection for equipment and product held within the enclosure from possible damaging contaminants in the air.

These enclosures are designed; built and tested to comply with the product-specific essential airflow and containment requirements of BS 7989:2001 and CE mark safety requirements of EU Machinery Directive 2006/42/EC, along with ANSI/IEST/ISO 14644 for the product protection enclosures. The US models also comply to UL regulations for electrical components.

### <u>1.1.1 – OPERATOR PROTECTION ENCLOSURE SPECIFIC (LAOP)</u>

Comprehensive volume air changes compensate for the adverse effect on airflow caused by the rapid physical movement of the automated equipment within the enclosure and maintain operator protection. High velocity inflow-air is created by the suction of the exhaust fan blowers, drawing the surrounding room airflow via the multiple 'air-intake' slots within each front sliding window in the enclosure under negative pressure.

The exhaust fans extract this air from the enclosure then pass it through the HEPA and Carbon filters or a combination of both, out through the exhaust boxes to the laboratory where this cycle is repeated.

Continued high-level operator protection is afforded by the enclosure if all doors or visor panels remain closed. User protection is safely maintained with two sliding doors open. The Operator Protection enclosure provides the primary barrier, and will contain the hazard source, but must be used as part of a comprehensive laboratory safety routine.

### 1.1.2 – PRODUCT PROTECTION ENCLOSURE SPECIFIC (LAPP)

This airstream enters the interior volume of the enclosure under positive pressure, via a diffuser grille spaced 40mm from the actual HEPA filter face and continuously 'flushes' the whole volume of the interior of airborne contaminants to provide a sterile environment and prevent product contamination. This downflow airstream creates a positive pressure within the enclosure to ensure that no external contaminants can enter the working deck of the enclosure. This a 100% air pass through system with the laboratory air being recirculated within the room.

Continued high-level product protection is afforded by the enclosure if all doors or visor panels remain closed. Product protection is safely maintained with two sliding doors open but side access doors closed. The Product Protection enclosure provides the primary barrier, between environmental contaminants and the product being used within the enclosure but must be used as part of a comprehensive laboratory safety routine.

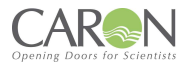

### **2.0 GENERAL CONSTRUCTION**

In this section the general components of the unit are given with a detailed explanation for the key components of an Enclosure.

### 2.1 MAIN FEATURES

The product protection enclosure is one of Caron's Laboratory Automation enclosures, fabricated to produce a frame-mounted (RO/RP) or floor-mounted (QO/QP) assembly using modular steel frame-construction.

Bolted, frame-separation points are employed during manufacturing and to allow for shipment and reassembly on site. All frame edges are sealed during site re-assembly using double-sided cellular foam tape.

### 2.1.1 FRAME MODULES

Individual frame modules are manufactured from high-grade box-section steel. The external steelwork is finished in chemical-resistant oven-baked textured epoxy paint, Light Grey apart from the control panel which is Dark Grey.

### 2.1.2 WORK SURFACE (RO/RP ONLY)

A 16mm thick HPL composite laboratory grade surface is fitted internally on top of the lower framework for placement of the automation equipment. A waste chute with corresponding waste box below is positioned within the work surface.

### 2.1.3 WINDOWS

Optical quality clear-acrylic viewing windows are fitted on the front and sides of the enclosure.

### 2.1.4 MAIN ACCESS DOORS

The front facing main access doors are constructed from welded steel and fitted with a neoprene seal around the periphery to ensure airtight sealing when fully closed. The upper door is hinged from the top and is fitted with gas filled struts to provide assistance when opening. A full width clear-acrylic viewing panel is incorporated. The lower door is hinged from the bottom and has three sliding doors in the aperture, which are tested to provide product protection with two sliding doors open. Both upper and lower front doors are secured by lockable 'T' handle latches.

The front top & bottom hinged doors are physically 'interlocked' with each other, with the lower door edge profile preventing the larger upper door from being opened. Proximity Reed switches are an option that can be employed to detect an open-door condition.

The enclosure can also be fitted with three full height sliding doors. More information found in section 2.2.9

### 2.1.5 SERVICE DOORS

The service doors can be customised to have the addition of a transfer tunnel. More information found in section 2.2

**LH Side:** A hinged clear acrylic door fitted with T-handle closing latches is fitted to the LH side of the enclosure. This is provided for 'out of process' access only.

**RH Side:** A hinged clear acrylic door fitted with T-handle closing latches is fitted to the LH side of the enclosure. This is provided for 'out of process' access only.

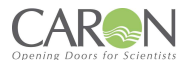

### 2.1.6 FAN & FILTER HOUSING & OUTLET GRILLE

The steel fan & filter assembly contains the HEPA or Carbon filters or a combination of both HEPA & Carbon Filters, exhaust fans and outlet grille boxes with post-filter media. Removable covers provide access to all filters for maintenance.

Amount of Fan and Filter Housing dependant on unit:

- RO/RP/QO/QP1808 2 Fan & Filter Housings
- RO/RP/QO/QP220L 3 Fan & Filter Housings
- RO/RP/QO/QP260M 4 Fan & Filter Housings

### 2.1.7 LIGHTING

The enclosures are fit with white LED lights as standard to illuminate the enclosure adequately and effectively.

<u>2.1.8 ELECTRICAL</u> The electrical supply, control panel and indicator circuits for the exhaust fan blowers, Class I airflow system, alarms and lighting terminate at the DIN rail mounted terminals within the electrical control panel which can be mounted on either side of the enclosure frame.

### 2.1.9 AIRFLOW CONTROL AND ALARM SYSTEM

This enclosure incorporates Caron's MMI touch screen airflow and alarm system to control the blower motors and monitor and enunciate low and high airflow alarm signals during operation. The user-interface comprising a MMI screen portrait format display and keypad enables a selection of various pre-programmed menu options during settings and calibration.

The airflow control unit is mounted at the front of the electrical panel. Access to the internal components is gained by removal of the panel cover for maintenance only.

### **2.2 OPTIONAL FEATURES**

This section will detail optional extras that can be fit to or bought alongside this enclosure.

### 2.2.1 TIP BOX (RO/RP ONLY)

An enclosure can be modified to allow for an easy access tip box to be to be added into designated areas on the HPL base, to collect waste generated by processes completed within the enclosure. The Tip Box opening is positioned in the customer's specified location and can be used in process depending on the customer requirement. The position and area the tip box can be placed is dependent on the size of the enclosure. The Tip Box is used in conjunction with a tip box sleeve to guide any waste into a dedicated bin held within the Tip Box. Furthermore, an accessory Tip Box Chute Bin can be added to collect any waste.

### 2.2.2 TRANSFER TUNNEL

The side access doors can be modified to allow the addition of a transfer port in the designated areas, allowing for product created in process to be transferred to an adjacent machine for further processing or storage.

<u>2.2.3 INCUBATOR STAND</u> The incubator stand is height adjustable with a maximum height of 923mm and a minimum height of 755mm, this stand can be used alongside the transfer port, to allow product to be transferred to a wide range of incubators

### 2.2.4 UNDERBENCH DRAW (RO/RP ONLY)

The under bench draw units can be used to store any equipment or materials relevant to the process going on within the Enclosure, the under bench draw units can be mounted in 4 locations around the unit.

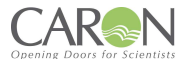

### 2.2.5 HPL SHELF (RO/RP ONLY)

HPL shelves can be fitted at the bottom of the supporting frame of the enclosure, to provide storage for larger equipment's such as computer tower to be used in process with the enclosure.

### 2.2.6 COMPUTER MONITOR ARM

The computer monitor arm can be mounted at 1 of 4 locations, a lower or upper position on the left- or righthand side of the enclosure.

### 2.2.7 E-STOP

An E-Stop can be included to provide an emergency stop for machinery within the enclosure.

### 2.2.8 ENCLOSURE STATUS LIGHTING OPTION

The Enclosure Status Lighting can be added when an enclosure is surrounded by many others and a clear indication is needed to whether an Enclosure is in alarm. Green is used for all systems running ok, Yellow is used for Service due notifications and Red is used for all other alarms.

### 2.2.9 FULL HEIGHT SLIDING DOORS-

A visor and three full height sliding doors can be utilised where regular and unrestricted access is required to the enclosure. The visor can be held up by a safety strop and the full height sliding doors can be lifted out of their tracks providing a full open access un-obstructed by doors.

### 2.2.10 UV LIGHTING

UVc germicidal sterilisation is provided by the inclusion UVc lamps mounted under the diffuser grille. The lamp produces UVC wavelength of 254nm @ Photometric power of 12.4W, Electrical power: 30W. Rated life is 8,000 hours, effective 6,000 hours, after which the UVc output will fall to less than 80% power relative to a new lamp.

### 2.2.11 FILTER STAURATION ALARMS (OPERATOR PROTECTION (RO/QO) ONLY)

FSA's can be added to an enclosure when used in conjunction with Carbon Filters the FSAs are used to monitor any breakthrough from the carbon filters that may occur over time. If these sensors detect any breakthrough exceeding the set limits it will trigger the unit to annunciate an alarm audibly and visually.

### 2.2.12 CABLE TRUNKING (RO/RP ONLY)

The cable trunking option provides organized cable management inside and out of the enclosure. The longer section mounts to the HPL (interior) worksurface toward the back of the enclosure. The two shorter sections mount along the back of the enclosure (exterior).

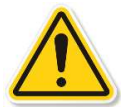

### DO NOT MOUNT CABLE TRUNKING ON INTERIOR REAR WALL. DOING SO COULD CAUSE A DISTURBANCE IN AIRFLOW

RESULTING IN HARM TO PRODUCTS AND/OR OPERATOR!

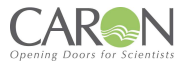

### **3.0 INSTALLATION GUIDELINES**

Follow the below guidelines to ensure safe use and unpacking along with optimum operation of the unit.

### 3.0.1 UNPACKING

Where supplied 'flat-packed' the Enclosure will require re-assembling on site by trained installation personnel. All component parts must be carefully unpacked, and the protective film should remain on the acrylic panels intact until the Enclosure is fully assembled and ready for commissioning.

### 3.0.2 SITE SELECTION

For operator safety and reliable function, the Enclosure should be placed in an easily accessible area, allowing for full movement of the main access doors and full access to the side doors where required.

### 3.0.3 AIRFLOWS AND PRESSURE REGIMES

To avoid air currents and pressure fluctuations in the room affecting the overall performance of the safety Enclosure, it should be positioned well away from direct sources of disruptive air changes such as open windows, doors etc. Room air velocity should not exceed 0.25m/s.

### **3.0.4 GENERAL INSTALLATION RECOMMENDATIONS**

The following environment requirements should be considered during installation:

- Ambient temperature: from 15°C to 32°C
- Relative humidity: RH < 80% at 30°C
- Recommendations as detailed in BS 14175:4 2003.
- Refer to HSG 258 guide to local exhaust ventilation for your requirements

### 3.0.5 NOISE LEVELS

The noise generated by the fan and resulting air movement will not rise above measured limits during normal operation, with the bi-folding access door closed and secured.

### 3.0.6 CLEANLINESS STANDARD

The site should be maintained as clean and dust free as possible, since the cleaner the environment the more efficient the filtration will be and help to reduce pre-filter maintenance costs. Use a damp cloth, to clean the exterior surfaces of the Enclosure, regularly, particularly the front and side surfaces, to remove accumulated dust.

### NOTE:

Do not use solvent-based chemicals to clean the acrylic panels, particularly on a regular basis as this may promote stress cracking of the acrylic material.

### 3.0.7 ELECTRICAL CONNECTION

Connect the Enclosure to an adjacent, earthed and switched supply of:

220-240 Volts, single phase, ~ 50/60Hz Outlet

110-120 Volts, single phase, ~ 60Hz outlet

In accordance with local guidelines.

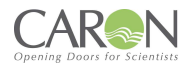

# PART 1 -COMMISSIONING

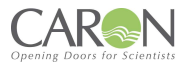

### 4.0 COMISSIONING

### **4.1 COMMISSIONING GUIDELINES**

After connecting to the electrical supply, operate the Enclosure fan by turning the switch to the on position, on the front of the control box. After the 'splash screen' appears on power-up for 10 secs. it will be replaced by the 'home screen' from where all menus / sub-menus can be selected.

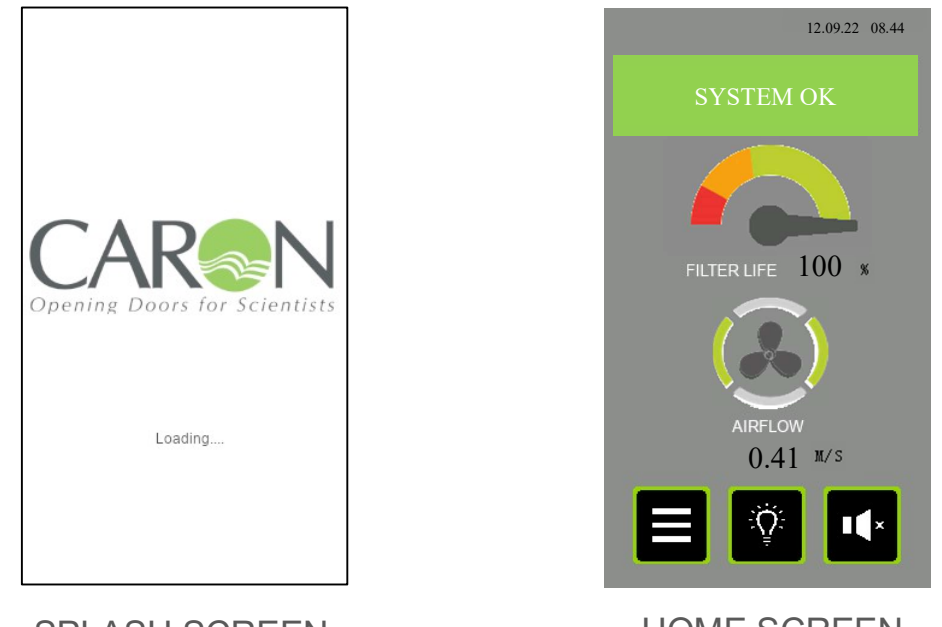

SPLASH SCREEN

HOME SCREEN

### 4.1.1 SETTING NORMAL AIRFLOW VELOCITY AND CALIBRATING THE TFT ALARM:

For the following commissioning procedures, the enclosure should already be fitted with the required filters of the type suitable for the processes taking place inside the enclosure, the enclosure must be emptied of all labware. If the enclosure is fit with the bi-fold doors both doors must be closed with the sliding doors remaining open; if fitted with the full height sliding doors then the visor must be lowered with two doors remaining open. All side access doors should be closed. The internal fan should be allowed to run for several minutes to stabilise, after which measurements and adjustments may be made as follows:

### 4.1.1.1 OPERATOR PROTECION ENCLOSURE SPECIFIC

- 1. Face velocity measurements are used to establish that the enclosure continues to meet both design and industry compliance standards and that no significant deterioration in performance has occurred since previous factory acceptance tests or future servicing. It forms the basis of all subsequent testing and thorough examination protocol.
- 2. The fan speed and alarm calibration set point have been pre-set during factory acceptance testing at a mean face velocity reference of >0.5 m/sec.
- 3. When calibrating the inflow face velocity, take measurements at the access aperture using a rotaryvane type anemometer. Readings should be taken over a 30 second interval noting the highest and lowest values at multiple notional 'grid points' at the apertures of the acrylic front door. (Refer to Figures 1)
- 4. When measurements have been taken and the average found look to section 4.10 for the correct procedure on how to input this information into the unit.

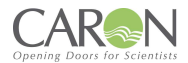

### 4.1.1.2 PRODUCT PROTECTION ENCLOSURE SPECIFIC

- Measurements are taken at the inlet of the Fan Filter unit using a test adapter, these are used to establish that the enclosure continues to meet both design and industry compliance standards and that no significant deterioration in performance has occurred since previous factory acceptance tests or future servicing. It forms the basis of all subsequent testing and thorough examination protocol.
- 2. The fan speed and alarm calibration set point have been pre-set during factory acceptance testing at a mean face velocity reference of >60 AC/hr
- 3. When calibrating, the downflow velocity measurements are taken at the intake aperture of the Fan Filter units using a test aperture as seen in Figure 2. Readings should be taken over a 30 second period. The enclosure is adjusted to match the required intake at this position which relates to the airflow found at the filter face.
- 4. When measurements have been taken and the average found, see section 4.10 for the correct procedure on how to input this information into the MMI.

### 4.1.2 FIGURE 1

Figure 1

Sampling points for INFLOW velocity- measurements (with all three doors overlapping at one end to provide a 2-door wide aperture) Record all results in appropriate tables included in FAT, SAT, PMTR and IQ /OQ documentation as appropriate

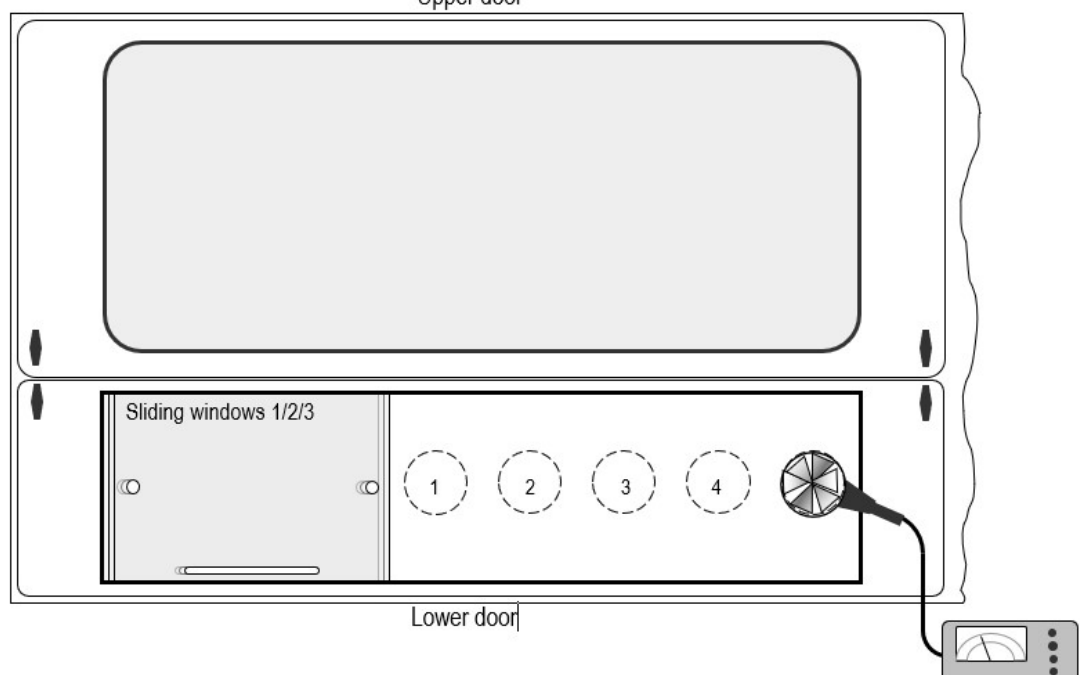

Upper door

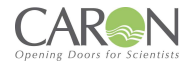

Figure 2

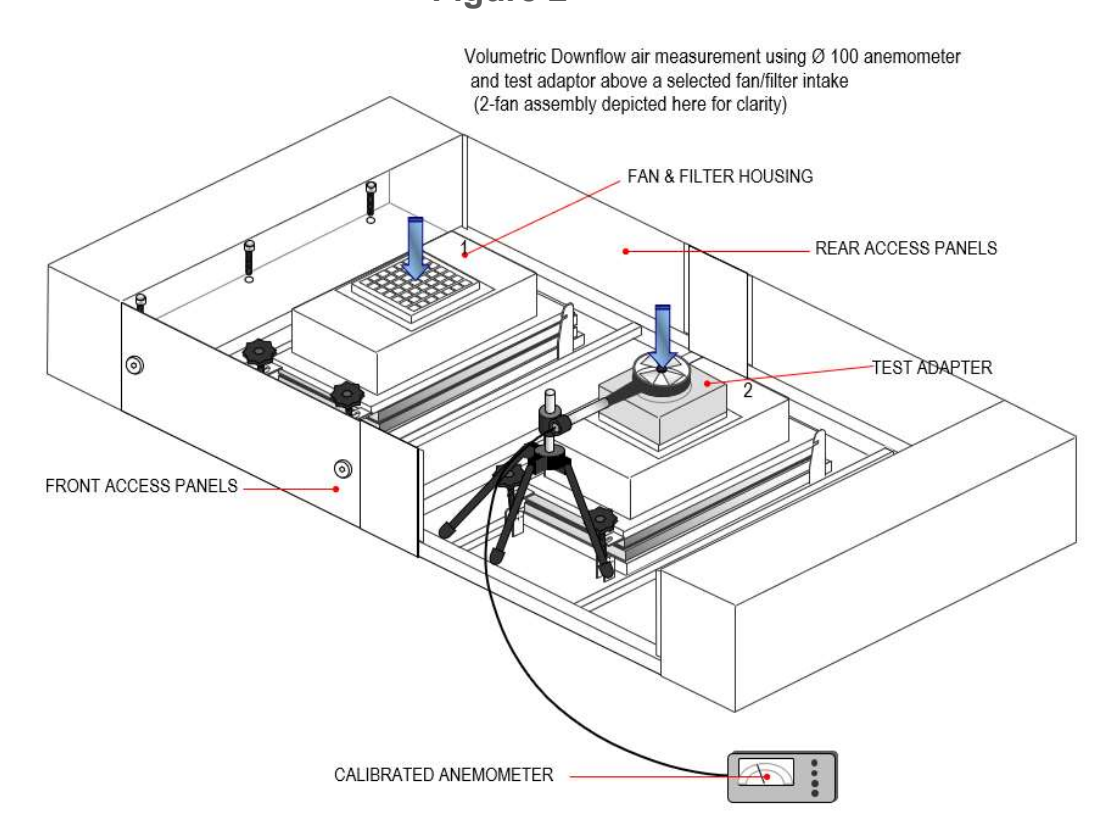

### **4.2 FILTER INTEGRITY TEST**

The Operator Protection Enclosure can be fit with either HEPA or Carbon Filters or a combination of both and so the Carbon and HEPA filter integrity test will apply to the operator protection enclosure, dependent on choice of filter.

The Product Protection Enclosure is only fit with the HEPA type filters and so only they HEPA Filter integrity test applies.

### 4.2.1 HEPA FILTER AND SEAL INTEGRITY (LEAK TEST)

This test only applies when a HEPA Filter is fitted to the unit.

The integrity of the optional HEPA filter and seal is established during factory acceptance testing in accordance with Caron Quality Standard (SOP 9.0) using the D.O.P. aerosol test method.

After installation the system should be re-tested by the installation engineer to re-confirm filter and seal integrity as follows:

The HEPA filter should be tested at normal operating airflow velocity ± 10% using calibrated test equipment.

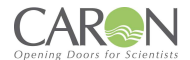

### 4.2.1.1 METHOD – OPERATOR PROTECTION ENCLOSURE

The aerosol generator pipe is to be placed inside the Enclosure's interior through an intake aperture, in such a way that the aerosol can be introduced into the upstream side of the filter as far from the filter as is practical to ensure adequate mixing and minimal interruption to the airflow velocity through the intake aperture.

Use the scanning probe positioned over the exhaust grille of the fan housing to determine downstream aerosol concentration levels, with separate passes made around the entire periphery of the filters, along the bond between the filter set and the enclosure frame, to confirm integrity of the seal of the filters.

Tests should be applied in accordance with SOP 9.0 and results should confirm the following:

- The photometer reading should indicate < [0.01%] penetration for leakage value
- The photometer reading should indicate < [0.005%] penetration for efficiency value

If a steady and repeatable reading on the photometer at any point exceeds the stated maximum permitted concentration, then a leak must be assumed.

Readings on the test set can be set to indicate direct percent penetration using [0.01%], [0.1%] scales as appropriate.

The average downstream concentration value shall not exceed [0.01%] of the upstream concentration measurement.

### 4.2.1.2 METHOD – PRODUCT PROTECTION ENCLOSURE

The aerosol generator pipe is to be placed on top at the enclosure's intake for the Fan Filter Unit, in such a way that the aerosol can be drawn into the top of the filter although making sure the aerosol is as far from the filter as is practical to ensure adequate mixing and minimal interruption to the airflow velocity through the intake aperture.

Use the scanning probe positioned over the underside of the HEPA filter on the interior of the enclosure to detect downstream aerosol concentration levels, with separate passes made around the entire periphery of the filters, along the bond between the filter set and the enclosure frame, to confirm integrity of the seal of the filters.

Tests should be applied in accordance with SOP 9.0 and results should confirm the following:

- The photometer reading should indicate < [0.01%] penetration for leakage value
- The photometer reading should indicate < [0.005%] penetration for efficiency value

If a steady and repeatable reading on the photometer at any point exceeds the stated maximum permitted concentration, then a leak must be assumed.

Readings on the test set can be set to indicate direct percent penetration using [0.01%], [0.1%] scales as appropriate. The average downstream concentration value shall not exceed [0.01%] of the upstream concentration measurement.

### 4.2.2 CARBON FILTER INEGRITY TESTING

During servicing, carbon filter integrity testing can be performed with gas detection tubes such as the Draeger<sup>TM</sup> or Gastec<sup>TM</sup>. The filter is challenged with a known chemical, and the concentration of this chemical in the exhaust air is measured with a suitable detection tube.

### 4.2.2.1 METHOD

Ensure the Enclosure is switched on and confirm airflow is correct by direct measurement and/or examination of the TFT alarm status indicators.

Introduce the chemical challenge inside the Enclosure that is appropriate to that normally in use within the unit (or a less toxic equivalent Iso Propyl Alcohol IPA for test purposes)

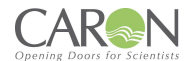

Test the exhaust filter to confirm there is no evidence of the chemical.

If the challenge chemical is detected then the follow actions should be taken:

- 1. Ensure that the filter seal is undamaged and free of gaps
- 2. Check that the filter is fitted correctly with the seal seated and evenly compressed
- 3. Replace the filter and retest the Enclosure

The result should be recorded in a logbook, a legal requirement under section 9 of the Control of Substances hazardous to Health (COSHH) regulations.

### **4.3 CONTAINMENT TEST**

It is not practical to apply containment testing to BS EN 14175-4:2003 using SF6 gas to this type of recirculatory fume Enclosure on site, due to the safety requirement to include specific exhaust ducting and where restrictions on introducing sulphur hexafluoride in particular laboratories exist. This may prevent the application of any quantitative containment integrity testing, however, qualitative measurement of the airflow profile at the face of the enclosure, operating at the correct face velocity and in a specific room environment can be evaluated by smoke visualisation testing.

### 4.3.1 CONTAINMENT TEST PROCEDURE FOR OPERATOR PROTECTION ENCLOSURE

In accordance with BS EN 14175-4:2003, a smoke pencil generating a trace should be placed approx. 400mm in front of the Enclosure with smoke released upwards to the ceiling. The tracer should be moved across the frontal region of the Enclosure not faster than 0.2 m/s.

The airflow profile should show no evidence of escape of the tracer 'smoke' from the Enclosure and a smooth and a continuous airflow pattern should exist.

There should be no evidence at any point of smoke being significantly disrupted or otherwise deflected counter to the inflow or indications of a delay in entering the aperture.

If tests show significant disturbance to the airflow profile, then room air velocity must also be checked to ensure it is not greater than 0.2m/s.

### 4.3.2 CONTAINMENT TEST PROCEDURE FOR PRODUCT PROTECTION ENCLOSURE

In accordance with BS EN 14175-4:2003, a smoke pencil generating a trace should be placed approx. 200mm below the downflow diffuser grille, the smoke pencil pointed towards the diffuser grille. The tracer should be moved across the diffuser grille not faster than 0.2 m/s.

The airflow profile should show no evidence of the airflow raising up into the diffuser grille and a smooth and a continuous airflow pattern should exist.

There should be no evidence at any point of smoke being significantly disrupted or otherwise deflected counter to the downflow.

If tests show significant disturbance to the airflow profile, then room air velocity must also be checked to ensure it is not greater than 0.2m/s.

### 4.4 NEXTION TFT SYSTEM-OPERATOR CONTROLS

### 4.4.1 POWER ON/OFF

A push button switch mounted on the control panel turn mains power ON/OFF to the control system.

### 4.4.2 MMI INTERFACE DISPLAY

A 4.3" TFT display is the user interface to the system. It displays the value of airflow to the enclosure, indicates alarm conditions & is used to calibrate the airflow. The MMI display is a 4.3" TFT color graphic display with touch screen control operation. It connects to the system controller PCB, and functions as a means for configuring the airflow control system, alarm indication mechanism, and status display.

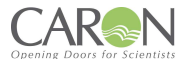

### 4.4.3 SPLASHSCREEN

The splash screen, or power up screen, is the initial display on power up & merely displays the Caron logo. The splash screen remains for approximately 10 seconds, at which point the display should change to the HOME (Main) screen.

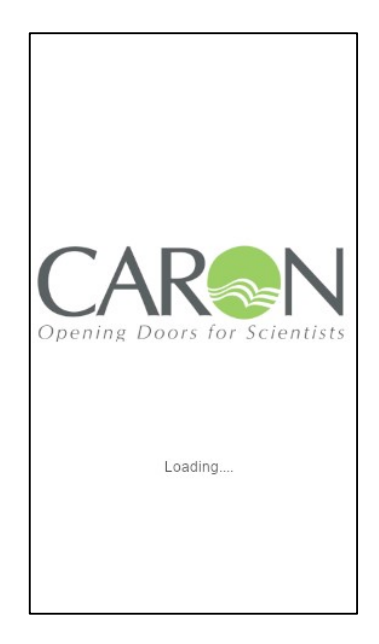

### 4.5 OPERATION, SEQUENCE

Caron engineers will commission the normal operating condition of the enclosure, setting the parameters to suit the application. Once commissioned, the operator can safely use the Enclosure. Typically, the sequence of operations is as follows:

- 1. Apply power to the control system via main power supply & operate the power switch on the door.
- 2. Observe that TFT display illuminates to the MAIN (aka HOME) display.
- 3. The fans are ON by default at power up.
- 4. Once all operating conditions are correct, the message "System OK" appears on the status object at the bottom of the MAIN screen. The airflow disc anemometer monitors the airflow (for alarm indication).
- 5. The airflow audible/visual alarm will annunciate if the airflow deviates above the high alarm level or below the Low alarm level parameterized in the MMI display menu system
- 6. Touch the MENU button to navigate to the main menu.
- 7. In the MENU screen, touch the FAN ON/OFF button to navigate into the fan on/off control screen. In here touch the "Fan ON" button to run the fans at setpoint speed. Touch the "Fan OFF" button to stop the fans running. Touch the "Night-mode" button to run the fans in Night-mode speed. The Fan can also be controlled by touching the fan icon on the HOME screen, to turn the fan and off.

#### NOTE:

On power up of the unit the audible alarm will not annunciate for the first FIVE minutes to allow the airflow to stabilise. The visual alarm on the TFT display will still be visible till the airflow has stabilised.

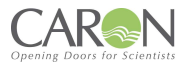

### 4.6 MAIN SCREEN

The main screen is the default display on power up, after the splash screen has been displayed for approx. 10 seconds. It is the normal operating display being presented to the user. Access to other screens is usually only for configuration.

Version with 'm/s' airflow display.

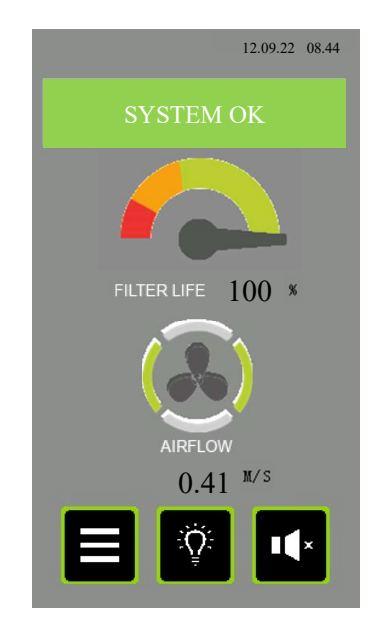

Version with air changes/hr ('Achr') airflow display.

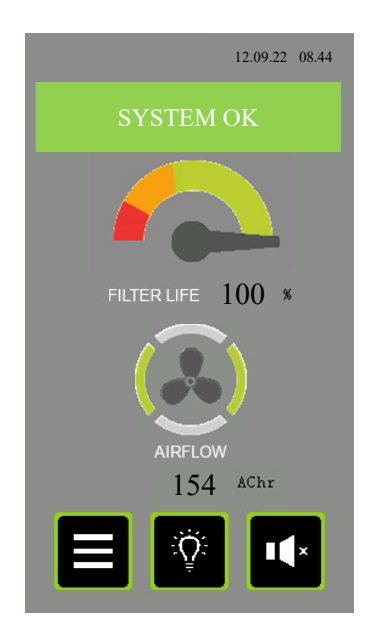

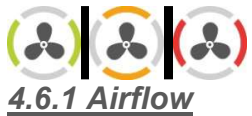

This icon gives information on the idle or blowing status of the fan, and whether or not an alarm condition is present. The disc perimeter has animation and colour to give this information. The disc is stationary if the fan is off by design, and is rotating if the fan is blowing by design. The centre of this icon can be used to turn the fans on & off. Touch the fan icon to toggle the fans ON or OFF.

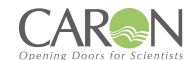

### 4.6.2 FAN ICON INFORMATION

- **STATIONARY AMBER -** Fan is OFF by design.
- **ROTATING AMBER -** Fan is ON by design, but there is a warning condition present.
- **STATIONARY RED** Fan is OFF by design, and a critical alarm condition is present.
- **ROTATING RED -** Fan is ON by design, but there is a critical alarm condition present.
- **ROTATING GREEN -** Fan is ON by design, and there are no warning or alarm conditions present.

### 4.6.3 AIRFLOW VALUE DISPLAY

The airflow movement is detected by an air speed sensor anemometer mounted on the enclosure. The reading is scaled and indicated here in "m/s" to 2 decimal places. The indication, scaling, and fan speed (airflow) is setup in the CALIBRATION menu. The display can also be presented in "air changes per hour" (AC/hr). The choice of 'm/s' or 'AC/hr' is made in the System Configuration screen.

### 4.6.4 FILTER LIFE

This gauge/dial is used as a simple way to advise the user of the time left before the next recommended service interval. It is based on calendar time from the previous service engineer visit to change filters. After the filters are freshly changed, and the engineer resets the service dates, the pointer is in the MAX green position. When the pointer is in the red zone it indicates an impending requirement for the next service visit.

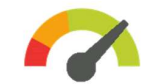

### 4.6.5 FILTER LIFE INDICATION

The gauge graphic display is further clarified by the % of lifespan remaining before a filter change is recommended.

### 4.6.6 SYSTEM STATUS & ALARMS

This status text object gives the status of the system using both descriptive text & colour. If will report on any critical status affecting the normal & healthy running of the enclosure airflows. The list of status texts is as follows.

RO\_RP & QO\_QP Users Manual 115\_230V

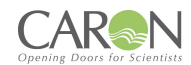

### 4.6.7 LIST OF STATUS TEXT

| Item | m Message Text Event Description |                                                                                                    |  |  |  |
|------|----------------------------------|----------------------------------------------------------------------------------------------------|--|--|--|
| 1    | SYSTEM OK                        | System operating within parameters                                                                                                    |  |  |  |
| 2    | AIRFLOW LOW                      | The measured airflow is below the Low alarm level programmed in the System Configuration.                                                                          |  |  |  |
| 3    | AIRFLOW HIGH                     | The measured airflow is above the High alarm level programmed in the System Configuration.                                                                         |  |  |  |
| 4    | AIRFLOW SENSOR FAULT             | The system detects a fault with the airflow sensor elements.                                                                                                    |  |  |  |
| 5    | DOOR(S) OPEN                     | A door that is normally left closed is now open.                                                                                                    |  |  |  |
| 6    | FILTER SENSOR.1 SOLVENT<br>ALARM | Filter Saturation alarm #1 sensor is detecting solvent breakthrough.                                                                                               |  |  |  |
| 7    | FILTER SENSOR.2 SOLVENT<br>ALARM | Filter Saturation alarm #2 sensor is detecting solvent breakthrough.                                                                                               |  |  |  |
| 8    | FILTER SENSOR.3 SOLVENT<br>ALARM | Filter Saturation alarm #3 sensor is detecting solvent breakthrough.                                                                                               |  |  |  |
| 9    | FILTER SENSOR.4 SOLVENT<br>ALARM | Filter Saturation alarm #4 sensor is detecting solvent breakthrough.                                                                                               |  |  |  |
| 10   | ENCLOSURE IN NIGHTMODE           | The system is not running in normal mode & has been placed<br>in night-mode (standby). The user should resume normal<br>mode before operating the enclosure again. |  |  |  |
| 11   | FAN TURNED OFF                   | The Fan has been turned off & there is no airflow                                                                                                    |  |  |  |
| 12   | FAN/FILTER TIMER EXPIRED         | Self-explanatory                                                                                                    |  |  |  |
| 13   | UV LAMP TIMER EXPIRED            | Self-explanatory                                                                                                    |  |  |  |
| 14   | ANNUAL SERVICE NOW DUE           | More than 11 months have expired since the enclosure was last serviced. This status message brings this fact to the user's attention.                              |  |  |  |
| 15   | ANNUAL SERVICE NOW<br>OVERDUE    | More than 12 months have expired since the enclosure was last serviced. This status message brings this fact to the user's attention.                              |  |  |  |
| 16   | COMMUNICATION FAULT!!!           | The main control board is not communicating with the display module. Any status indication is invalid.                                                             |  |  |  |

The status object is green when the system is OK & without any exceptions. It is amber when there is a warning and is red when there is a critical alarm present. When more than one message needs to be displayed, then they are sequentially displayed on the status banner.

Sections highlighted in green only refer to an Operator Protection Enclosure.

### 4.6.8 Touch Button Functions

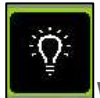

WHITE LIGHTING – Touch this light button to toggle the white light on and off.

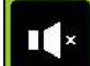

**MUTE –** If an alarm is active & the audible is pulsing, you can touch this button to MUTE this audible sound. The audible alarm will resume after 5 minutes if the alarm is still present. Once alarms clear (they are self-clearing), the mute condition is automatically cancelled so that a new alarm occurring will again result in an audible indication of an alarms' presence.

**MENU** – Press the MENU touch screen button object to exit this default (Main) display screen to the MENU list of screens

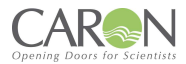

### 4.7 MENU SCREEN

The menu screen consists of a list of touch buttons giving the user access to the ancillary setup & information screens on the MMI. The user accesses all screens (with the exception of the MAIN screen) via the MENU screen.

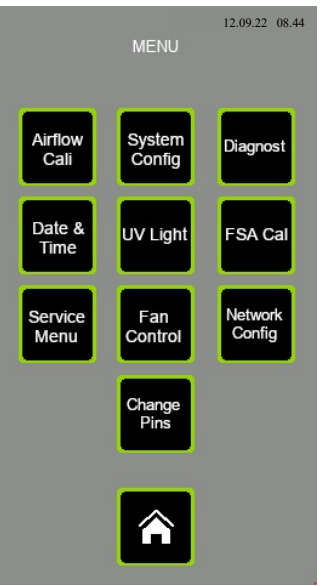

Â

**HOME**– Press the Home button object to exit this display screen and return to the Main (Home) screen.

**AIRFLOW CAL –** Touch this touch screen button to enter the airflow CALIBRATION screen where the airflow is setup by the Caron engineer to suit the application. This screen is password protected. The password level required is ENGINEER level.

**SYSTEM CONFIGURATION –** Touching this touch screen button takes the user to the CONFIGURATION setup screen where the Airflow High alarm, Airflow Low alarm & Filter/UV service intervals are set by the Caron engineer to suit the application. This screen is password protected. The password level required is ENGINEER level.

**DATE & TIME –** Touching this touch screen button takes the user to the screen for setting the current Time & Date values that are shown on the Main screen. This screen is password protected. The password level required is SUPERVISOR level.

**SERVICE MENU** – Touching this touch screen button takes the user to the Service menu screen where the user has access to the service screen buttons for UV Lamp service hour counter, Filter Service hour counter, & General system service date check & reset. This screen is not password protected.

**FSA CAL** – Touching this touch button takes the user to the calibration screen for the system filter saturation alarm probes, if any are enabled in the Configuration screen. This screen is password protected. This screen is password protected. The password level required is ENGINEER level.

**FAN CONTROL –** Touching this touch screen button takes the user to the FAN on/off controls. This screen is not password protected.

**DIAGNOSTIC** – Touching this touch screen button takes the user to the DIAGNOSTIC screens where software data points can be viewed. This screen is really for use by a Caron engineer. This screen is not password protected.

**UV LIGHT –** Touching this touch screen button takes the user to the UV light control screen where the UV light ON timer value is set & the UV light is turned ON or OFF. This screen is password protected. The password level required is USER level.

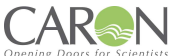

**NETWORK CONFIGURATION –** Touching this touch screen button takes the user to the CONFIGURATION setup screen where the WIFI connections for Caron enclosures in one area. The WIFI operation is not yet implemented. This screen is password protected. The password level required is ENGINEER level.

**CHANGE PINS** – Touching this touch screen button takes the operator to the screen allowing him to alter the Supervisor & User levels passwords. This screen is password protected. The password level required is SUPERVISOR level.

### **4.8 SYSTEM CONFIGURATION SCREEN**

The CONFIG screen is where the control system features are configured by the Caron engineer to suit the application. Access to this screen is password protected. The password level required is ENGINEER level.

| CONFIGURE SYSTEM                                                  |  |  |  |  |  |
|-------------------------------------------------------------------|--|--|--|--|--|
| Scroll through parameter list using<br>up/down buttons.           |  |  |  |  |  |
| Press SET button to adjust<br>parameter value                     |  |  |  |  |  |
| Airflow low Alarm.<br>Set=0.0 to disable.<br>Range=(0.00 to 9.99) |  |  |  |  |  |
| Airflow.lo.Alarm (0.00 to 9.99)                                   |  |  |  |  |  |
| 0.40                                                              |  |  |  |  |  |
| SET                                                               |  |  |  |  |  |
| 8                                                                 |  |  |  |  |  |

Using the scroll buttons on this page, the user can inspect & alter the value of any of the configuration parameters. You use the UP & DOWN buttons to scroll through the parameter list, and their value of each parameter is shown as you do so. Press the Set button to cause the keypad to be displayed where the parameter value can be altered.

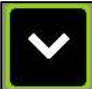

<sup>I</sup>Touch the DOWN button to move down to the next parameter in the parameter list.

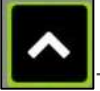

Touch the UP button to move up to the previous parameter in the parameter list.

SET

Touch this button to edit/alter the value of the currently displayed configuration parameter. You are taken to the keypad with the current value of the parameter shown. You can edit the value here & store the new value to permanent memory.

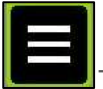

Touch the MENU to return to the Main Menu.

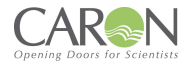

### 4.8.1 CONFIGURATION PARAMETER LIST

#### • AIRFLOW LO ALARM

Enter the low airflow value below which an audible & visual alarm indication is given via the TFT if the airflow drops below this value. Enter a value of 0.00 to deactivate this alarm. Range 0.00 - 9.99

### • AIRFLOW HI ALARM

Enter the high airflow value above which an audible & visual alarm indication is given via the TFT if the airflow rises above this value. Enter a value of 0.00 to deactivate this alarm. Range 0.00 - 9.99

### • UV MAX HOURS

Enter the number of hours of UV lamp ON time above which a visual indication is given via the TFT if the number of UV lamp running hours exceeds this value since the timer was last reset. Enter a value of 0 to deactivate this visual indication. Range 0 - 20000.

### • FILTER MAX HOURS

Enter the number of hours of fan run time above which a visual indication is given via the TFT if the number of fan running hours exceeds this value since the timer was last reset. Enter a value of 0 to deactivate this visual indication. Range 0 - 20000.

### • PROPORTIONAL GAIN

For use by the commissioning engineer. Adjust in conjunction with 'Igain' & 'Dgain' to alter the dynamic response of the fan if it needs to be adjusted. Range 0 – 9999.

### INTEGRAL GAIN

For use by commissioning engineer. Adjust in conjunction with 'Pgain' & 'Dgain' to alter the dynamic response of the fan if it needs to be adjusted. Range 0 – 9999.

#### • DERIVATIVE GAIN

For use by commissioning engineer. Adjust in conjunction with 'Pgain' & 'Igain' to alter the dynamic response of the fan if it needs to be adjusted. Range 0 - 9999.

#### • AC/HR OR (M/S)

Set this parameter =0 if the main display airflow indication is to be in linear air speed of m/s). Set this parameter =1 if the main display airflow indication is to be in volumetric air changes per hour (AC/hr). Range 0 - 1.

#### • AC/HR SCALER

This parameter becomes relevant of the display mode is set for AC/Hr indication. This is a commissioning parameter. It acts as a multiplier on the airflow indication in (m/s) to produce the display value in AC/Hr. Range 0 – 9999.

#### • A/F SENSOR OFFSET

This parameter holds the zero offset for the airflow anemometer zero airflow offset. To set this value, turn off the fan on the FAN ON/OFF display. Wait 2 minutes. Navigate to the DIAGNOSTIC display #1. From here, go to DIAGNOSTIC display #2. Read the value of the diagnostic point "CompdaNC3". Enter this value into the 'A/F sensor offset' parameter in the Configuration parameter list.

#### HOW MANY FSA SENSORS IN USE (0-4)

This parameter "How many FSA sensors in use (0-4)" allows the user to set the number of FSA sensors for the system. Set to '0' if no sensors are in use. Range 0 - 4.

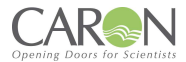

### 4.9 AIRFLOW CALIBRATION SCREEN AND FUNCTIONS

The CALIBRATION screen is where the airflow is setup by the Caron engineer to suit the application. Access to this screen is password protected.

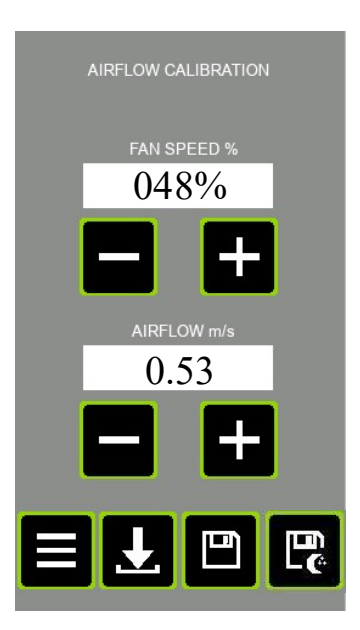

In the Calibration display, we can set the normal running airflow (fan speed) for the system when the fans(s) are started up. In the rare cases that they are useful, we can also set a NIGHTMODE speed (a much lower value than the normal running airflow), and a BACKSTOP (lower limit for VAV operation) fan speed.

|  | Г  |  | l |
|--|----|--|---|
|  | цŝ |  |   |
|  |    |  | l |
|  |    |  | l |

Touch the (+) button to increase the value of the relevant parameter (Fan speed% or Airflow m/s).

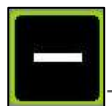

Touch the (-) button to decrease the value of the relevant parameter (Fan speed% or Airflow m/s).

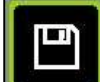

**SAVE** – Touch this button to save both values (Airflow fan speed & Airflow in m/s) as running setpoint values to permanent store memory.

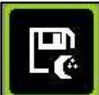

SAVE FAN SPEED AS NIGHTMODE FAN SETPOINT – Touch this button to save the Fan speed (%) value as the Nightmode Fan speed running setpoint. The Airflow (m/s) value is ignored.

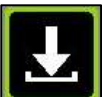

**SAVE FAN SPEED AS LOWER LIMIT (BACKSTOP) TO FAN SPEED** – Touch this button to save the Fan speed (%) value as the Backstop lower fan speed limit for VAV control mode. The Airflow (m/s) value is ignored.

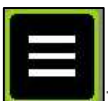

Touch the "MENU" button to return to the MENU screen without saving any parameters if you wish to do so. So, you may have adjusted the on-screen airflow or fan speed. But if you do not touch one of the 'Save' buttons, then no effect is made on calibration parameters.

### 4.9.1 AIRFLOW CALIBRATION PROCEDURE – OPERATOR PROTECTION ENCLSOURE

- 1. Ensure system is powered up.
- 2. Close all doors.
- 3. From the Main (HOME) screen navigate to the MENU screen.
- 4. If calibrating the airflow for the 1<sup>st</sup> time, then you should set the "A/F sensor offset" parameter in the System Configuration before continuing here. Refer to the 'Config Screen' section for that procedure.
- 5. In the MENU screen, touch the 'Airflow Cal' button. You will be presented with a password entry screen.
- 6. Enter the user access password to enter the Airflow Calibration screen. If you enter the correct password, you will be taken to the AIRFLOW CALIBRATION screen shown above.
- 7. Set the Enclosure door system to normal running condition and locate a vane anemometer.
- 8. Using the +/- touch buttons on display corresponding to the "Fan Speed (%)", adjust the fan speed up or down to achieve the desired airflow indication on the vane anemometer measuring airflow through the front open door's aperture. You can hold your finger down on the + or button to cause the fan speed to continue to change speed over time. Allow time for the fan speed to settle. Take a grid array of measurements across open doors area to determine an average value indication.
- 9. Then, using the +/- touch buttons on display corresponding to "Airflow (m/s)", adjust the airflow indication (m/s) to match the aperture average reading from the hotwire probe anemometer measurements. You can hold your finger down on the + or button to cause the airflow (m/s) value to continue to change over time. Allow time for the display value to settle. Allow time for the display value to stabilize.
- 10. Touch the Save button to save all calibration point parameters to permanent store memory. Also, by touching this button the system takes you out to the MENU screen.
- 11. Power off, and then on, system. Observe in the main display that the system eventually reaches a steady state condition where the AIRFLOW in (m/s) is the same as the value set during the calibration procedure.

### 4.9.2 AIRFLOW CALIBRATION PROCEDURE – PRODUCT PROTECTION ENCLOSURE

- 1. Ensure system is powered up.
- 2. Close all doors.
- 3. From the Main (HOME) screen navigate to the MENU screen.
- 4. If calibrating the airflow for the 1<sup>st</sup> time, then you should set the "A/F sensor offset" parameter in the System Configuration before continuing here. Refer to the 'Config Screen' section for that procedure.
- 5. In the MENU screen, touch the 'Airflow Cal' button. You will be presented with a password entry screen.
- 6. Enter the access password to enter the Airflow Calibration screen. If you enter the correct password, you will be taken to the AIRFLOW CALIBRATION screen shown above.
- 7. Set the Enclosure door system to normal running condition and locate a vane anemometer with test adapter at the intake aperture of the Fan Filter Units as shown in Figure 2.
- 8. Using the +/- touch buttons on display corresponding to the "Fan Speed (%)", adjust the fan speed up or down to achieve the desired airflow indication on the vane anemometer. You can hold your finger down on the + or button to cause the fan speed to continue to change speed over time. Allow time for the fan speed to settle.
- 9. Then, using the +/- touch buttons on display corresponding (found on the Downflow Calculations table, Refer to Table-1) to "Airflow (m/s)", adjust the airflow indication (m/s) to match the aperture average reading from the hotwire probe anemometer measurements. You can hold your finger down on the + or button to cause the airflow (m/s) value to continue to change over time. Allow time for the display value to settle. Allow time for the display value to stabilize.
- 10. Touch the Save button to save all calibration point parameters to permanent store memory. Also, by touching this button the system takes you out to the MENU screen.
- 11. Power off, and then on, system. Observe in the main display that the system eventually reaches a steady state condition where the AIRFLOW in (m/s) is the same as the value set during the calibration procedure.

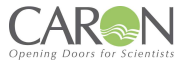

| Table 1: Downflow Calculations for Product Protection Enclosure's |  |
|-------------------------------------------------------------------|--|
|-------------------------------------------------------------------|--|

|                                                           |                                            | AIR CHANGES PER ENCLOSURE                                |                                |                                                       |                           |                                |                                                       |                           |                                |                                                       |                           |                                       |
|-----------------------------------------------------------|--------------------------------------------|----------------------------------------------------------|--------------------------------|-------------------------------------------------------|---------------------------|--------------------------------|-------------------------------------------------------|---------------------------|--------------------------------|-------------------------------------------------------|---------------------------|---------------------------------------|
|                                                           |                                            | DOWN FLOW                                                | Enclosur                       | RP1808<br>re Volume: 2.                               | .33m <sup>3</sup>         | Enclosu                        | RP220L<br>e Volume:2.8                                | 88m³                      | Enclosu                        | RP260M<br>re Volume:3.4                               | 43m <sup>3</sup>          |                                       |
| DOWNFLOW<br>READING m/sec<br>TAKEN AT FAN<br>INLET GRILLE | INLET<br>AREA<br>100mm Ø<br>M <sup>3</sup> | VOLUME<br>M <sup>3</sup> /HR PER<br>FAN/FILTER<br>SYSTEM | NO OF<br>FAN/FILTER<br>SYSTEMS | TOTAL<br>DOWN<br>FLOW<br>VOLUME<br>M <sup>3</sup> /HR | Air<br>Change<br>per Hour | NO OF<br>FAN/FILTER<br>SYSTEMS | TOTAL<br>DOWN<br>FLOW<br>VOLUME<br>M <sup>3</sup> /HR | Air<br>Change<br>per Hour | NO OF<br>FAN/FILTER<br>SYSTEMS | TOTAL<br>DOWN<br>FLOW<br>VOLUME<br>M <sup>3</sup> /HR | Air<br>Change<br>per Hour | EQUIVALENT@F4<br>FILTER FACE<br>m/sec |
| 3                                                         |                                            | 84.82                                                    | 2                              | 169.65                                                | 70.09                     | 3                              | 254.47                                                | 85.14                     | 4                              | 339.29                                                | 95.38                     | 0.09                                  |
| 3.5                                                       |                                            | 98.96                                                    | 2                              | 197.92                                                | 81.77                     | 3                              | 296.88                                                | 99.33                     | 4                              | 395.84                                                | 111.28                    | 0.105                                 |
| 4                                                         |                                            | 113.10                                                   | 2                              | 226.20                                                | 93.45                     | 3                              | 339.29                                                | 113.52                    | 4                              | 452.39                                                | 127.18                    | 0.120                                 |
| 4.5                                                       |                                            | 127.23                                                   | 2                              | 254.47                                                | 105.13                    | 3                              | 381.7                                                 | 127.71                    | 4                              | 508.94                                                | 143.08                    | 0.135                                 |
| 5                                                         |                                            | 141.37                                                   | 2                              | 282.74                                                | 116.81                    | 3                              | 424.12                                                | 141.90                    | 4                              | 565.49                                                | 158.98                    | 0.150                                 |
| 5.5                                                       |                                            | 155.51                                                   | 2                              | 311.02                                                | 128.50                    | 3                              | 466.53                                                | 156.09                    | 4                              | 622.04                                                | 174.87                    | 0.166                                 |
| 6                                                         | 0.007854                                   | 169.65                                                   | 2                              | 339.29                                                | 140.18                    | 3                              | 508.94                                                | 170.28                    | 4                              | 678.59                                                | 190.77                    | 0.181                                 |
| 6.5                                                       |                                            | 183.78                                                   | 2                              | 367.57                                                | 151.86                    | 3                              | 551.35                                                | 184.47                    | 4                              | 735.13                                                | 206.67                    | 0.196                                 |
| 7                                                         |                                            | 197.92                                                   | 2                              | 395.84                                                | 163.54                    | 3                              | 593.76                                                | 198.66                    | 4                              | 791.68                                                | 222.56                    | 0.211                                 |
| 7.5                                                       |                                            | 212.06                                                   | 2                              | 424.12                                                | 175.22                    | 3                              | 636.17                                                | 212.85                    | 4                              | 848.23                                                | 238.46                    | 0.226                                 |
| 8                                                         |                                            | 226.20                                                   | 2                              | 452.39                                                | 186.90                    | 3                              | 678.59                                                | 227.05                    | 4                              | 904.78                                                | 254.36                    | 0.241                                 |
| 8.5                                                       |                                            | 240.33                                                   | 2                              | 480.66                                                | 198.58                    | 3                              | 721                                                   | 241.24                    | 4                              | 961.33                                                | 270.26                    | 0.256                                 |
| 9                                                         |                                            | 254.47                                                   | 2                              | 508.94                                                | 210.27                    | 3                              | 763.41                                                | 255.43                    | 4                              | 1017.88                                               | 286.15                    | 0.271                                 |

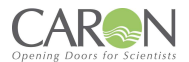

### 4.10 SETTING UP A 'NIGHTMODE' (STANDBY) AIRFLOW SETPOINT

In setting the Nightmode (Standby) fan speed, the user is preparing a low energy consumption fan speed to give a significantly reduced but non-zero airflow volume for the enclosure. During this mode, the Enclosure does not offer the designated level of protection, but may offer enough for a non-working mode.

### 4.10.1 NIGHTMODE PROCEDURE FOR OPERATOR PROTECTION ENCLOSURE

- 1. Ensure system is powered up.
- 2. Close all doors.
- 3. From the Main (HOME) screen navigate to the MENU screen.
- 4. In the MENU screen, touch the 'Airflow Cal' button. You will be presented with a password entry screen.
- 5. Enter the user access password to enter the Airflow Calibration screen. If you enter the correct password, you will be taken to the AIRFLOW CALIBRATION screen shown above.
- 6. Set the Enclosure door system to normal running condition, and locate a vane anemometer.
- 7. Using the +/- touch buttons on display corresponding to the "Fan Speed (%)", adjust the fan speed down to a fraction of the normal operating fan speed as determined using the vane anemometer measuring airflow through the front open door's aperture. You can hold your finger down on the + or button to cause the fan speed to continue to change speed over time. Allow time for the fan speed to settle. Take a grid array of measurements across open doors area to determine an average value indication.
- 8. The "Airflow (m/s)" value is irrelevant, so you can ignore this value here.
- 9. Touch the Nightmode Save button to save the NIGHTMODE airflow setpoint parameter to permanent store memory. You should hear an audible tone to confirm the system is responding to your request to save the parameter.
- 10. Touch the MENU button to exit the airflow calibration screen when done.

Confirm the Nightmode setting has been properly completed by going to… Menu → Fan control, and toggling between OFF, ON & Nightmode control & comparing the enclosure airflow with the setpoints entered into the Airflow Calibration.

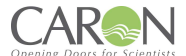

### 4.10.2 NIGHTMODE PROCEDURE FOR PRODUCT PROTECTION ENCLOSURE

- 1. Ensure system is powered up.
- 2. Close all doors.
- 3. From the Main (HOME) screen navigate to the MENU screen.
- 4. In the MENU screen, touch the 'Airflow Cal' button. You will be presented with a password entry screen.
- 5. Enter the user access password to enter the Airflow Calibration screen. If you enter the correct password, you will be taken to the AIRFLOW CALIBRATION screen shown above.
- 6. Set the Enclosure door system to normal running condition and locate a vane anemometer with test adapter at the intake aperture of the Fan Filter Units as shown in Figure 2.
- 7. Using the +/- touch buttons on display corresponding to the "Fan Speed (%)", adjust the fan speed down to a fraction of the normal operating fan speed as determined using the vane anemometer measuring airflow through the front open door's aperture. You can hold your finger down on the + or button to cause the fan speed to continue to change speed over time. Allow time for the fan speed to settle.
- 8. The "Airflow (m/s)" value is irrelevant, so you can ignore this value here.
- 9. Touch the Nightmode Save button to save the NIGHTMODE airflow setpoint parameter to permanent store memory. You should hear an audible tone to confirm the system is responding to your request to save the parameter.
- 10. Touch the MENU button to exit the airflow calibration screen when done.

Confirm the Nightmode setting has been properly completed by going to… Menu → Fan control, and toggling between OFF, ON & Nightmode control & comparing the enclosure airflow with the setpoints entered into the Airflow Calibration.

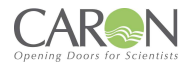

### 4.11 PASSWORDS

There are 3 password options to gain access to different levels of controlled screens:

ENGINEER (Caron personnel). SUPERVISOR (Principal laboratory person). USER (General enclosure operator).

The following screens are access controlled via password:

- Airflow Cal
   (ENGINEER level access required).
- System Config (ENGINEER level access required).
- FSA cal. (ENGINEER level access required).
- Network Config (ENGINEER level access required).
- Service Dates, in the 'Service Menu' sub menu screen. (ENGINEER level access required).
- Date & Time (SUPERVISOR level access required).
- Change Pins. (SUPERVISOR level access required).
- UV Light (USER level access required).

The system will present the password keyboard below when the password is required. Simply enter the password. A correct entry will result in passage to the destination parameter screen. The screen gives no response to an incorrect entry. It remains displaying the password keypad. As you enter the 4 characters, each digit is represented on screen by an asterisk, so the password is not shown on display.

| KEYBOARD DATA ENTRY           |   |     |     |  |  |  |  |  |
|-------------------------------|---|-----|-----|--|--|--|--|--|
| Enter your password (1-32000) |   |     |     |  |  |  |  |  |
| ****                          |   |     |     |  |  |  |  |  |
|                               |   |     |     |  |  |  |  |  |
| 0                             | 1 | 2   | 3   |  |  |  |  |  |
| 4                             | 5 | 6   | 7   |  |  |  |  |  |
| 8                             | 9 | DEL | ESC |  |  |  |  |  |
| . ENT                         |   |     |     |  |  |  |  |  |

You do not have to backspace (BS) over the 4 asterisks 1<sup>st</sup> before entering the 4 digits, you simply start by pressing the 1<sup>st</sup> numerical digit in the password sequence.

<u>**DEL**</u> – "Delete". Pressing this button deletes the character to the LHS of the cursor.

**<u>ESC</u>** – "Escape". Pressing this button takes the data entry out of edit mode, and so the displayed value reverts to the current value of the parameter.

**ENT** – "Enter". Pressing this button causes the system to evaluate the entered value for this parameter. Limits are checked. Data type is checked. If the entered value is valid then the parameter value is changed in the control system, and the non-volatile memory is updated. [0-9 &.] – numerical & decimal point characters.

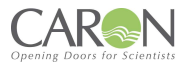

### 4.12 DATA ENTRY SCREEN

Several screens have within them the feature to alter parameter values. The data entry keypad screen is used for this purpose. It is the same keypad display as the password keypad display, with the exception that entered parameter characters are shown on display as you enter them.

In the data entry keypad screen, the parameter description & valid range of the parameter are shown above the data entry text box.

When you enter the parameter value, if the entered value is valid, and you press the ENT key to enter the value, then the keypad display will close & the display returns to the parameter screen (in the Config or UV light screen). If the value being entered is invalid, then when you press the ENT key, there will be no response, the keypad screen will remain on the display.

| KEYBOARD DATA ENTRY<br>Airflow low Alarm.<br>Range=(0.00 to 9.99)<br>0.40 |   |     |     |  |  |  |  |
|---------------------------------------------------------------------------|---|-----|-----|--|--|--|--|
| 0                                                                         | 1 | 2   | 3   |  |  |  |  |
| 4                                                                         | 5 | 6   | 7   |  |  |  |  |
| 8                                                                         | 9 | DEL | ESC |  |  |  |  |
| . ENT                                                                     |   |     |     |  |  |  |  |

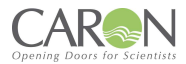

### 4.13 FAN ON-OFF

The FAN ON-OFF screen is where the fans can be turned on and off. At power up, the fans are default to the OFF state. You must access this screen to turn the fans on or off, or, simply touch the fan icon in the centre of the Home screen. The screen is not password protected.

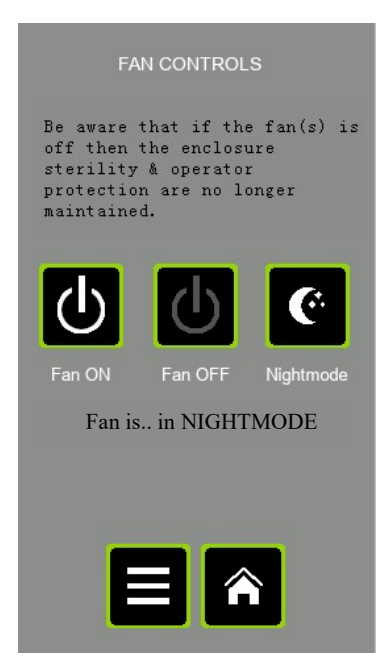

## C

Press this button to Turn the fans ON, and run at normal setpoint. Observe the status message changes to "Fan is..ON".

## 6

Press this button to Turn the fans OFF. Observe the status message changes to "Fan is OFF".

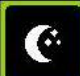

Press this button to Turn the fans to Nightmode speed. Observe the status message changes to "Fan is: in NIGHTMODE". See the chapter on Airflow Calibration for a description of what Nightmode means, and how it is setup.

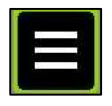

Press this button to return to the main MENU screen.

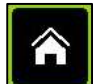

Press the Home button to return to the Main (Home) screen.
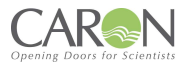

## 4.14 DATE AND TIME

The DATE & TIME screen is where you can set the current Time & Date used for display on the Main screen. It is also used for tracking the general Service intervals & indicating this on the Main screen.

| SET DATE                                                  | E & TIME                                              |
|-----------------------------------------------------------|-------------------------------------------------------|
| CURRENT DATE                                              | CURRENT TIME                                          |
| 21. 12. 23                                                | 12.01                                                 |
| NEW DATE                                                  | NEW TIME                                              |
| 08. 12. 23                                                | 18.31                                                 |
| (dd.mm.yy)                                                | (hh.mm)                                               |
| SET                                                       | SET                                                   |
| APF                                                       | PLY                                                   |
| Use SET buttons to<br>& time value. Press<br>changes to f | prepare a new date<br>APPLY to confirm<br>the system. |
| E                                                         | 3                                                     |

#### SET

SET (New Date) – Touch this button to edit/alter the value of the preparation value for "New Date." You are taken to the keypad with the current value of the parameter shown. You can edit the value here. The value is only temporarily stored. It is only when you press the "Apply New Date/Time" button that the prepared new date & new time are stored to permanent memory.

## SET

SET (New Time) – Touch this button to edit/alter the value of the preparation value for "New Time." You are taken to the keypad with the current value of the parameter shown. You can edit the value here. The value is only temporarily stored. It is only when you press the "Apply New Date/Time" button that the prepared new date & new time are stored to permanent memory.

## APPLY

APPLY NEW DATE/TIME – Touch this button to store the prepared new date & new time to permanent memory. You should first prepare a new date & time for the next 'minute' value rollover. Then press the apply new date/time button as soon as the time reference rolls over.

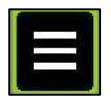

Press this button to return to the main MENU screen.

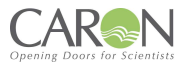

## 4.15 UV

This section will detail the controls and operation of the UV Light option of the unit.

#### 4.15.1 UV CONTROL SCREEN

The UV Control screen allows the user to turn the UV light on/off & decide the time for which the light should be energized.

| UV LIGHT CONTROL                                                                               |
|------------------------------------------------------------------------------------------------|
| Press SET button to change the UV<br>cycle time (in minutes)<br>prior to starting the UV cycle |
| UV Set Time (mmm) =<br>030 Minutes                                                             |
| UV Cycle time remaining (H:MM:SS)                                                              |
| 0:29:14                                                                                        |
| UV Status Control                                                                              |
| UV is ON, and timing ! !                                                                       |
| ≡ *                                                                                            |

E

Press this button to return to the main MENU screen. If the UV light is on, then it will turn off, and the white lighting will resume previous status (on or off) at the point the UV was activated.

## SET

Touch this button to set the UV "on" time duration. If you press it, you are taken to the data entry keypad where you can enter a UV on time duration range of 0-120 minutes. The entered value is retained in permanent memory & so is still retained even after a power cycle.

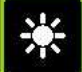

This touch screen object is used by the operator to turn the enclosure UV lights on or off. It is a toggle button so the UV lights will alternate on & off as the button is repeatedly touched. When the UV turns on, the white lights will turn off.

<u>UV CYCLE TIME REMAINING</u> – This indicator shows the time left in the activated UV cycle in the format HH:MM:SS.

#### UV Control Status Message

This text object gives the status of the UV light control cycle, and information regarding the door switch if relevant. The display texts are as follows:

<u>UV OFF, Door Open</u> This tells us that the UV lamp is off, and it is not ready to be turned on, as the door is open.

<u>UV OFF, Ready</u> This tells us that the UV lamp is off, and it is ready to be turned on, as the door is properly closed.

<u>UV ON, Timing</u> - This tells us that the UV cycle is running, and it is timing down. The door is clearly closed as otherwise, the cycle would be interrupted.

<u>UV ON, Cycle Ending</u> -This tells us that the UV cycle is running, and it is timing down. Also, as it is in the 'Cycle Ending' phase it means there is less than 10 seconds to go before the UV cycle is completed. During this phase also, the audible buzzer is pulsed once per second. The door is clearly closed as otherwise, the cycle would be interrupted.

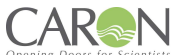

If the UV cycle is interrupted either by the door opening or the user toggling the UV button, then the system remains on the UV control screen & the fans come back up. If on the other hand a UV cycle is allowed to complete naturally, then the display reverts to the MAIN screen & the fans come up. The white lights will resume previous state of on or off.

### 4.15.2 PROCEDURE FOR ACTIVATING THE UV CYCLE

Sequence to activate the UV control...

- 1. Ensure system is powered up.
- 2. Close all hinged doors.
- 3. Navigate to the UV LIGHT control screen via the Main MENU screen.
- 4. Check the value of the UV.SET.TIME in minutes. If the value is OK then go to step 6, else press the SET button.
- 5. This takes you to the keypad display. Enter the required UV on time in minutes (range = 0-120 minutes). If the entered value is OK, the system takes you back to the UV control screen.
- Inspect the UV status text at the bottom of the UV CONTROL screen. it must read "UV OFF, Ready!!" before the UV is ready to start. Rectify any issue with the door switch of it reads "UV OFF, Door Open.!!"
- 7. Touch the UV button to start the UV cycle.
- 8. Notice the white lights turn OFF (if they were on), the fan turns off (if it was on) & the UV lights turn on.

#### 4.15.3 UV SWITCH OFF MODES

- 1. The UV lights will remain on until either...
  - a) The preselected UV timer has expired.
  - b) The front horizontal hinged door is opened.
  - c) The user touches the UV button on the TFT display
- 2. If the UV cycle has not yet completed but you want to interrupt it, then touch the UV button on the UV CONTROL display (or open the door to break the door switch sensing). You should notice that the white come back on (if they were energized prior to engaging the UV lights). Also, the fans come back on (if they were energized prior to engaging the UV lights). You can navigate back to the MAIN display via MENU→ HOME.

If the UV cycle is allowed to complete, the UV lights switch off. You should notice that the MMI display reverts to the Main screen & the fans start back up on if they were on before UV cycle was started. Also, the white come back on (if they were energized prior to engaging the UV lights).

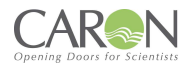

## PART 2 - OPERATING THE ENCLOSURE

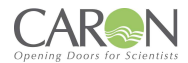

## **5.0 OPERATING THE ENCLOSURE**

The Clearview Enclosure must have been installed and commissioned in accordance with 4.0 Commissioning of this manual before attempting to operate.

## 5.1 To Operate the Enclosure:

- 1) With the mains supply on, press the push button switch on the control box lid.
- 2) Observe that TFT display illuminates to the MAIN (aka HOME) display.
- 3) Once all operating conditions are correct, the message "System OK" appears on the status object at the bottom of the MAIN screen.

The fan speed will quickly stabilise at the level pre-set during commissioning, however, during this period the control system will visually alarm until the airflow velocity has reached the calibrated setting. Allow sufficient time for the airflow velocity to stabilise throughout the interior before carrying out any processing. The level of product protection afforded by the Enclosure is affected by the manner in which it is used.

## 5.2 Good Laboratory Practice

- Adequate planning and understanding the function of the Enclosure.
- Keep the front aperture free from obstruction by apparatus or containers.
- Limit the amount of chemicals and labware within the acrylic enclosure during procedures where possible
- Close and secure the bi-folding doors during operation.
- Do not open the bi-folding front doors except where necessary for apparatus set up. The front panels should always be closed and secured by the catches during use of the enclosure. This ensures the airflow velocity remains at the pre-set safe level. In addition, it serves as a protective shield and helps protect the user from hazardous or highly reactive materials.

#### NOTE:

- The product is not designed or certified to Directive 2014/34/EU (Atex) 240V models, or Directive 94/9/EC (Atex) 115V models, or use in a potentially explosive atmosphere.
- It is not designed for use where toxic substances above OHC3 category may be used.
- There are no direct sources of ignition within the working zone of the Enclosure and no risk of fire or explosion during what is considered normal use. However, in the event of fire caused by the actual process atmosphere and where the end-user may introduce an ignition source, it will provide only short-term initial containment.
- It should not be relied upon to provide absolute protection and you should evacuate the laboratory/room according to your current fire regulations.
- If it is safe to do so, switch the fan off promptly; this may help to prevent fan-assisted airflow aiding further combustion.
- Access to the Enclosure interior during processing should be confined to the aperture created by the sliding door; otherwise, the airflow and containment integrity will be affected.
- In the event of a significant disturbance to the incoming airflow during use the airflow alarm monitor will activate, however, this will cease as soon as the airflow velocity is allowed to return to pre-set levels.
- When installing or removing labware, the complete front bi-folding doors can be hinged opened for full access to the enclosure.
- Do not switch the Enclosure off during processing operations and allow 15 minutes *after* operations cease before switching off the fan.

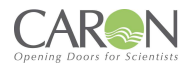

## PART 3 - SERVICE MENUS

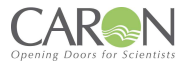

## 6.0 SERVICE MENUS (sub menu)

This screen is a menu of service-related functions for the enclosure. The UV lamp & Filter Timer check operations are observed in here. The annual service interval can be reset & adjusted in here by the Service engineer.

| s           | ERVICE MEN      | U                |
|-------------|-----------------|------------------|
| UV<br>Hours | Filter<br>Hours | Service<br>Dates |
|             | Â               |                  |

<u>UV HOURS</u> – Touch this button to inspect the duration of operation of the UV Lamps, and reset the timer if desired. The button takes you to the screen titled "UV SERVICE CHECK."

**FILTER HOURS** – Touch this button to inspect the duration of operation of the Filters, and reset the timer if desired. The button takes you to the screen titled "FILTER SERVICE CHECK."

<u>SERVICE DATES</u> – Touch this button to inspect the next general service date, and reset to the next date if the service engineer has just completed a service operation. This screen is password protected. The password level required is ENGINEER level.

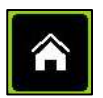

Press the Home button to return to the Main (Home) screen.

## 6.1 FILTER HOURS RUN SCREEN

This screen gives the values of Filter actual running hours & maximum allowed (before visual alarm indication) running time (in hours) to the user. This information can be used to determine whether the filters need changing. The value 'Filter hours usage alarm setpoint' is set in the CONFIG menu where the parameters are access restricted using a password. There the parameter is called "filter Max Hours'.

| FILTER HOURS RUN CHECK              |
|-------------------------------------|
| Filter hours usage alarm setpoint = |
| 2000                                |
| Filter hours run =<br>0036          |
| RESET                               |
|                                     |

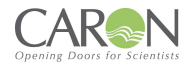

#### 6.1.1 Filter Hours Run

This register indicates the accumulated running time of the enclosure as an indication of when the Filter should be considered for testing or replacement. The accumulated 'Filter hours run' value is compared with the setup 'Filter hours usage alarm setpoint' time. If the 'Filter hours run' exceeds the setpoint time, then a visual alarm condition is generated & is displayed in the status message area on the MAIN display. There is no audible alarm for this exception, but the message is clearly displayed like any other alarm on the system status object on the MAIN display. It does not prevent use of the enclosure. You can clear the accumulated hours to stop the nuisance of the alarm as follows:

- Navigate to this "Filter Hours run check" screen using the path: MENU → SERVICE MENU → FILTER HOURS
- 2) Touch the RESET button underneath the text "Filter Hours Run."
- 3) Observe that the Filter Hours Run resets to 00000.

Press this button to return to the main MENU screen.

|   | 5 |    |   |  |
|---|---|----|---|--|
| L |   |    |   |  |
|   |   | 1  |   |  |
|   |   | 26 | 1 |  |

Touch this button to return to the Service Menu screen

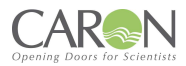

## **6.2 UV HOURS SCREEN**

This screen gives the values of UV Lamp actual running hours & maximum allowed (before visual alarm indication) running time (in hours) to the user. This information is used to determine whether the efficacy of the UV lamp is likely to be reduced because of its age & running time. The value 'UV Lamp hours usage alarm setpoint' is set in the CONFIG menu where the parameters are access restricted using a password. There it is called 'UV Max Hours'.

| UV HOURS RUN CHECK                        |
|-------------------------------------------|
| UV Lamp hours usage alarm setpoint = 1500 |
| UV Hours run =<br>0014                    |
| RESET                                     |
| 8                                         |

#### 6.2.1 UV HOURS RUN

This register indicates the accumulated running time of the UV lamps in the enclosure as an indication of when the lamps should be considered for testing or replacement. The accumulated 'UV hours run' value is compared with the setup 'UV Lamp hours usage alarm setpoint' time. If the UV lamp run hours (UV hours run) exceeds the setpoint time, then a visual alarm condition is generated & is displayed in the status message area on the MAIN display. There is no audible alarm for this exception, but the message is clearly displayed like any other alarm on the system status object on the MAIN display. It does not prevent use of the enclosure. You can clear the accumulated hours to stop the nuisance of the alarm as follows:

- Navigate to this "UV Hours run check" screen using the path: MENU → SERVICE MENU → UV HOURS
- 2) Touch the RESET button underneath the text "UV.HRS.RUN".
- 3) Observe that the UV Hours Run resets to 00000.

| 1 |  |  |
|---|--|--|
|   |  |  |

Press this button to return to the main MENU screen.

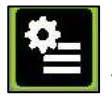

Touch this button to return to the Service Menu screen.

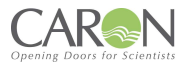

## **6.3 ANNUAL SERVICE DATES**

This screen allows you to reset the service due & overdue dates for next year's general service. The Auto Reset function always sets the dates for one year ahead of today's current date.

The warning date is 11 months from the current date and the overdue date is 12 months from the current date.

When the warning date is reached then a visual alarm is generated on the main screen with a message to "Annual Service Now Due!". No audible alarm is produced as a result of this event.

When the overdue date is reached then a visual alarm is generated on the main screen with a message to "Annual Service OverDue!". No audible alarm is produced as a result of this event.

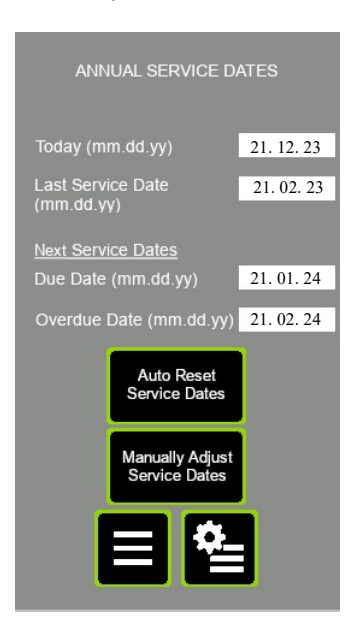

#### Auto Reset Service Dates

Touch this button to advance the Service Due & overdue dates one year ahead of today's date. The warning date is 11 months from the current date & the overdue date is 12 months from the current date. The new Service Overdue date & Due Date are both updated into permanent memory.

#### Manually Adjust Service Dates

Touch this button to navigate to the 'Manual Service Date Adjustment' screen, where you can decide on what date the next 'overdue' service date lies. The system calculates the 'service due' date as one month less than that.

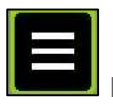

Press this button to return to the main MENU screen.

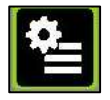

Touch this button to return to the Service Menu screen.

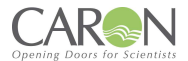

### 6.3.1 MANUAL SERVICE DATE ADJUSTMENT

This screen allows you to manually decide when the next service due & overdue dates occur. The Auto reset function in the preceding screen always sets the dates for one year ahead of today's current date. The warning date is 11 months from the current date & the overdue date is 12 months from the current date.

| MANUAL ADJUSTMENT                                       |
|---------------------------------------------------------|
| Manually set the Service Overdue Date here.             |
| The system then sets the warning date to one month less |
| Next Service Overdue Date<br>(dd.mm.yy) 21. 02. 24      |
| SET                                                     |
| 티월 5                                                    |

## SET

Touch this button to edit/alter the value of the preparation value for "Next Service Overdue Date." You are taken to the keypad with the current value of the parameter shown. You can edit the value here. The new Service Overdue date & Due Date are both stored to permanent memory.

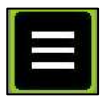

Press this button to return to the main MENU screen.

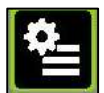

Touch this button to return to the Service Menu screen.

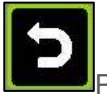

Press this button to return to the previous screen (Annual Service Dates).

## **6.4 NETWORK SCREEN**

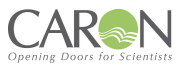

#### 6.4.1 NETWORK SCREEN 1

This screen allows you to set the 1<sup>st</sup> & 2<sup>nd</sup> IP address octet for the IP address of this Enclosure on the Wi-Fi addressing system.

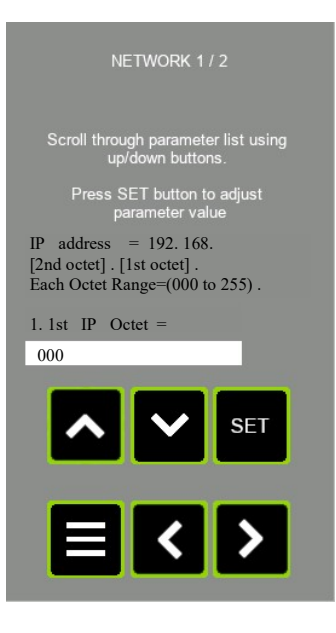

## 6.4.2 NETWORK #2 SCREEN

This screen allows you to set ...

- The email address for alarm alters.
- The Wi-Fi SSID address.
- The Wi-Fi password.

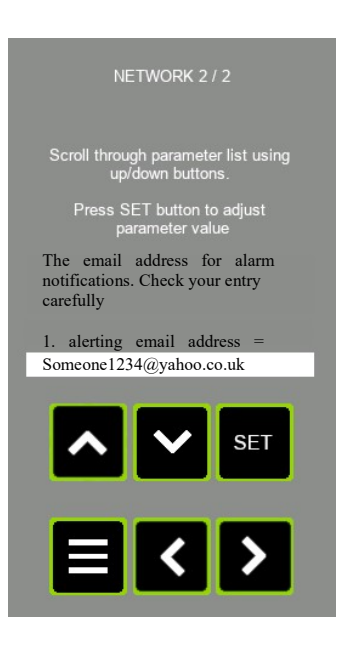

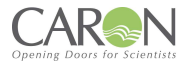

## 6.5 Alpha Numeric Keyboard screen

This screen is used when entering data requiring alphanumeric input. For this TFT, that is some of the Wi-Fi Network parameters.

Normal alphanumeric screen:

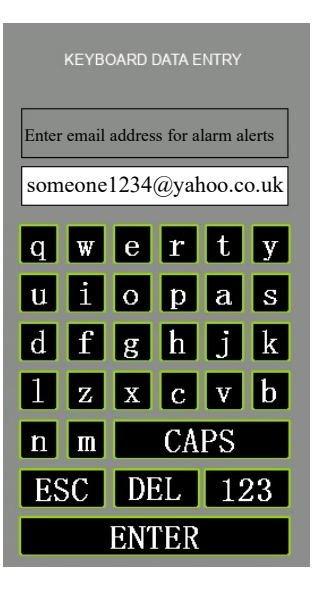

Touch the CAPS button & you get this...

|                                      | KEYB | DARD | DATA E | NTRY   |      |
|--------------------------------------|------|------|--------|--------|------|
| Enter email address for alarm alerts |      |      |        |        |      |
| som                                  | eone | 1234 | @yah   | 100.00 | o.uk |
| Q                                    | W    | E    | R      | Τ      | Y    |
| U                                    | Ι    | 0    | Р      | A      | S    |
| D                                    | F    | G    | H      | J      | K    |
| L                                    | Ζ    | X    | С      | V      | B    |
| N                                    | M    |      | ca     | ps     |      |
| ES                                   | SC   | D    | EL     | 12     | 23   |
| ENTER                                |      |      |        |        |      |

Touch the 123 button and you get this...

| KEYBOARD DATA ENTRY                  |             |      |     |       |      |
|--------------------------------------|-------------|------|-----|-------|------|
| Enter email address for alarm alerts |             |      |     |       |      |
| som                                  | eone        | 1234 | @ya | hoo.c | o.uk |
| 0                                    | 1           | 2    | 3   | 4     | 5    |
| 6                                    | 7           | 8    | 9   | 7     | *    |
| #                                    | 0           | &    | !   | _     |      |
| %                                    | :           |      | ?   | ,     | +    |
| <                                    | >           |      | CA  | PS    |      |
| ES                                   | ESC DEL abc |      |     |       |      |
| ENTER                                |             |      |     |       |      |

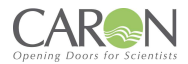

## **6.6 DIAGNOSTIC SCREENS**

The diagnostic screens are for use by Caron engineers in inspecting the operation of the system. However, the screens are not password protected, and so can be accessed by anyone.

## 6.6.1DIAGNOSTIC SCREEN #1

| DIAGNOSTIC    | C DATA #1 |
|---------------|-----------|
| ANC3_IN =     | 578       |
| AND0_IN =     | 339       |
| AmbTempC =    | 23.8      |
| TempScaler =  | 2489      |
| AirFlow =     | 0.51      |
| FBScaler =    | 2133      |
| ANIN1 (PL4) = | 450       |
| ANIN2 (PL5) = | 478       |
| Digital In =  | 00000001  |
| Digital Out = | 00000001  |
|               | >         |

**ANC3** IN This is the uncompensated analogue signal input value from the airflow anemometer 'hotwire' thermistor. It can be used to determine what value to enter for the 'A/f sensor offset' in the CONFIGURATION parameters.

**<u>ANDO IN</u>** This is the analogue signal input value from the ambient temperature thermistor inside the airflow anemometer.

<u>AmbTempC</u> This is the ambient temperature as measured using the thermistor inside the airflow anemometer.

**<u>TempScaler</u>** This is an internal scaler used in airflow calculations generated from the ambient temperature signal.

**<u>Airflow</u>** The airflow in m/s. it is the same value that is shown on main display.

**FBScaler** The value of the scaler generated in the Calibration screen when setting the airflow display value using +/- buttons.

**<u>ANIN.1 (PL4)</u>** This is the analogue input signal value into PL4 connector of the main control board. The signal is a 0 to 10V input.

**<u>ANIN.2 (PL5)</u>** This is the analogue input signal value into PL5 connector of the main control board. The signal is a 0 to 10V input.

**DIGITAL IN** This is the binary expression of all 5 digital inputs to the PL3 connector of the main control board.

- 1. Bit.0 status (1 or 0) = input #1 on PL3-pin.3.
- 2. Bit.1 status (1 or 0) = input #2 on PL3-pin.4.
- 3. Bit.2 status (1 or 0) = input #3 on PL3-pin.5.
- 4. Bit.3 status (1 or 0) = input #4 on PL3-pin.6.
- 5. Bit.4 status (1 or 0) = input #5 on PL3-pin.7.
- 6. All other bits are not used.

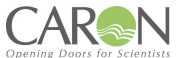

**DIGITAL OUT** This is the binary expression of all 5 digital outputs from the MCU in the main control board.

- 1. Bit.0 status (1 or 0) = WhiteLightOutput, output on PL2-pin.3.
- 2. Bit.1 status (1 or 0) = UVLightOutput, output on PL2-pin.4.
- 3. Bit.2 status (1 or 0) = AlarmStatusOutput, output on PL2-pin.5.
- 4. Bit.3 status (1 or 0) = Aux\_Relay1 (unassigned), output on PL2-pin.6.
- 5. Bit.4 status (1 or 0) = Aux Relay2 (unassigned), output on PL2-pin.7.
- 6. Bit.5 status (1 or 0) = Output to Buzzer on PCB.
- 7. All other bits are not used

#### 6.6.2 DIAGNOSTIC SCREEN #2

| DIAGNOSTIC DA    | .TA #2 |
|------------------|--------|
| Nightmode Out% = | 21.7   |
| Backstop Out% =  | 0      |
| AND1_IN =        |        |
| AND2_IN =        |        |
| ANIN3 (PL10) =   | 0007   |
| CompdaNC3 =      | 510    |
| A01% (PL8) =     | 45.8   |
| A02% (PL9) =     |        |
| AOutput% =       | 45.8   |
| ANIN4 (PL11) =   | 0007   |
|                  | >      |

**<u>Nightmode Out%</u>** This is the % of maximum speed that will be output to the fan, when running in Nightmode (standby mode). The setpoint is configured in the Airflow Calibration screen.

**Backstop Out%** This is the % of maximum speed that will act as a lower limit speed to the fan, when in VAV mode, and the fan wants to reduce speed to achieve the setpoint airflow. The setpoint is configured in the Airflow Calibration screen.

**<u>AND1</u>** IN This is the hotwire input to the 2<sup>nd</sup> unused airflow sensor interface. Observe no data is displayed here.

**<u>AND2</u>** IN This is the ambient temperature input to the 2<sup>nd</sup> unused airflow sensor interface. Observe no data is displayed here.

**ANIN3 (PL10)** This is the analogue input signal value to the a general purpose 0..10VDC analogue input port on PL10 on the main control board.

<u>CompdaNC3</u> This is the compensated version of the hotwire signal. It can be used to set the "A/F sensor offset" in the system Configuration.

AO1% This is the % of maximum 10V analogue output appearing now on PL8.

AO2% This is the % of maximum 10V analogue output appearing now on PL9.

**<u>AOutput%</u>** This is the % of maximum 10V analogue output to the fan or fan speed controller.

**ANIN4 (PL11)** This is the analogue input signal value to the a general purpose 0..10VDC analogue input port on PL11 on the main control board.

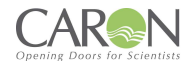

### 6.6.3 DIAGNOSTIC SCREEN #3

| DIAGNOSTIC DATA     | #3   |
|---------------------|------|
| FSA. 1. IN (PL10)   | 0499 |
| FSA. 2. IN (PL11)   | 0457 |
| FSA. 3. IN (PL4)    | 0007 |
| FSA. 4. IN (PL5)    | 0007 |
| FSA. 1 ALARM. LEVEL | 0250 |
| FSA. 2 ALARM. LEVEL | 0250 |
| FSA. 3 ALARM. LEVEL | 0007 |
| FSA. 4 ALARM. LEVEL | 0007 |
|                     | >    |

**FSA.1.IN (PL10)** This is the analogue input signal value from the Filter Saturation sensor connected to PL10 of the main control board.

**FSA.2.IN (PL11)** This is the analogue input signal value from the Filter Saturation sensor connected to PL11 of the main control board.

**FSA.3.IN (PL4)** This is the analogue input signal value from the Filter Saturation sensor connected to PL4 of the main control board. A Filter Saturation Alarm sensor connected to PL4 requires the use of a BN5001 interface module.

**FSA.4.IN (PL5)** This is the analogue input signal value from the Filter Saturation sensor connected to PL5 of the main control board. A Filter Saturation Alarm sensor connected to PL5 requires the use of a BN5001 interface module.

**FSA.1.Alarm Level** This is the currently operating alarm threshold for the FSA #1 input sensor. It only applies if the alarm is enables. When the FSA.1.IN value drops below this value an audible & visual alarm is triggered.

**FSA.2.Alarm Level** This is the currently operating alarm threshold for the FSA #2 input sensor. It only applies if the alarm is enables. When the FSA.2.IN value drops below this value an audible & visual alarm is triggered.

**FSA.3.Alarm Level** This is the currently operating alarm threshold for the FSA #3 input sensor. It only applies if the alarm is enables. When the FSA.3.IN value drops below this value an audible & visual alarm is triggered.

**FSA.4.Alarm Level** This is the currently operating alarm threshold for the FSA #4 input sensor. It only applies if the alarm is enables. When the FSA.4.IN value drops below this value an audible & visual alarm is triggered.

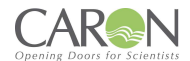

#### 6.6.4 DIAGNOSTIC SCREEN #4

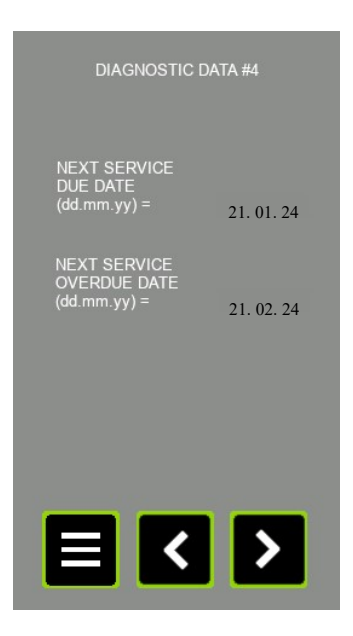

**<u>Next Service Due Date</u>** This is the next date that a "service now due" warning message will issue on the MAIN screen to the user.

**<u>Next Service Overdue Date</u>** This is the next date that a "service overdue" warning message will issue on the MAIN screen to the user.

#### **6.7 USER PINS SCREEN**

The User PINS screen can be used to alter the access password for the SUPERVISOR and the USER. However, only the ENGINEER & SUPERVISOR can access this screen to change the passwords. The SUPERVISOR & ENGINEER can change both the SUPERVISOR & the USER passwords. The USER has no access in here.

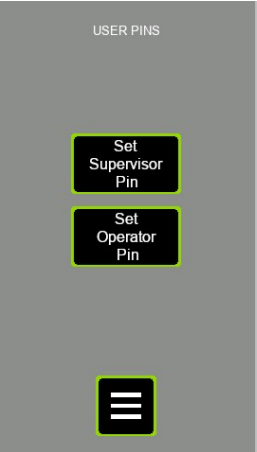

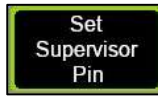

Touch this button to alter the SUPERVISOR password.

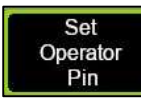

Touch this button to alter the USER (operator) password.

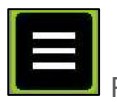

Press this button to return to the main MENU screen.

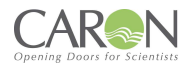

# PART 4 -PREVENTIVE MAINTENANCE

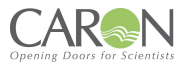

## 7.0 EXAMINATION & TESTING

## 7.1 Statutory Examination, Testing and Preventative Maintenance-General

This Enclosure is subject to statutory examination and testing under current COSHH 2002 regulations for LEV systems-the interval between examinations must not exceed 14 months.

Regular maintenance and statutory testing are essential to the proper functioning of this safety Enclosure and we strongly advise entrusting this to trained personnel who are technically competent and equipped with suitable calibrated instruments.

This requirement, placed upon all employers who install fume Enclosures in their workplace, is fully supported throughout the intervening period by the automatic detection (for units supplied with the Nextion TFT) and recording of the following parameters:

a) Filter life dial-indicator, based on calendar time set by the service engineer during the previous visit. It also shows remaining filter lifespan as a % value.

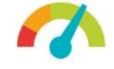

- b) "Annual Service Now Due" and "Annual Service Overdue" screens/alarms are presented.
- c) Filter saturation alarm (FSA) monitoring and annunciation.
- d) After each examination and service filter replacement, the dates should be recorded in a suitable Log Book maintained by the end-user. Caron can provide an appropriate log book to end-users on request.
- e) A 'PASSED' test label must be affixed by the examiner to the exterior of the Enclosure to clearly indicate that the Enclosure has passed test and inspection. Otherwise, in the event of a fault where the repair required cannot be completed at the time of the test a 'FAILED' test label must be affixed to clearly indicate to operators and supervisors that the Enclosure cannot be used until remedied.

After each examination and service filter replacement, the dates should be recorded in a Log Book maintained by the end-user.

The Log Book should include record of:

- Identified daily, monthly checks for each item in the system,
- Maintenance carried out,
- Replacements made,
- Planned and unplanned repairs,
- Faults observed (information for next operator where appropriate)
- Operators daily correct use of the Enclosure,
- Fan increased noise or vibration

## 7.2 FACE VELOCITY

The Nextion TFT alarm system will continuously monitor the face velocity and both audibly and visually annunciate an alarm when the value falls below the pre-set level. This will also occur when the Bi-Fold Doors are opened.

## 7.3 FILTER CONTAINMENT BREAKTHROUGH

When measurement of the exhausted air reveals or breakthrough of contaminant, the filter must be replaced. You will need to order a new filter and replace the failing filter immediately to ensure correct and adequate filtration is achieved. To make sure no contaminants are entering the enclosure. Once filters have been replaced the failing filter must be discarded immediately.

Challenge testing is recommended for both carbon and HEPA filters upon replacement. Filter integrity tests are set out in section 4.2.

<u>Warning</u>: The original (stage 2) contaminated main filter must never be refitted (particularly as a back-up) since significant breakthrough has already occurred and airflow will transport the contaminants out into the room/laboratory air.

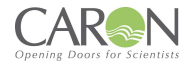

## 7.4 ELECTRICAL SAFETY

#### 7.4.1 For 230V Units:

This safety Enclosure must continue to meets the requirements of the Electricity at Work Regulations 1989 and conformity assessment to BS EN 61010 Safety Requirements-Electrical equipment for laboratories

The correct fuse must be fitted to the mains plug at all times and the mains lead should be examined frequently for signs of damage.

There should be regular formal inspections carried out by a 'competent person' and must include earth bonding and insulation tests. All inspections carried out should be recorded.

#### 7.4.2 For 115V Units:

The product must continue to meet the requirements of NEC 2008 with the correct fuse fitted -the mains lead should be examined frequently for signs of damage.

There should be regular formal inspections carried out by a 'competent person' and must include earth bonding and insulation tests. All inspections carried out should be recorded.

#### 7.5 UV SAFETY

UV Safety is applicable for units fitted with the UV light option.

UVc wavelength penetration can cause damage to eyes and skin where exposure to UVc radiation is prolonged. Reflective capabilities are high.

It should also be recognised that UV light can damage plastics and rubber-based materials which may be used within the Enclosure, and this may lead to secondary hazards such as leaking tubing or containers, over continuous periods.

Due to the employment of special glass, the lamp does not generate ozone.

#### 7.5.1 UV Lamp Life Expectancy-general

The lamp has a rated life of 8,000 hours maintaining an effective intensity for 6,000 hours, after which the UVc output will fall to less than 80% power relative to a new lamp.

Irradiation time will need to be increased to achieve same levels of UVc sterilisation.

A record of UVc usage is recorded by the Nextion TFT system so that accumulated hours can be determined and the point from which an increase in UVC duration or lamp replacement may be required.

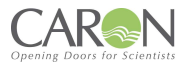

## **8.0 PREVENTATIVE MAINTENANCE**

Regular maintenance and statutory testing are essential to the proper functioning of this safety Enclosure and we strongly advise entrusting this to trained personnel who are technically competent and equipped with suitable calibrated instruments.

#### **8.0.1 HEALTH AND SAFETY RESPONSIBILITIES**

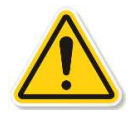

a) When carrying out servicing or preventive maintenance to this Enclosure you are responsible for both yourself and others in the local vicinity for Health & Safety, as the product can potentially cause danger through exposure to hazardous voltages, manual handling injuries and contact with high torque rotating fans.

b) Service engineers must comply with all customer on-site safety regulations and obtain the necessary Work Permits before carrying out any of the tasks required by this document.

c) Processes being carried out in the Enclosure must be halted and any ancillary equipment should be removed to avoid contamination or damage during the servicing/repair tasks.

d) Appropriate PPE (which includes overalls, protective gloves, FFP3 grade facemask and safety glasses) should be worn at all times.

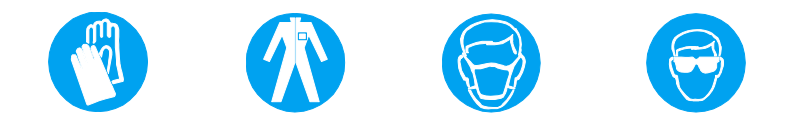

## 8.0.2 TEST EQUIPMENT

The following calibrated test equipment will be required to validate the Enclosure on site:

- PAT tester
- 100mm Ø Rotary vane type anemometer calibrated type (type Airflow LC6000)
- DOP test set (Calibrated) comprising: TEC Services Model PH-3 or ATI 2GA series photometer
- A validated aerosol smoke generator, generating a polydisperse aerosol. (Approved types C.F. Taylor or Concept Vi-count)

## 8.1 CLEANING AND CLEANLINESS STANDARD

#### Daily:

Using a damp cloth, clean the exterior surfaces of the enclosure, regularly, particularly the front and side surfaces, to remove accumulated dust

Thoroughly surface-decontaminate the work surface using ethanol/propan-2-ol such as Micronclean (or other approved disinfectant).

The recommended method of cleaning the acrylic surfaces is by damp wiping with diluted detergent and water.

#### IMPORTANT: DO NOT USE SOLVENT-BASED CLEANING SOLUTIONS, AS THIS MAY PROMOTE STRESS CRACKING OF THE ACRYLIC MATERIAL.

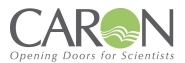

## 8.2 CHANGING THE PRE-FILTERS

The particle pre-filter is the first-line of defence and will therefore be contaminated with particles from the range of particles in the surrounding environment. It requires changing regularly to ensure proper airflow and to ensure long life of the main filter.

The frequency of changing depends on the environment. It can vary from a week in exceptionally dusty conditions to 6 months or more in a clean environment. Pre-filters should ideally be replaced at each service visit.

### 8.2.1 PROCEDURE FOR PRE-FILTER SAFE-CHANGE REMOVAL (RO/QO ONLY)

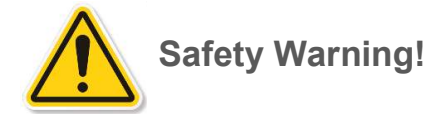

Service engineers should wear appropriate PPE, which may include, protective overalls, gloves, facemask, and safety goggles when carrying out these procedures.

The oiled glass fibre in the media can cause irritation to eyes and skin. Flush eyes or Wash hands with copious amounts of cold water if affected by such contact.

- 1. Remove any hazardous materials and clean the inside of the enclosure.
- 2. Switch the Enclosure ON to operate the fan(s) to create a safe (negative air pressure) environment within the acrylic enclosure.
- 3. Place a hazardous waste sack close to the Enclosure in preparation.
- 4. Open the bi-folding doors, disconnect the safety strop from the lower door allowing greater access to the enclosure. If the full height sliding doors are on the enclosure, then slide the doors all the way open and connect the visor to the safety strop.
- 5. Lift up one end of the pre-filter grille tray, slide it sideways slightly and then completely withdraw it from the underside of the filter housing.
- 6. Remove the saturated pre-filter element and place into the hazardous waste sack.

#### NOTE:

If it is intended to replace the main chemical filter during planned maintenance at this time, then prior to refitting the pre-filter and grille tray, spray the upstream side (contaminated side) of the Carbon filter with hair lacquer in-situ to reduce the risk of loosening contaminated carbon particles into the interior of the Enclosure when the filter is handled for subsequent removal. This process can be done without opening the filter housing above.

Position new pre-filter (either face up) in the grille tray and assemble the grille back into the unit. Repeat for the second pre-filter if fitted. Lift the front acrylic panel clear of the retaining brackets and close the front panel.

- 7. Locate a new pre-filter element into the grille tray.
- 8. Refit the grille tray with filter element back into the underside of the fan/filter housing.

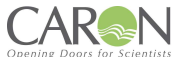

### 8.2.2 PROCEDURE FOR PRE-FILTER REMOVAL – Product Protection Enclosure

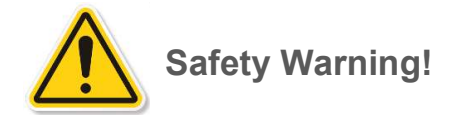

Service engineers should wear appropriate PPE, which may include, protective overalls, gloves, facemask and safety goggles when carrying out these procedures.

The oiled glass fibre in the media can cause irritation to eyes and skin. Flush eyes or Wash hands with copious amounts of cold water if affected by such contact.

- 1. Make sure access to the fascia panels is clear and take off fascia panel to gain access to the Fan Filter Units on top of the enclosure.
- 2. Place a hazardous waste sack close to the Enclosure in preparation.
- 3. Remove the saturated pre-filter element from the slot in the intake grille and place into the hazardous waste sack.
- 4. Locate a new pre-filter element into place.
- 5. Refit and secure the fascia panel back into place.

## 8.3 MAIN FILTER REMOVAL AND REPLACEMENT

#### 8.3.1 PREPARATION

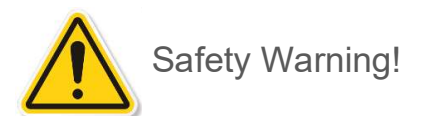

ENSURE THAT THE ENCLOSURE IS SWITCHED OFF AND ISOLATED FROM THE MAINS SUPPLY BEFORE OPENING THE FILTER HOUSING!

It is recommended that a trained service engineer should carry out the replacement of the main filter(s).

Wear appropriate PPE when handling contaminated filters.

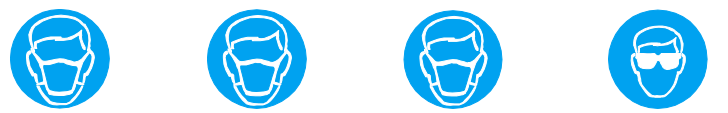

- Place a hazardous waste sack close to the enclosure in preparation.
- Ensure that a HEPA filtered vacuum cleaner is available.
- Unpack new filters *just prior* to installing.

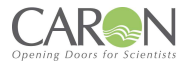

### 8.3.2 REPLACING CONTAMINATED FILTERS

- 1. Loosen off the swings bolts securing the Fan Filter Unit (FFU) to the enclosure and then disconnect the electrical power and control cables. Now carefully remove the FFU from the enclosure and place it in a safe location.
- 2. First remove the optional filter or spacer frame

#### NOTE:

The 'stiction' effect of the seals on both filter and spacer frame may make initial removal difficult, however, do not apply extreme movements to remove the filter from its position, otherwise carbon dust may be loosened and contaminate the local area.

- 3. If the unit is fit with an optional filter and it is to be changed place the contaminated filter promptly inside a hazard waste sack and seal.
- 4. Next remove the first contaminated filter by lifting it off the filter frame.
- 5. Place the filter promptly inside a waste sack and seal.
- 6. Vacuum clean the inside of the filter frame and surrounding area-also wipe clean with a damp lintfree cloth. Making sure to clean the FFU also.
- 7. Install a new filter in reverse order to removal; make sure it is placed correctly in the locating tray
- 8. Carefully place the FFU into position on top of the filters, once in correct position secure it in place with the swing bolts tightening them equally so that the filers seal correctly. When the FFU is secured connect the supply and control cables for the fan back in position.
- 9. Carry out airflow velocity checks and adjust fan speed as necessary.
- 10. Recalibrate the Nextion TFT alarm (*Refer to "8.2.2 Resetting Airflow Velocity"*)
- 11. Next check the integrity of the filters (*Refer to 8.4 Filter Integrity Testing*)

## 8.4 RESETTING AIRFLOW VELOCITY

Carry out airflow measurements and adjust fan speed as necessary.

Recalibrate the 'Nextion TFT' airflow alarm. If further assistance is required to re-set the airflow velocity please refer to "4.10 Normal Airflow Calibration Procedure".

## 8.5 FILTER INTEGRITY TESTING

Please Refer to section "4.2 Filter Integrity Testing" for a guide on how to test the filters.

## 8.6 GUIDELINES TO SELECT THE CORRECT FILTER TYPE-CHANGE OF USE

It is important that the type of substance intended for use in this Enclosure is identified to determine the correct choice of filters. This is particularly important if a change of use is intended. The risk assessment, classification, labelling and subsequent disposal of used filters is the responsibility of the end-user.

If a change of use of the Enclosure is intended, then it is important to carry out a suitable risk assessment to identify the predominant vapour and /or particulate that is to be filtered.

NOTE:

The separate label fitted at the front of the fan housing identifies the actual filter type/filter combination fitted by Caron at first installation. It should be referred to in order to identify the correct filter replacement during planned maintenance, subject to any planned new usage and risk assessment.

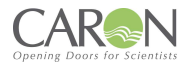

## **8.7 TROUBLESHOOTING**

The following fault symptoms and remedies are intended as a first level approach only and should be carried out by trained service personnel to isolate and rectify faults at this level.

Escalation and appropriate fault reporting should be made to Caron otherwise.

## 8.7.1 CONTROL SYSTEM FORMAT

The product protection enclosure uses the Nextion TFT Controller unit which consists of:

- Control Pcb Bn4001.
- 12vdc Powers Supply
- 24vdc Power Supply
- Panel Mounted Sockets

| Symptom                                   | Remedial action                                                                                                    |
|-------------------------------------------|----------------------------------------------------------------------------------------------------|
| Fans Do Not Start:                        | <ul> <li>Check that electrical supply to the enclosure is available</li> <li>Check that Fan rocker switch is on and illuminated</li> <li>Contact Caron otherwise</li> </ul>                                                                                                    |
| Airflow Indication Low:<br>Audible Alarm: | <ul> <li>Check that the fan is operational</li> <li>Check that the bi-folding door is closed securely</li> <li>Check pre-filter condition-replace in accordance with this manual</li> <li>Check Main filter for saturation-replace in accordance with this manual</li> <li>Check and re-adjust fan speed controller after filter change</li> <li>Check calibration of the Nextion TFT alarm</li> <li>Check fault status of Nextion alarm</li> </ul> |
| Airflow Indication Too High:              | Fan speed controller requires re-calibration                                                                                                    |
| Airflow Noise or Fan Vibration Excessive: | <ul> <li>Check for foreign objects in intake access<br/>apertures-remove</li> <li>Fan bearing faulty [Contact Caron]</li> </ul>                                                                                                    |

## 8.8 SPARE PARTS LIST

| Part Number | Description       |  |
|-------------|-------------------|--|
| EF0069/01   | EC FAN (230V)     |  |
| EF0072/01   | EC FAN (115V)     |  |
| EC0097/01   | PCB Control Board |  |
| EC0116/01   | TFT Display       |  |
| EP0060/02   | 12VDC PSU         |  |
| EP0060/03   | 24VDC PSU         |  |
| EL0164/01   | 900mm LED Strip   |  |
| EL0003/03   | UV Light          |  |
| EC0101/01   | Disc Anemometer   |  |
| MH0001/01   | Tensioned Hinges  |  |

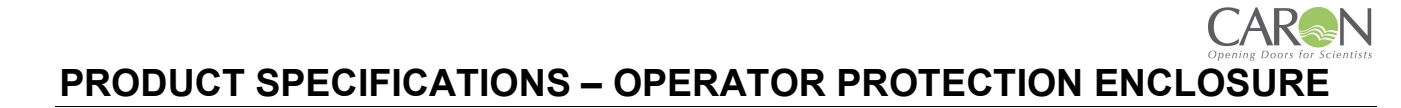

| MODEL            | RO1808/QO1808                                                                  | R01808/Q01808 R0220L/Q0220L                            |                                                |  |  |  |
|------------------|--------------------------------------------------------------------------------|--------------------------------------------------------|------------------------------------------------|--|--|--|
| PRE-FILTER       | Oiled pre-filter media eliminates particles >5µm to ISO 16890                  |                                                        |                                                |  |  |  |
| MAIN- FILTER     |                                                                                | See Filter Selection                                   |                                                |  |  |  |
| OPENING          | Bi-Folding Door – Lower Door has sliding held in its aperture                  |                                                        |                                                |  |  |  |
| TYPE             | Three full heig                                                                | ht sliding doors – Visor is also used                  | in conjunction                                 |  |  |  |
| FACE<br>VELOCITY |                                                                                | >0.40m/s                                               |                                                |  |  |  |
|                  | EBM-PAPST R3G225-RE07-03<br>230V 50/60Hz Qty:2                                 | EBM-PAPST R3G225-RE07-03<br>230V 50/60Hz Qty:3         | EBM-PAPST R3G225-RE07-03<br>230V 50/60Hz Qty:4 |  |  |  |
| TANTIFL          | EBM-PAPST R3G225-RE19-04<br>115V 50/60Hz Qty:2                                 | EBM-PAPST R3G225-RE19-04<br>115V 50/60Hz Qty:3         | EBM-PAPST R3G225-RE19-04<br>115V 50/60Hz Qty:4 |  |  |  |
| FAN CONTROL      | Automatic, Prog                                                                | rammable Nextion TFT Fan & Alarm                       | n Control System                               |  |  |  |
| AIRFLOW<br>ALARM | Ne                                                                             | xtion TFT Fan & Alarm Control Syst                     | em                                             |  |  |  |
| LIGHTING         | T5 LED                                                                         | Lamps (>480Lux) Caron Code: EL                         | 0003/53                                        |  |  |  |
| UV LIGHTING      | T8 Fluoresce                                                                   | ent UV germicidal Light Caron Code                     | e: EL0003/03                                   |  |  |  |
| SOUND LEVEL      |                                                                                | < 65dBA at 1 meter                                     |                                                |  |  |  |
| FINISH EXT       | Lię                                                                            | ght Grey, Gloss Finish, Plastic Coati                  | ing                                            |  |  |  |
|                  | Specificatio                                                                   | BS7989:2001<br>on For Recirculatory Filtration Fume    | Cupboards                                      |  |  |  |
|                  | AFNOR NFX 15-211 Class 1 For Filter Retention Capacity                         |                                                        |                                                |  |  |  |
| ANCE             | A                                                                              | AFNOR NFX 15-203 For Containment                       |                                                |  |  |  |
| OMPLI            | Safety Requirements for Elec                                                   | Bs EN 61010:2010<br>ctrical Equipment For Measurement  | , Control And Laboratory Use                   |  |  |  |
| 0 Ū              | Electrical Equipment for Me                                                    | BS EN 61326:2013<br>easurement, Control And Laboratory | y Use. EMC Requirements.                       |  |  |  |
|                  | <sup>1</sup> Carbon Filter: BS7989:2001, <sup>2</sup> HEPA Filter: EN1822:2009 |                                                        |                                                |  |  |  |

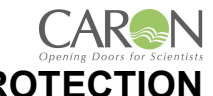

## PRODUCT POWER SPECIFICATIONS - OPERATOR PROTECTION ENCLOUSRE

| MODEL                                                 | RO1808/<br>QO1808  | RO220L/<br>QO220L | RO260M/<br>QO260M | RO1808/<br>QO1808   | RO220L/<br>QO220L | RO260M/<br>QO260M |
|-------------------------------------------------------|--------------------|-------------------|-------------------|---------------------|-------------------|-------------------|
|                                                       |                    | -1                |                   | -4                  |                   |                   |
| ELECTRICAL                                            | 110V – 120V 60 Hz, |                   |                   | 230V +10% -6% 50 Hz |                   |                   |
| POWER<br>CONSUMPTION<br>(W)<br>WITH ALL OPTIONS ADDED | 492                | 692               | 862               | 492                 | 692               | 862               |
| LOAD AMPS (A)<br>WITH ALL OPTIONS ADDED               | 7.0                | 10.0              | 12.5              | 4.5                 | 6.0               | 7.5               |

PRODUCT SPECIFICATIONS – PRODUCT PROTECTION ENCLOSURE

| MODEL            | RP1808/QP1808                                                                  | RP220L/QP220L                                                                                                    | RP260M/QP260M                                  |  |  |  |
|------------------|--------------------------------------------------------------------------------|----------------------------------------------------------------------------------------------------|------------------------------------------------|--|--|--|
| PRE-FILTER       | Oiled pre-filter media eliminates particles >5µm to ISO 16890                  |                                                                                                    |                                                |  |  |  |
| MAIN- FILTER     |                                                                                | See Filter Selection                                                                                                    |                                                |  |  |  |
| OPENING          | Bi-Folding Door – Lower Door has sliding held in its aperture                  |                                                                                                    |                                                |  |  |  |
| TYPE             | Three full heig                                                                | ht sliding doors – Visor is also used                                                                                                    | in conjunction                                 |  |  |  |
| FACE<br>VELOCITY |                                                                                | >0.40m/s                                                                                                    |                                                |  |  |  |
| ΕΔΝ ΤΥΡΕ         | EBM-PAPST R3G225-RE07-03<br>230V 50/60Hz Qty:2                                 | EBM-PAPST R3G225-RE07-03         EBM-PAPST R3G225-RE07-03         EBM-PAPST R3G225-FE07-03         EBM-PAPST R3G225-FE07-03         EBM-PAP |                                                |  |  |  |
|                  | EBM-PAPST R3G225-RE19-04<br>115V 50/60Hz Qty:2                                 | EBM-PAPST R3G225-RE19-04<br>115V 50/60Hz Qty:3                                                                                                    | EBM-PAPST R3G225-RE19-04<br>115V 50/60Hz Qty:4 |  |  |  |
| FAN CONTROL      | Automatic, Prog                                                                | rammable Nextion TFT Fan & Alarm                                                                                                    | n Control System                               |  |  |  |
| AIRFLOW<br>ALARM | Ne                                                                             | xtion TFT Fan & Alarm Control Syst                                                                                                    | em                                             |  |  |  |
| LIGHTING         | T5 LED                                                                         | Lamps (>480Lux) Caron Code: EL                                                                                                    | 0003/53                                        |  |  |  |
| UV LIGHTING      | T8 Fluoresce                                                                   | ent UV germicidal Light Caron Code                                                                                                    | e: EL0003/03                                   |  |  |  |
| SOUND LEVEL      |                                                                                | < 65dBA at 1 meter                                                                                                    |                                                |  |  |  |
| FINISH EXT       | Lic                                                                            | ght Grey, Gloss Finish, Plastic Coati                                                                                                    | ng                                             |  |  |  |
|                  | Specificatio                                                                   | BS7989:2001<br>on For Recirculatory Filtration Fume                                                                                                    | Cupboards                                      |  |  |  |
|                  | AFNOR NFX 15-211 Class 1 For Filter Retention Capacity                         |                                                                                                    |                                                |  |  |  |
| ANCE<br>ARDS     | A                                                                              | FNOR NFX 15-203 For Containme                                                                                                    | nt                                             |  |  |  |
| OMPLI<br>TAND,   | Safety Requirements for Elec                                                   | BS EN 61010:2010<br>ctrical Equipment For Measurement                                                                                                    | , Control And Laboratory Use                   |  |  |  |
| <u>5</u> 0       | Electrical Equipment for Me                                                    | BS EN 61326:2013<br>easurement, Control And Laboratory                                                                                                    | y Use. EMC Requirements.                       |  |  |  |
|                  | <sup>1</sup> Carbon Filter: BS7989:2001, <sup>2</sup> HEPA Filter: EN1822:2009 |                                                                                                    |                                                |  |  |  |

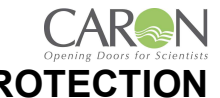

## PRODUCT POWER SPECIFICATIONS - PRODUCT PROTECTION ENCLOUSRE

| MODEL                                                 | RP1808/<br>QP1808 | RP220L/<br>QP220L  | RP260M/<br>QP260M | RP1808/<br>QP1808 | RP220L/<br>QP220L   | RP260M/<br>QP260M |  |
|-------------------------------------------------------|-------------------|--------------------|-------------------|-------------------|---------------------|-------------------|--|
|                                                       |                   | -1                 |                   | -4                |                     |                   |  |
| ELECTRICAL                                            | 110               | 110V – 120V 60 Hz, |                   |                   | 230V +10% -6% 50 Hz |                   |  |
| POWER<br>CONSUMPTION<br>(W)<br>WITH ALL OPTIONS ADDED | 492               | 692                | 862               | 492               | 692                 | 862               |  |
| LOAD AMPS (A)<br>WITH ALL OPTIONS ADDED               | 7.0               | 10.0               | 12.5              | 4.5               | 6.0                 | 7.5               |  |

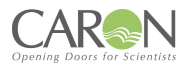

## FILTER SELECTION – OPERATOR PROTECTION ENCLOSURE

| Stock No. | Description                            | RO1808/QO1808 | R0220L/Q0220L | R0260M/Q0260M |
|-----------|----------------------------------------|---------------|---------------|---------------|
| ACF04/01  | Acid Filter, size #4, Qty 1            |               |               |               |
| ACF04/02  | Acid Filter, size #4, Qty 2            | •             |               |               |
| ACF04/03  | Acid Filter, size #4, Qty 3            |               | •             |               |
| ACF04/04  | Acid Filter, size #4, Qty 4            |               |               | ٠             |
| AMF04/01  | Ammonia Filter, size #4, Qty 1         |               |               |               |
| AMF04/02  | Ammonia Filter, size #4, Qty 2         | •             |               |               |
| AMF04/03  | Ammonia Filter, size #4, Qty 3         |               | •             |               |
| AMF04/04  | Ammonia Filter, size #4, Qty 4         |               |               | •             |
| FHF04/01  | Formaldehyde Filter, size #4, Qty 1    |               |               |               |
| FHF04/02  | Formaldehyde Filter, size #4, Qty 2    | •             |               |               |
| FHF04/03  | Formaldehyde Filter, size #4, Qty 3    |               | •             |               |
| FHF04/04  | Formaldehyde Filter, size #4, Qty 4    |               |               | •             |
| HPF04/01  | HEPA Filter, size #4, Qty 1            |               |               |               |
| HPF04/02  | HEPA Filter, size #4, Qty 2            | •             |               |               |
| HPF04/03  | HEPA Filter, size #4, Qty 3            |               | •             |               |
| HPF04/04  | HEPA Filter, size #4, Qty 4            |               |               | •             |
| MPF04/01  | Multi-Purpose Filter, size #4, Qty 1   |               |               |               |
| MPF04/02  | Multi-Purpose Filter, size #4, Qty 2   | •             |               |               |
| MPF04/03  | Multi-Purpose Filter, size #4, Qty 3   |               | •             |               |
| MPF04/04  | Multi-Purpose Filter, size #4, Qty 4   |               |               | •             |
| OSF04/01  | Organic Solvent Filter, size #4, Qty 1 |               |               |               |
| OSF04/02  | Organic Solvent Filter, size #4, Qty 2 | •             |               |               |
| OSF04/03  | Organic Solvent Filter, size #4, Qty 3 |               | •             |               |
| OSF04/04  | Organic Solvent Filter, size #4, Qty 4 |               |               | •             |
| PRF04/01  | Prefilter, size #4, Qty 1              |               |               |               |
| PRF04/02  | Prefilter, size #4, Qty 2              | •             |               |               |
| PRF04/03  | Prefilter, size #4, Qty 3              |               | •             |               |
| PRF04/04  | Prefilter, size #4, Qty 4              |               |               | •             |
| ULF05/01  | ULPA Filter, size #4, Qty 1            |               |               |               |
| ULF05/02  | ULPA Filter, size #4, Qty 2            | •             |               |               |
| ULF05/03  | ULPA Filter, size #4, Qty 3            |               | •             |               |
| ULF05/04  | ULPA Filter, size #4, Qty 4            |               |               | ٠             |

| Stock No. | Description                 | RP1808/QP1808 | RP220L/QP220L | RP260M/QP260M |
|-----------|-----------------------------|---------------|---------------|---------------|
| HPF04/01  | HEPA Filter, size #4, Qty 1 |               |               |               |
| HPF04/02  | HEPA Filter, size #4, Qty 2 | •             |               |               |
| HPF04/03  | HEPA Filter, size #4, Qty 3 |               | •             |               |
| HPF04/04  | HEPA Filter, size #4, Qty 4 |               |               | •             |
| PRF04/01  | Prefilter, size #4, Qty 1   |               |               |               |
| PRF04/02  | Prefilter, size #4, Qty 2   | •             |               |               |
| PRF04/03  | Prefilter, size #4, Qty 3   |               | ٠             |               |
| PRF04/04  | Prefilter, size #4, Qty 4   |               |               | •             |
| ULF05/01  | ULPA Filter, size #4, Qty 1 |               |               |               |
| ULF05/02  | ULPA Filter, size #4, Qty 2 | ٠             |               |               |
| ULF05/03  | ULPA Filter, size #4, Qty 3 |               | ٠             |               |
| ULF05/04  | ULPA Filter, size #4, Qty 4 |               |               | ٠             |

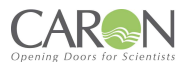

## **DIMENSIONAL REFERENCES – RO SERIES ENCLOSURES**

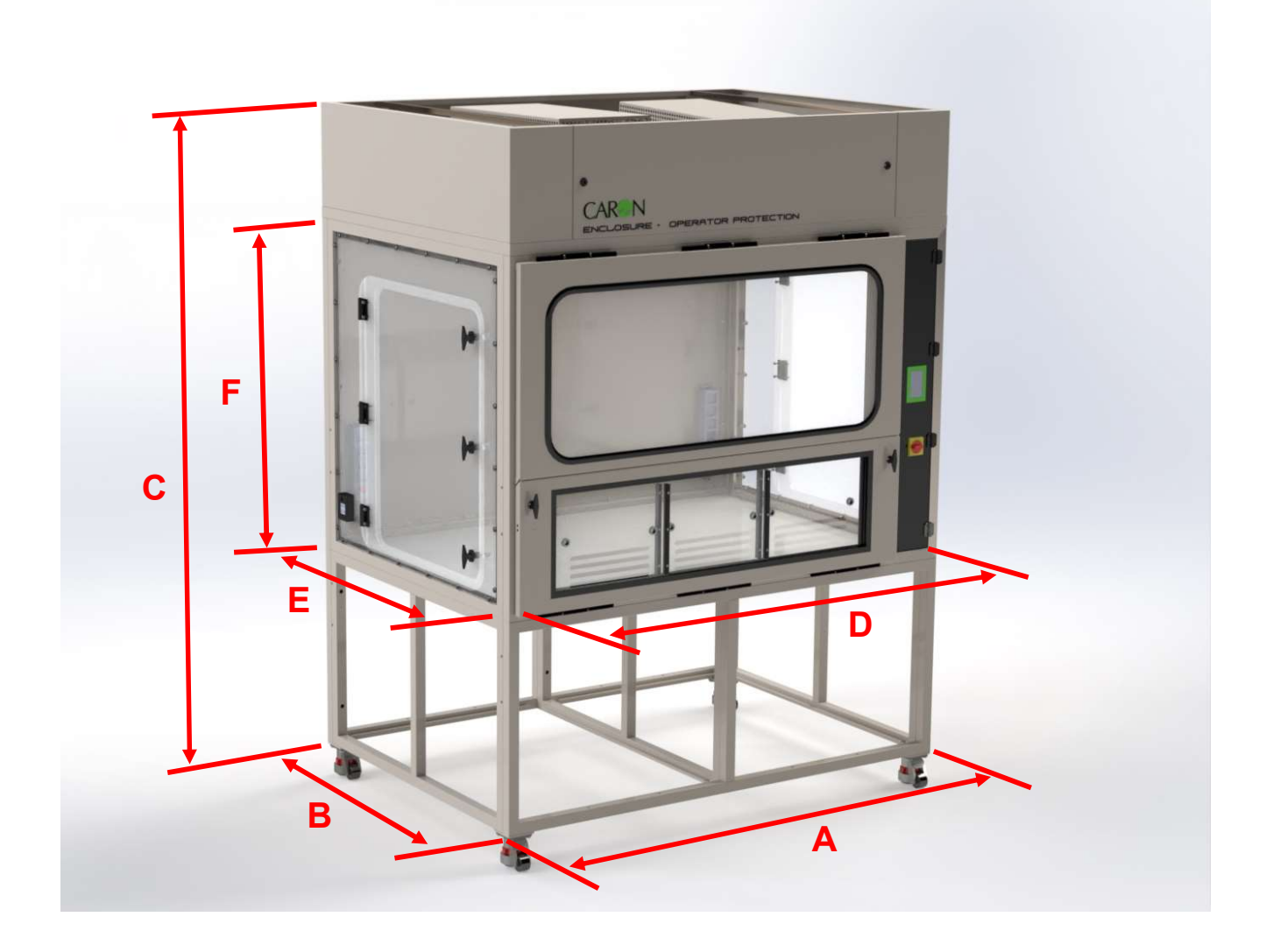

| MODEL  | 'A'<br>EXTERNAL<br>WIDTH | <b>'B'</b><br>EXTERNAL<br>DEPTH | <b>'C'</b><br>EXTERNAL<br>HEIGHT | <i>'D'</i><br>INTERNAL<br>WIDTH | <i>'E'</i><br>INTERNAL<br>DEPTH | <b>'F'</b><br>INTERNAL<br>HEIGHT |
|--------|--------------------------|---------------------------------|----------------------------------|---------------------------------|---------------------------------|----------------------------------|
| RO1808 | 1800mm                   | 1280mm                          | 2463mm                           | 1720mm                          | 1200mm                          | 1144mm                           |
| RO220L | 2200mm                   | 1280mm                          | 2463mm                           | 2120mm                          | 1200mm                          | 1144mm                           |
| RO260M | 2600mm                   | 1280mm                          | 2463mm                           | 2520mm                          | 1200mm                          | 1144mm                           |

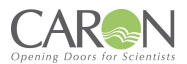

## **DIMENSIONAL REFERENCES – RP SERIES ENCLOSURE**

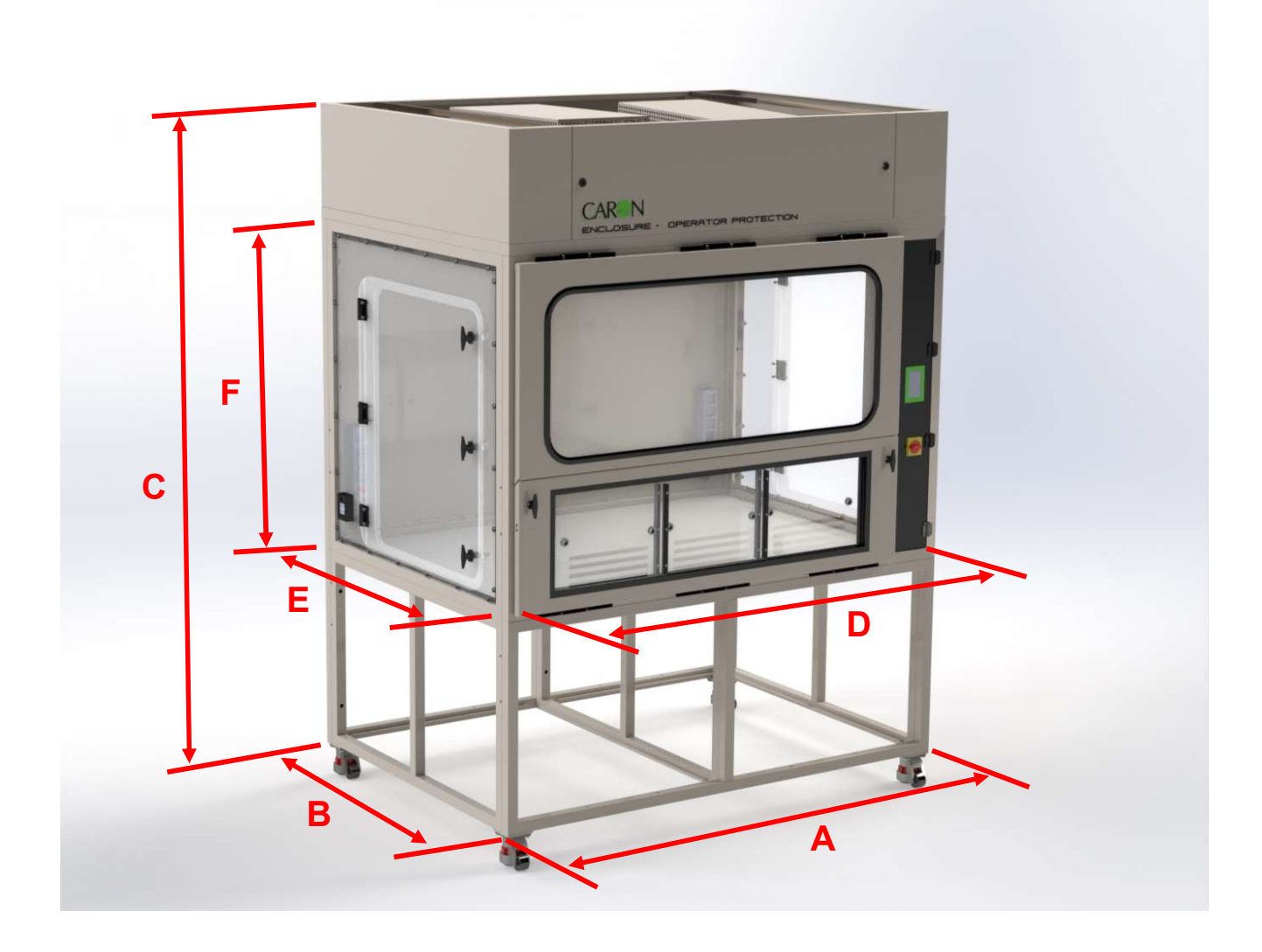

| MODEL  | 'A'<br>EXTERNAL<br>WIDTH | <b>'B'</b><br>EXTERNAL<br>DEPTH | <b>'C'</b><br>EXTERNAL<br>HEIGHT | <b>'D'</b><br>INTERNAL<br>WIDTH | <b>'E'</b><br>INTERNAL<br>DEPTH | <b>'F'</b><br>INTERNAL<br>HEIGHT |
|--------|--------------------------|---------------------------------|----------------------------------|---------------------------------|---------------------------------|----------------------------------|
| RO1808 | 1800mm                   | 1280mm                          | 2463mm                           | 1720mm                          | 1200mm                          | 1181mm                           |
| RO220L | 2200mm                   | 1280mm                          | 2463mm                           | 2120mm                          | 1200mm                          | 1181mm                           |
| RO260M | 2600mm                   | 1280mm                          | 2463mm                           | 2520mm                          | 1200mm                          | 1181mm                           |

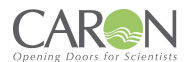

## **DIMENSIONAL REFERENCES – QO SERIES ENCLOSURES**

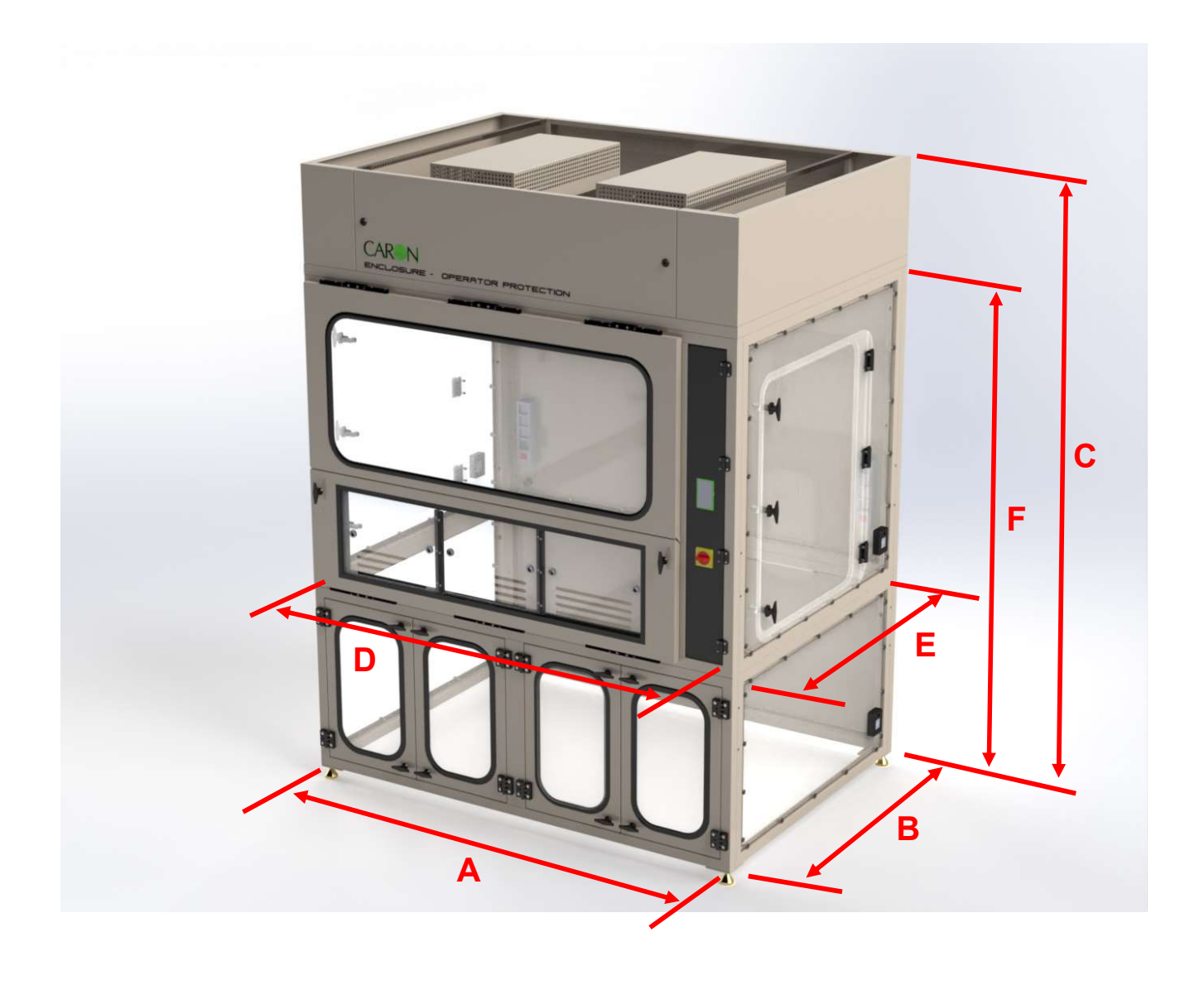

| MODEL  | 'A'<br>EXTERNAL<br>WIDTH | <b>'B'</b><br>EXTERNAL<br>DEPTH | <b>'C'</b><br>EXTERNAL<br>HEIGHT | <b>'D'</b><br>INTERNAL<br>WIDTH | <b>'E'</b><br>INTERNAL<br>DEPTH | <b>'F'</b><br>INTERNAL<br>HEIGHT |
|--------|--------------------------|---------------------------------|----------------------------------|---------------------------------|---------------------------------|----------------------------------|
| QO1808 | 1800mm                   | 1280mm                          | 2392mm                           | 1720mm                          | 1200mm                          | 1945mm                           |
| QO220L | 2200mm                   | 1280mm                          | 2392mm                           | 2120mm                          | 1200mm                          | 1945mm                           |
| QO260M | 2600mm                   | 1280mm                          | 2392mm                           | 2520mm                          | 1200mm                          | 1945mm                           |

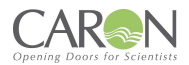

## **DIMENSIONAL REFERENCES – QP SERIES ENCLOSURE**

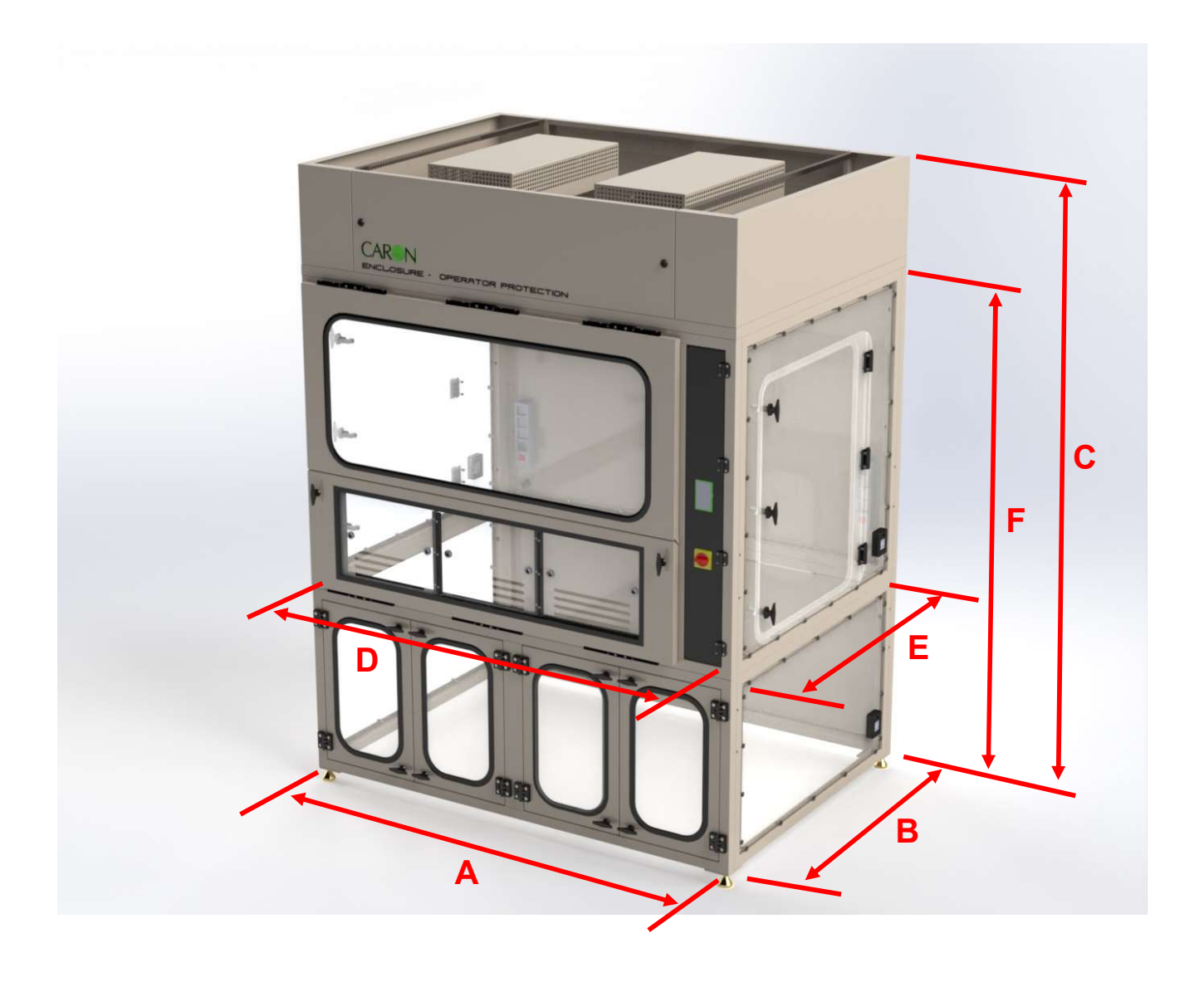

| MODEL  | <i>'A'</i><br>EXTERNAL<br>WIDTH | <b>'B'</b><br>EXTERNAL<br>DEPTH | <b>'C'</b><br>EXTERNAL<br>HEIGHT | <b>'D'</b><br>INTERNAL<br>WIDTH | <b>'E'</b><br>INTERNAL<br>DEPTH | <b>'F'</b><br>INTERNAL<br>HEIGHT |
|--------|---------------------------------|---------------------------------|----------------------------------|---------------------------------|---------------------------------|----------------------------------|
| QP1808 | 1800mm                          | 1280mm                          | 2392mm                           | 1720mm                          | 1200mm                          | 1982mm                           |
| QP220L | 2200mm                          | 1280mm                          | 2392mm                           | 2120mm                          | 1200mm                          | 1982mm                           |
| QP260M | 2600mm                          | 1280mm                          | 2392mm                           | 2520mm                          | 1200mm                          | 1982mm                           |

## EU DECLARATION OF CONFORMITY - OPERATOR PROTECTION

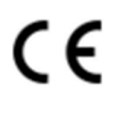

QA Doc 92-0015 Rev 2

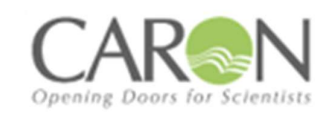

## EU Declaration of Conformity

1. Product Model / Type:

| Product Name:                       | OPERATOR PROTECTION                                                                              |  |  |  |
|-------------------------------------|--------------------------------------------------------------------------------------------------|--|--|--|
| Model:                              | RO1808, RO220L, RO260M, QO1808, QO220L, QO260M                                                   |  |  |  |
| Serial No.:                         | N/A                                                                                              |  |  |  |
| Operating Voltage and<br>Frequency: | 230V + 10% -6%, 50Hz, Single Phase<br>115V + 10% -6%, 60Hz, Single Phase<br>(Harmonised Voltage) |  |  |  |
| Description/<br>Specifications:     | <section-header></section-header>                                                                |  |  |  |
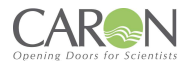

2. Manufacturer:

Bigneat Ltd t/a Caron Products, 4&5 Piper's Wood Industrial Park, Waterberry Drive, Waterlooville, Hampshire PO7 7XU, United Kingdom. Tel +44-2392-266400. Info@bigneat.com www.bigneat.com

- 3. This declaration is issued under the sole responsibility of the product manufacturer.
- The object of the declaration described above is in conformity with the relevant Union harmonisation legislation and their amendments:

| 2006/42/EC | Machinery Directive                                                           |
|------------|-------------------------------------------------------------------------------|
| 2014/30/EU | Electromagnetic Compatibility Directive                                       |
| 2011/65/EU | Restriction of Hazardous Substances in Electrical<br>and Electronic Directive |

We hereby declare that following harmonised standards have been applied to the product described above, to which this declaration of conformity refers to.

| 2006/42/EC |
|------------|
|------------|

| EN ISO 12100:2010   | Safety of machinery - General principles for<br>design - Risk assessment and risk reduction                 |
|---------------------|----------------------------------------------------------------------------------------------------|
| EN ISO 13849-1:2015 | Safety of machinery — Safety-related parts of<br>control systems — Part 1: General principles for<br>design |
| EN 60204-1:2018     | Safety of machinery - Electrical equipment of<br>machines - Part 1: General requirements                    |

2014/30/EU:

| EN 61326-1:2013   | Electrical Equipment for measurement,<br>control, and laboratory use – EMC<br>requirements                                                         |
|-------------------|----------------------------------------------------------------------------------------------------|
| EN 63000-3-2:2018 | Electromagnetic compatibility (EMC) –<br>Part 3-2: Limits – Limits for harmonic<br>current emissions (equipment input<br>current ≤ 16 A per phase) |

#### 2011/65/EU

| EN 63000:2018 | Technical documentation for the<br>assessment of electrical and electronic<br>products with respect to the restriction<br>of hazardous substances |
|---------------|----------------------------------------------------------------------------------------------------|
|---------------|----------------------------------------------------------------------------------------------------|

#### Other Applicable Standards:

| BS 7989:2001 | Specification f | for | recirculatory | filtration |
|--------------|-----------------|-----|---------------|------------|
|              | fume cupboard   | ls  |               |            |

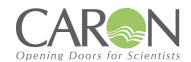

#### QA Doc 92-0015 Rev 2

| EN 61010-1:2010+A1:2019           | Safety requirements for electrical<br>equipment for measurement, control,<br>and laboratory Use |
|-----------------------------------|-------------------------------------------------------------------------------------------------|
| EN 62311:2020                     | EMF Standard                                                                                    |
| AFNOR NFX 15-211-2009 CLASS 1     | French Standard                                                                                 |
| ASHRAE 110-199 12-203 Containment | American Standard                                                                               |

The following authorised representative is authorised by the manufacture to compile the technical file:

| Name:                                | Casus Europe B.V.                                         |
|--------------------------------------|-----------------------------------------------------------|
| Address (Authorised Representative): | Lange Viestraat 2b<br>3511 BK Utrecht<br>The Netherlands. |

## Signed for & behalf of Bigneat Ltd t/a Caron:

| Place of issue: | UK               |
|-----------------|------------------|
| Date of Issue:  | 14 November 2023 |
| Name:           | lain Howes       |
| Function:       | Quality Manager  |
| Signature:      |                  |
|                 | fillows.         |

# UKCA DECLARATION OF CONFORMITY – OPERATOR PROTECTION

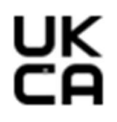

QA Doc 93-0015 Rev 2

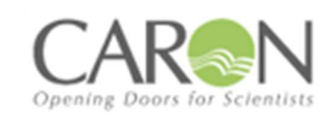

# **Declaration of Conformity**

### 1. Product Model / Type:

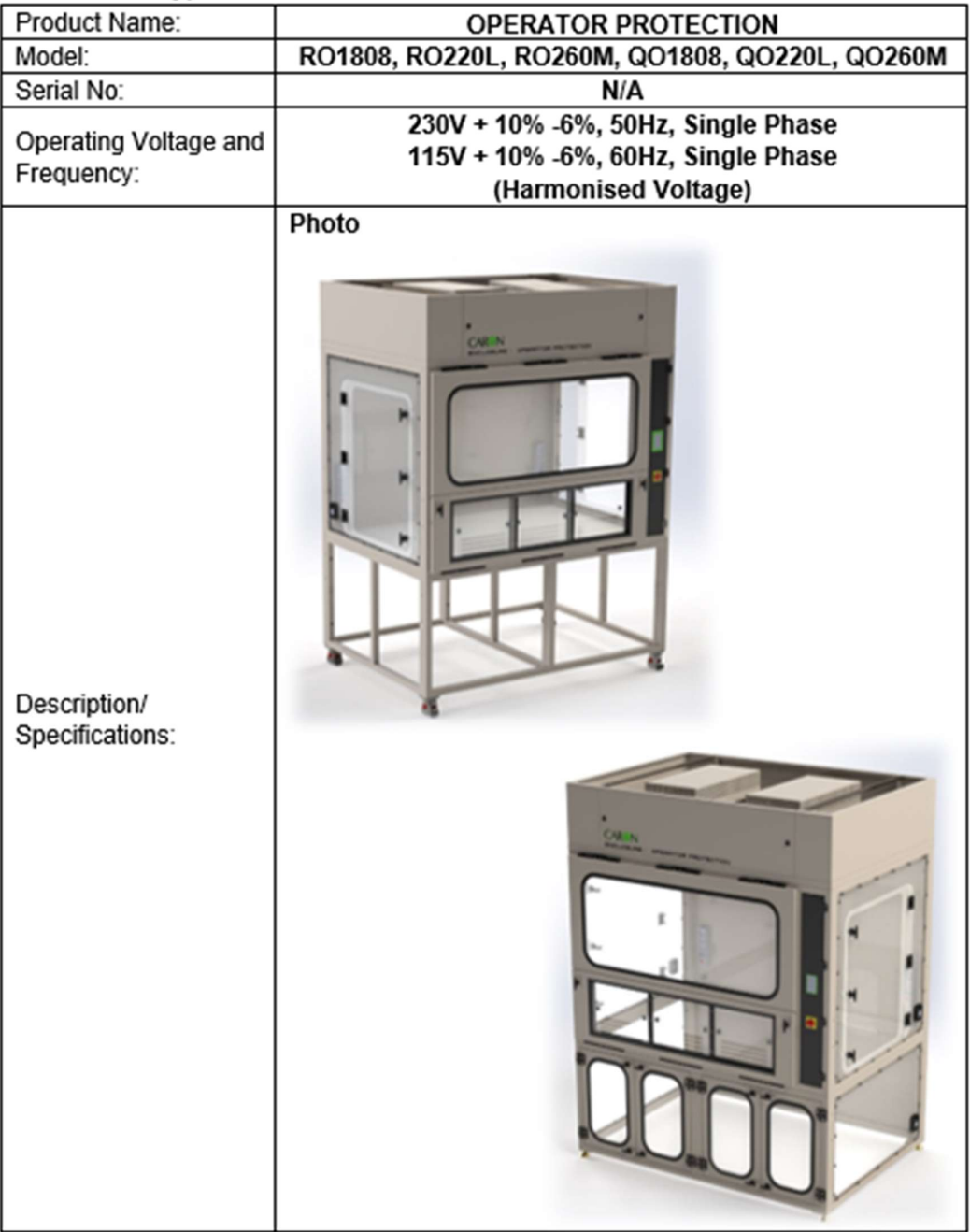

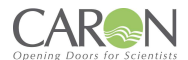

#### 2. Manufacturer (and Technical Documentation source):

Bigneat Ltd t/a Caron Products, 4&5 Piper's Wood Industrial Park, Waterberry Drive, Waterlooville, Hampshire PO7 7XU, UK. Tel 02392-266400. Info@bigneat.com www.bigneat.com

- 3. This declaration is issued under the sole responsibility of the product manufacturer.
- The object of the declaration described above is in conformity with the relevant UK Statutory Instruments and their amendments:

| SI 2008 No. 1597 | The Supply of Machinery (Safety)<br>Regulations 2008                                                                     |
|------------------|----------------------------------------------------------------------------------------------------|
| SI 2016 No. 1091 | Electromagnetic Compatibility<br>Regulations 2016                                                                        |
| SI 2012 No. 3032 | The Restriction of the Use of Certain<br>Hazardous Substances in Electrical and<br>Electronic Equipment Regulations 2012 |

We hereby declare that the product described above, to which this declaration of conformity refers to, is in conformity with the essential requirements of the following designated standards:

SI 2008 No. 1597:

| EN ISO 12100:2010   | Safety of machinery - General principles<br>for design - Risk assessment and risk<br>reduction              |
|---------------------|----------------------------------------------------------------------------------------------------|
| EN ISO 13849-1:2015 | Safety of machinery — Safety-related<br>parts of control systems — Part 1:<br>General principles for design |
| EN 60204-1:2018     | Safety of machinery - Electrical<br>equipment of machines - Part 1:<br>General requirements                 |

SI 2016 No. 1091

| EN 61326-1:2013   | Electrical Equipment for measurement,<br>control and laboratory use – EMC<br>requirements                                                          |
|-------------------|----------------------------------------------------------------------------------------------------|
| EN 63000-3-2:2018 | Electromagnetic compatibility (EMC) –<br>Part 3-2: Limits – Limits for harmonic<br>current emissions (equipment input<br>current ≤ 16 A per phase) |

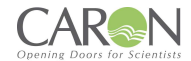

#### SI 2012 No. 3032

| EN 63000:2018 | Technical documentation for the<br>assessment of electrical and electronic<br>products with respect to the restriction |
|---------------|----------------------------------------------------------------------------------------------------|
|               | of hazardous substances                                                                                                |

#### Other Applicable Standards:

| BS 7989:2001                      | Specification for recirculatory filtration<br>fume cupboards                                   |
|-----------------------------------|------------------------------------------------------------------------------------------------|
| EN 61010-1:2010+A1:2019           | Safety requirements for electrical<br>equipment for measurement control, and<br>laboratory use |
| EN 62311:2020                     | EMF Standard                                                                                   |
| AFNOR NFX 15-211-2009 CLASS 1     | French Standard                                                                                |
| ASHRAE 110-199 12-203 Containment | American Standard                                                                              |

#### Signed for & behalf of Bigneat Ltd t/a Caron:

| Place of issue: | 4-5 pipers wood industrial park,<br>Waterlooville, Hampshire, PO7 7XU |
|-----------------|-----------------------------------------------------------------------|
| Date of Issue:  | 26/09/2023                                                            |
| Name:           | Kelvin Robins-Smith                                                   |
| Function:       | Engineering Manager (UK)                                              |
| Signature:      | Kenit                                                                 |

# EU DECLARATION OF CONFORMITY - PRODUCT PROTECTION

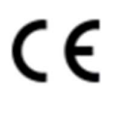

QA Doc 92-0016 Rev 2

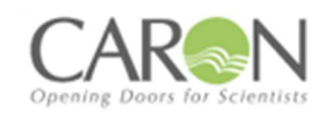

# EU Declaration of Conformity

1. Product Model / Type:

| Product Name:                       | PRODUCT PROTECTION                                                                               |
|-------------------------------------|--------------------------------------------------------------------------------------------------|
| Model:                              | RP1808, RP220L, RP260M, QP1808, QP220L, QP260M                                                   |
| Serial No.:                         | N/A                                                                                              |
| Operating Voltage and<br>Frequency: | 230V + 10% -6%, 50Hz, Single Phase<br>115V + 10% -6%, 60Hz, Single Phase<br>(Harmonised Voltage) |
| Description/<br>Specifications:     | <image/>                                                                                         |

CAR

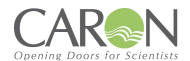

2. Manufacturer:

Bigneat Ltd t/a Caron Products, 4&5 Piper's Wood Industrial Park, Waterberry Drive, Waterlooville, Hampshire PO7 7XU, United Kingdom. Tel +44-2392-266400. Info@bigneat.com www.bigneat.com

- 3. This declaration is issued under the sole responsibility of the product manufacturer.
- The object of the declaration described above is in conformity with the relevant Union harmonisation legislation and their amendments:

| 2006/42/EC | Machinery Directive                                                           |
|------------|-------------------------------------------------------------------------------|
| 2014/30/EU | Electromagnetic Compatibility Directive                                       |
| 2011/65/EU | Restriction of Hazardous Substances in Electrical<br>and Electronic Directive |

We hereby declare that following harmonised standards have been applied to the product described above, to which this declaration of conformity refers to.

#### 2006/42/EC:

| EN ISO 12100:2010   | Safety of machinery - General principles for<br>design - Risk assessment and risk reduction                 |
|---------------------|----------------------------------------------------------------------------------------------------|
| EN ISO 13849-1:2015 | Safety of machinery — Safety-related parts of<br>control systems — Part 1: General principles for<br>design |
| EN 60204-1:2018     | Safety of machinery - Electrical equipment of<br>machines - Part 1: General requirements                    |

2014/30/EU:

| EN 61326-1:2013   | Electrical Equipment for measurement,<br>control and laboratory use – EMC<br>requirements                                                          |
|-------------------|----------------------------------------------------------------------------------------------------|
| EN 63000-3-2:2018 | Electromagnetic compatibility (EMC) –<br>Part 3-2: Limits – Limits for harmonic<br>current emissions (equipment input<br>current ≤ 16 A per phase) |

#### 2011/65/EU

| EN 63000:2018 | Technical documentation for the<br>assessment of electrical and electronic<br>products with respect to the restriction<br>of hazardous substances |
|---------------|----------------------------------------------------------------------------------------------------|
|---------------|----------------------------------------------------------------------------------------------------|

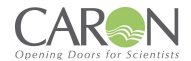

#### Other Applicable Standards:

| BS EN 14644-1:2015 Air cleanliness | Specification for recirculatory filtration<br>cabinets                                          |
|------------------------------------|-------------------------------------------------------------------------------------------------|
| EN 61010-1:2010+A1:2019            | Safety requirements for electrical<br>equipment for measurement, control,<br>and laboratory Use |
| EN 62311:2020                      | EMF Standard                                                                                    |
|                                    |                                                                                                 |
|                                    |                                                                                                 |

The following authorised representative is authorised by the manufacture to compile the technical file:

| Name:                                | Casus Europe B.V.                                         |
|--------------------------------------|-----------------------------------------------------------|
| Address (Authorised Representative): | Lange Viestraat 2b<br>3511 BK Utrecht<br>The Netherlands. |

Signed for & behalf of Bigneat Ltd t/a Caron:

| Place of issue: | UK               |
|-----------------|------------------|
| Date of Issue:  | 14 November 2023 |
| Name:           | lain Howes       |
| Function:       | Quality Manager  |
| Signature:      |                  |
|                 | fillows.         |

# UKCA DECLARATION OF CONFORMITY - PRODUCT PROTECTION

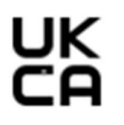

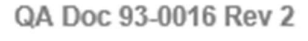

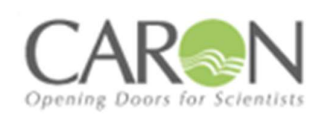

# **Declaration of Conformity**

#### 1. Product Model / Type:

| Product Name:                       | PRODUCT PROTECTION                                                                               |
|-------------------------------------|--------------------------------------------------------------------------------------------------|
| Model:                              | RP1808, RP220L, RP260M, QP1808, QP220L, QP260M                                                   |
| Serial No:                          | N/A                                                                                              |
| Operating Voltage and<br>Frequency: | 230V + 10% -6%, 50Hz, Single Phase<br>115V + 10% -6%, 60Hz, Single Phase<br>(Harmonised Voltage) |
| Description/<br>Specifications:     | <image/>                                                                                         |

#### 2. Manufacturer (and Technical Documentation source):

Bigneat Ltd t/a Caron Products, 4&5 Piper's Wood Industrial Park, Waterberry Drive, Waterlooville, Hampshire PO7 7XU, UK. Tel 02392-266400. Info@bigneat.com www.bigneat.com

- 3. This declaration is issued under the sole responsibility of the product manufacturer.
- The object of the declaration described above is in conformity with the relevant UK Statutory Instruments and their amendments:

| SI 2008 No. 1597 | The Supply of Machinery (Safety)<br>Regulations 2008                                                                     |
|------------------|----------------------------------------------------------------------------------------------------|
| SI 2016 No. 1091 | Electromagnetic Compatibility<br>Regulations 2016                                                                        |
| SI 2012 No. 3032 | The Restriction of the Use of Certain<br>Hazardous Substances in Electrical and<br>Electronic Equipment Regulations 2012 |

We hereby declare that the product described above, to which this declaration of conformity refers to, is in conformity with the essential requirements of the following designated standards:

SI 2008 No. 1597:

| EN ISO 12100:2010   | Safety of machinery - General principles<br>for design - Risk assessment and risk<br>reduction              |
|---------------------|----------------------------------------------------------------------------------------------------|
| EN ISO 13849-1:2015 | Safety of machinery — Safety-related<br>parts of control systems — Part 1:<br>General principles for design |
| EN 60204-1:2018     | Safety of machinery - Electrical<br>equipment of machines - Part 1:<br>General requirements                 |

#### SI 2016 No. 1091

| EN 61326-1:2013   | Electrical Equipment for measurement,<br>control and laboratory use – EMC<br>requirements                                                          |  |
|-------------------|----------------------------------------------------------------------------------------------------|--|
| EN 63000-3-2:2018 | Electromagnetic compatibility (EMC) –<br>Part 3-2: Limits – Limits for harmonic<br>current emissions (equipment input<br>current ≤ 16 A per phase) |  |

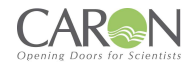

## SI 2012 No. 3032

| EN 63000:2018 | Technical documentation for the<br>assessment of electrical and electronic<br>products with respect to the restriction<br>of hazardous substances |
|---------------|----------------------------------------------------------------------------------------------------|
|---------------|----------------------------------------------------------------------------------------------------|

## Other Applicable Standards:

| BS EN 14644-1:2015 Air cleanliness | Specification for recirculatory filtration<br>cabinets                                         |
|------------------------------------|------------------------------------------------------------------------------------------------|
| EN 61010-1:2010+A1:2019            | Safety requirements for electrical<br>equipment for measurement control, and<br>laboratory use |
| EN 62311:2020                      | EMF Standard                                                                                   |
|                                    |                                                                                                |
|                                    |                                                                                                |

\_\_\_\_\_

#### Signed for & behalf of Bigneat Ltd t/a Caron:

| Place of issue: | 4-5 pipers wood industrial park,<br>Waterlooville, Hampshire, PO7 7XU |
|-----------------|-----------------------------------------------------------------------|
| Date of Issue:  | 26/09/2023                                                            |
| Name:           | Kelvin Robins-Smith                                                   |
| Function:       | Engineering Manager (UK)                                              |
| Signature:      | Kenit                                                                 |

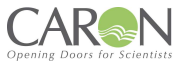

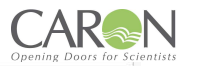

## 2 Fan Option

RP1808-1: 115V, 1Φ, 60Hz, FLC 6.91A

RP1808-4: 230V, 1Φ, 50/60Hz, FLC 4.26A

## **3 Fan Option**

RP220L-1: 115V, 1Φ, 60Hz, FLC 9.31A

RP220L-4: 230V, 1Φ, 50/60Hz, FLC 5.66A

# RP Schematics Document book

## 4 Fan Option

RP260M-1: 115V, 1Φ, 60Hz, FLC 11.7A

RP260M-4: 230V, 1Φ, 50/60Hz, FLC 7.06A

|      |            |            | -                      |                       |                                                                            |             |
|------|------------|------------|------------------------|-----------------------|----------------------------------------------------------------------------|-------------|
|      |            |            |                        |                       |                                                                            |             |
| A    | 30/08/2023 | zerpa.g    | Ready for production - | Last schematic update |                                                                            |             |
| 0    | 12/10/2022 | richmond.t | First Release          |                       |                                                                            |             |
| REV. | DATE       | NAME       | CHANGES                |                       |                                                                            |             |
|      | C          |            |                        | 4/5 Pip<br>Waterb     | Bigneat<br>erswood Industrial Park<br>erry Drive, Waterlooville<br>PO7 7XU | REVISION    |
|      |            |            | V I                    | CONTRACT :            | Checked By<br>Approved By                                                  | SCHEME<br>0 |

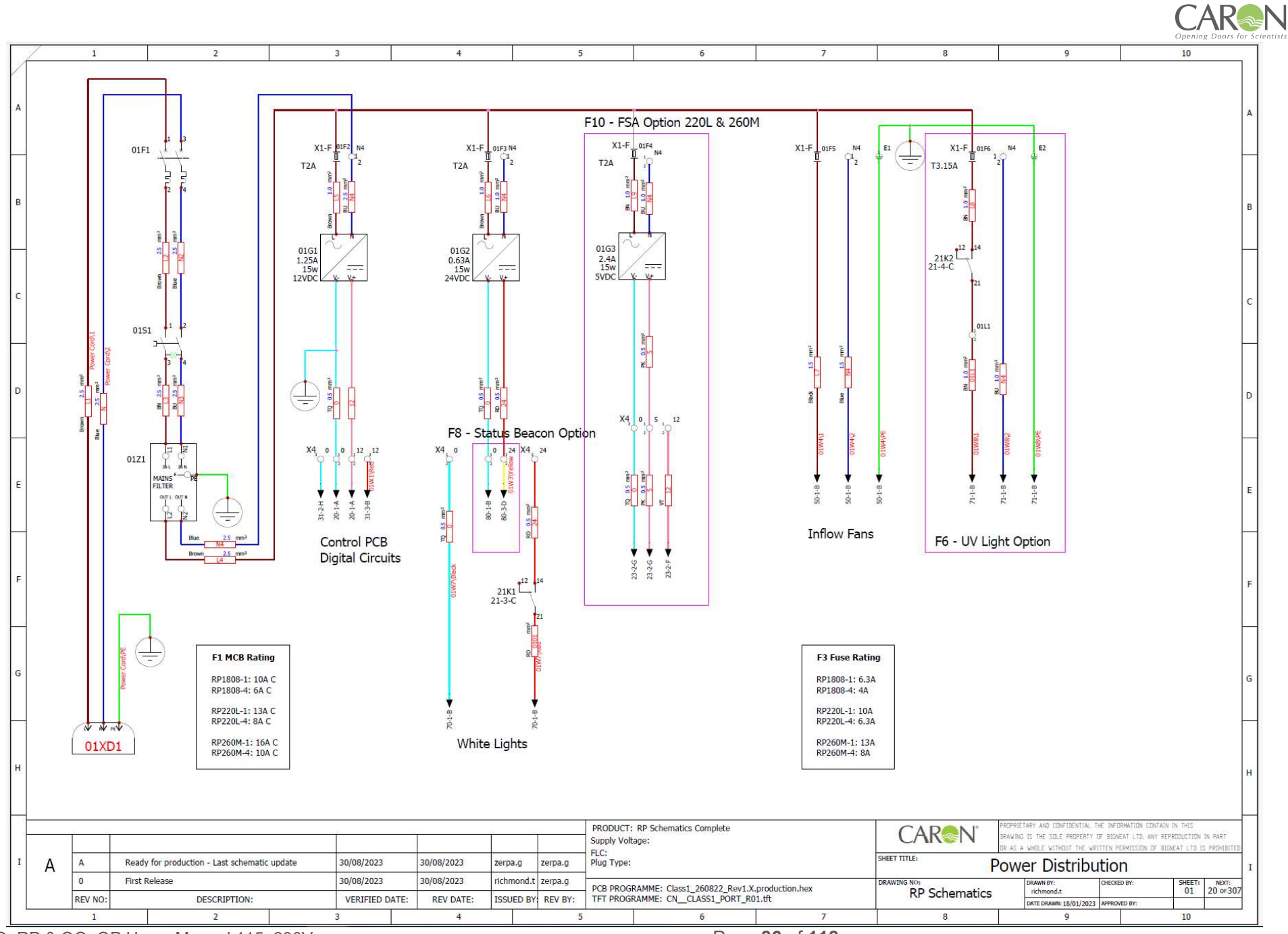

Page 86 of 118

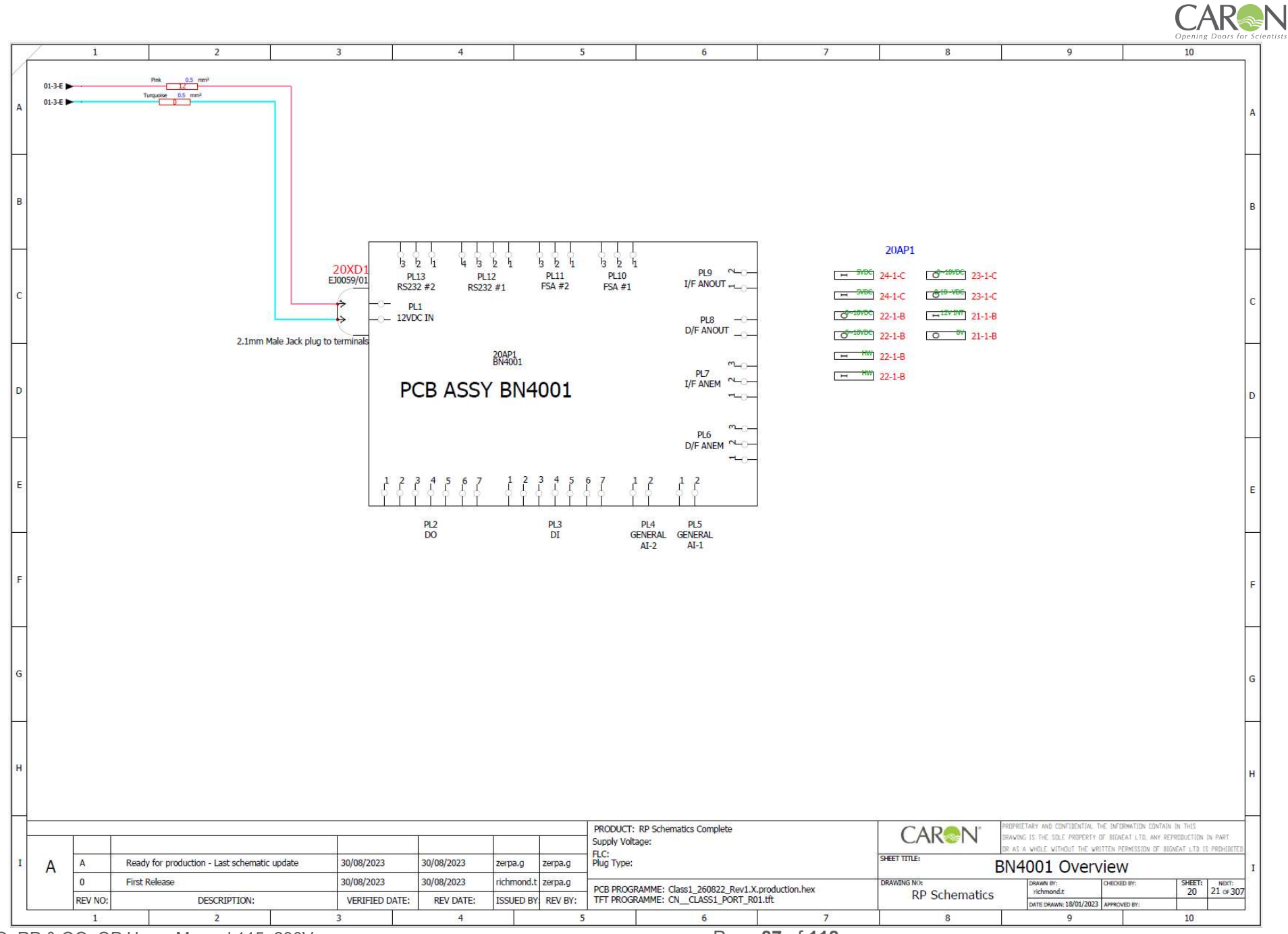

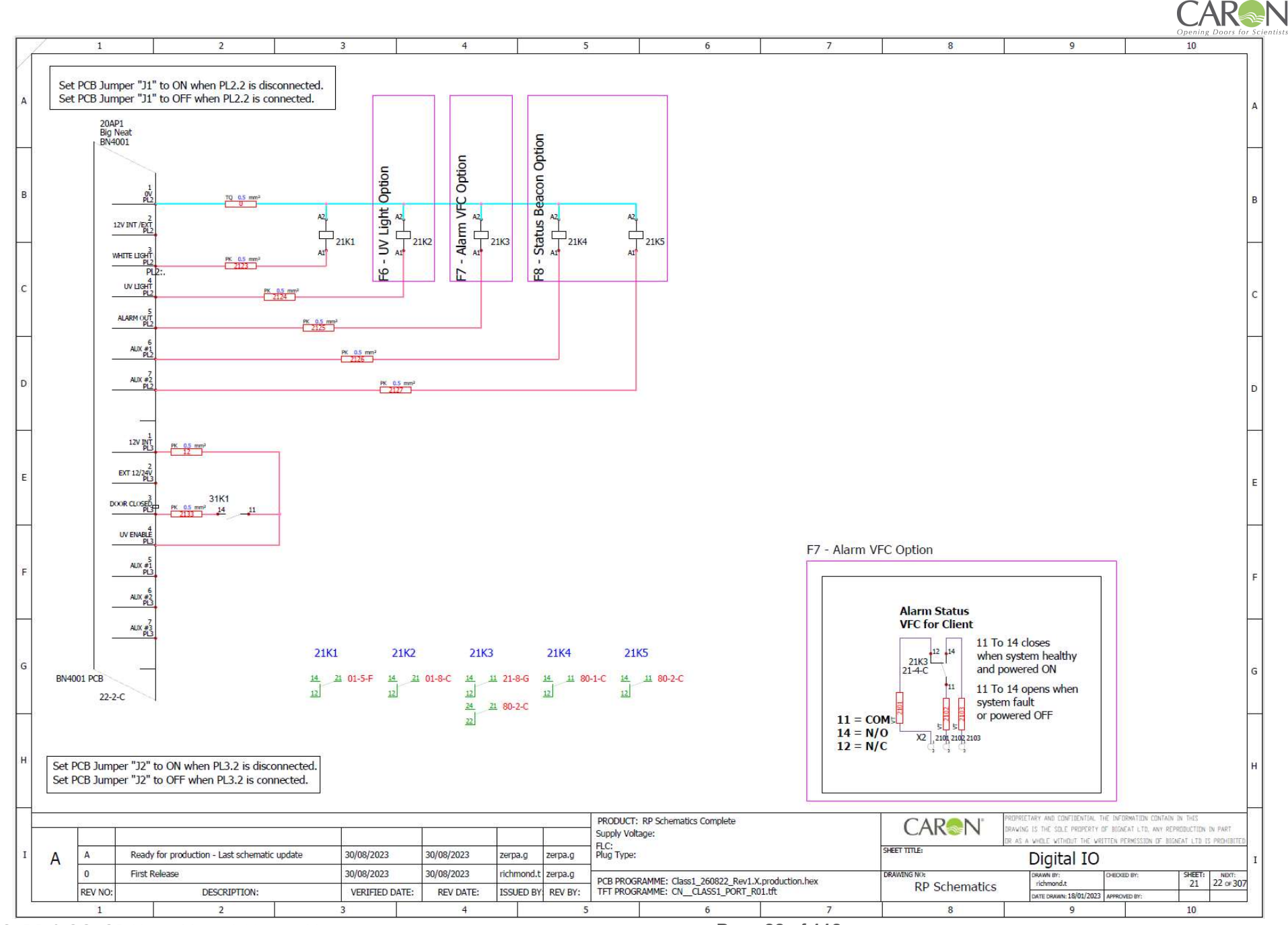

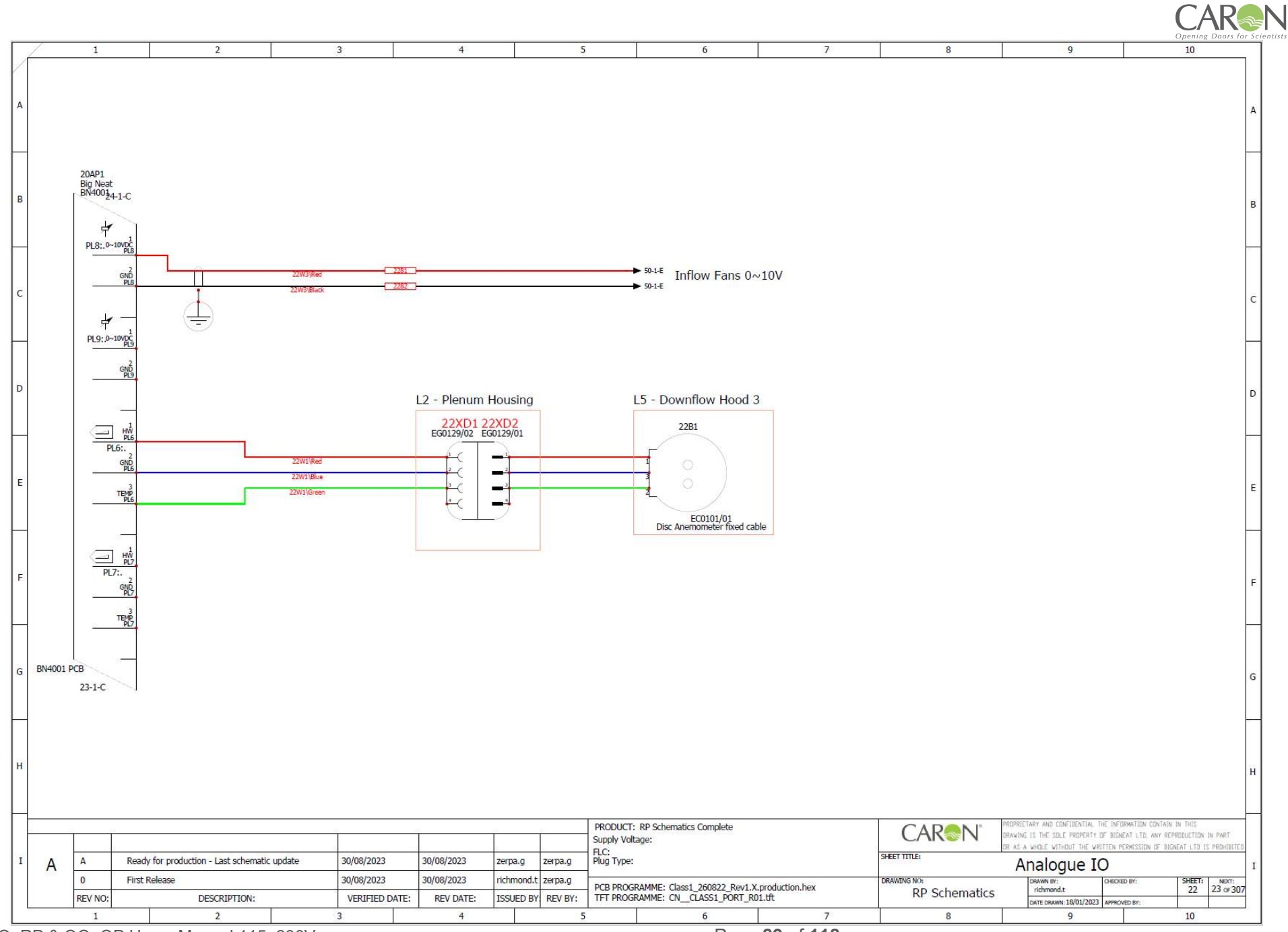

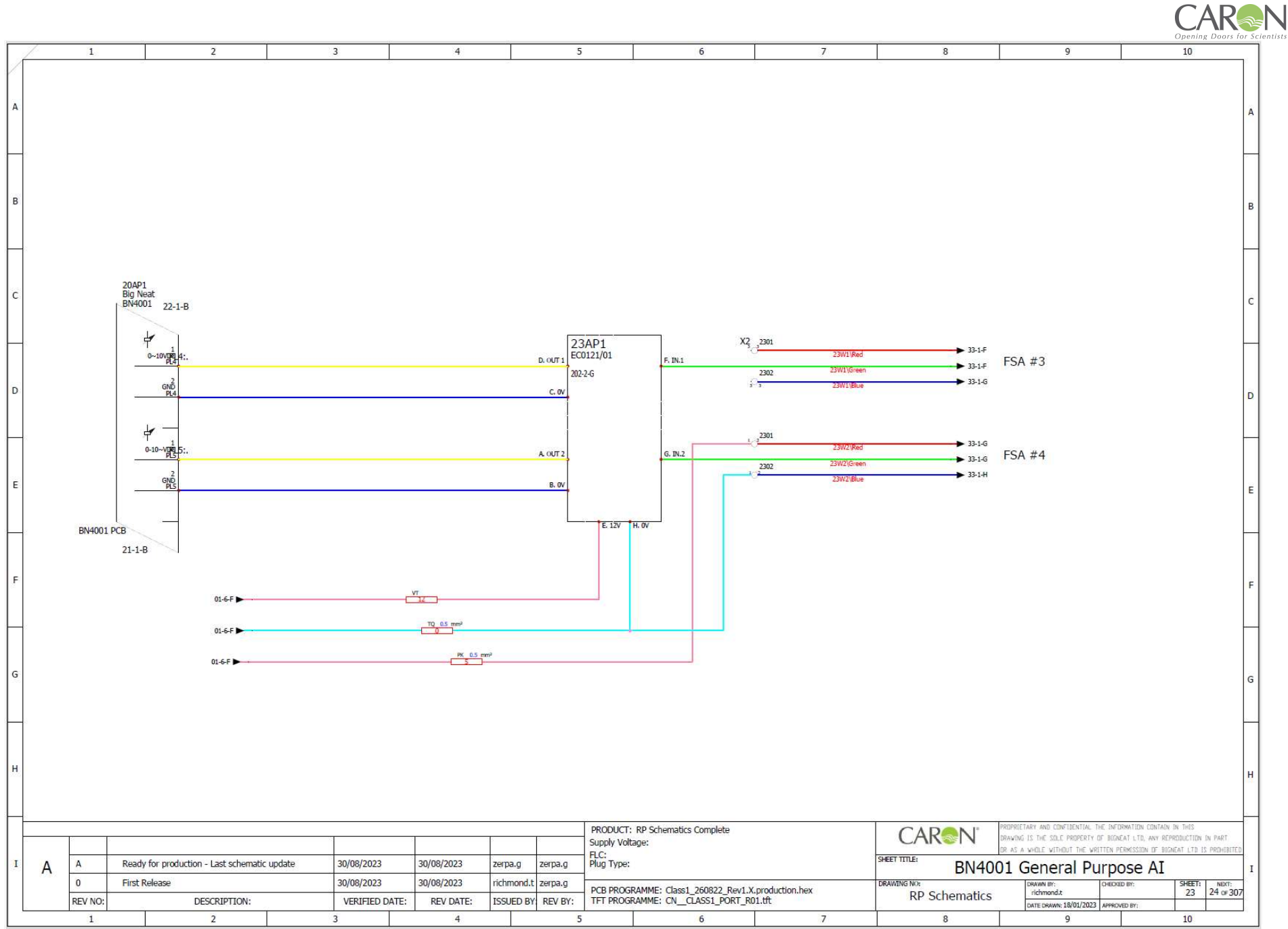

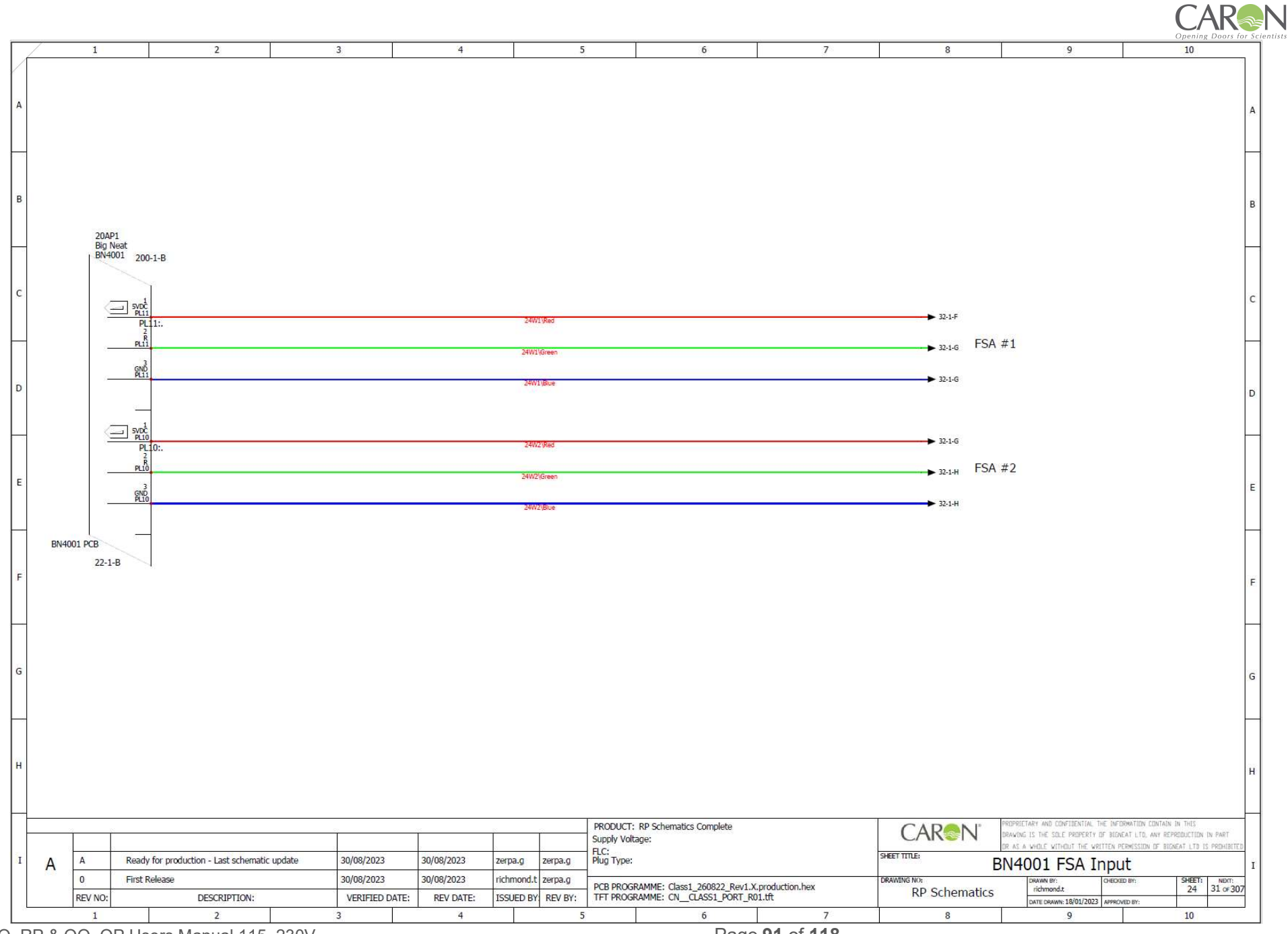

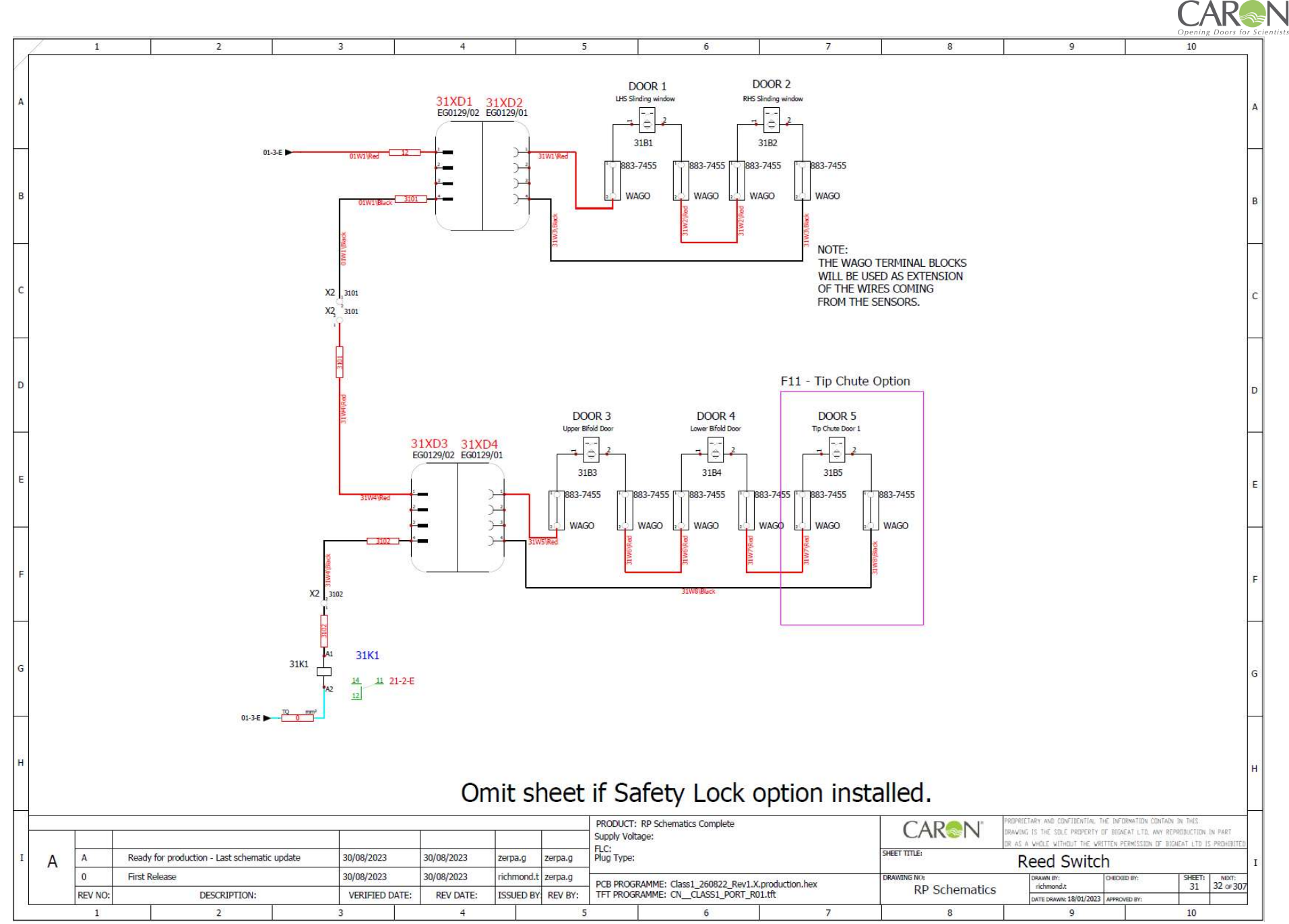

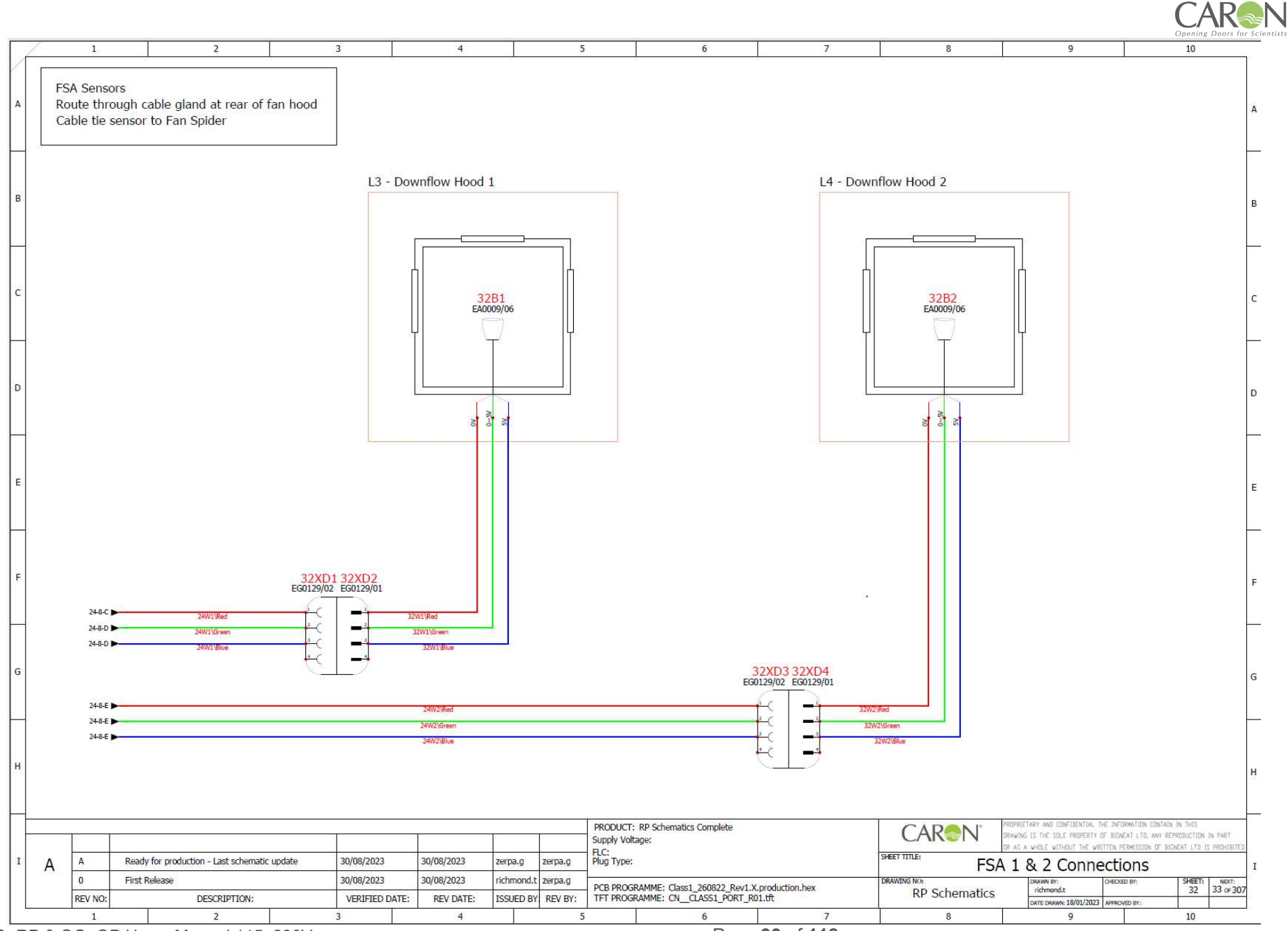

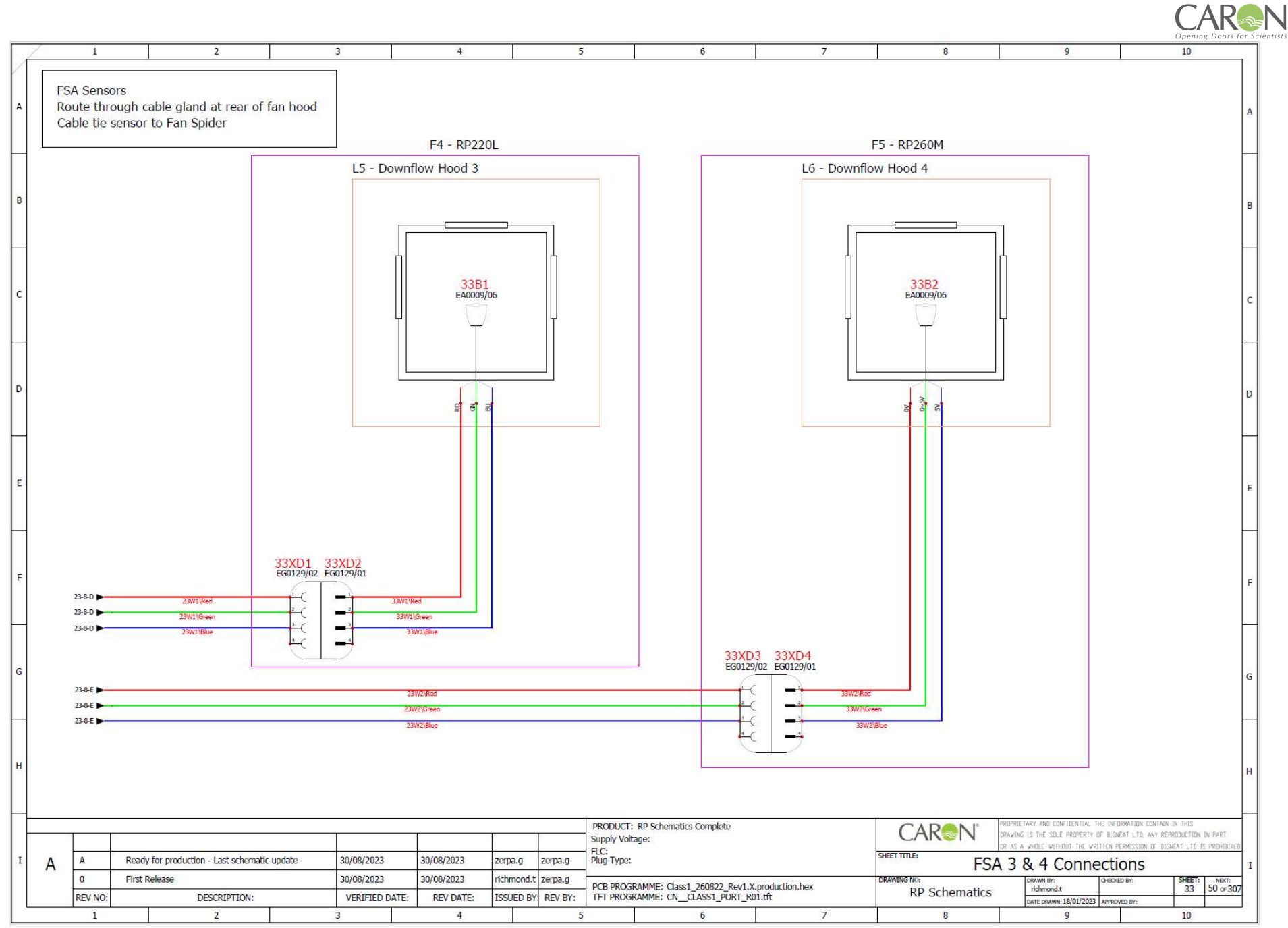

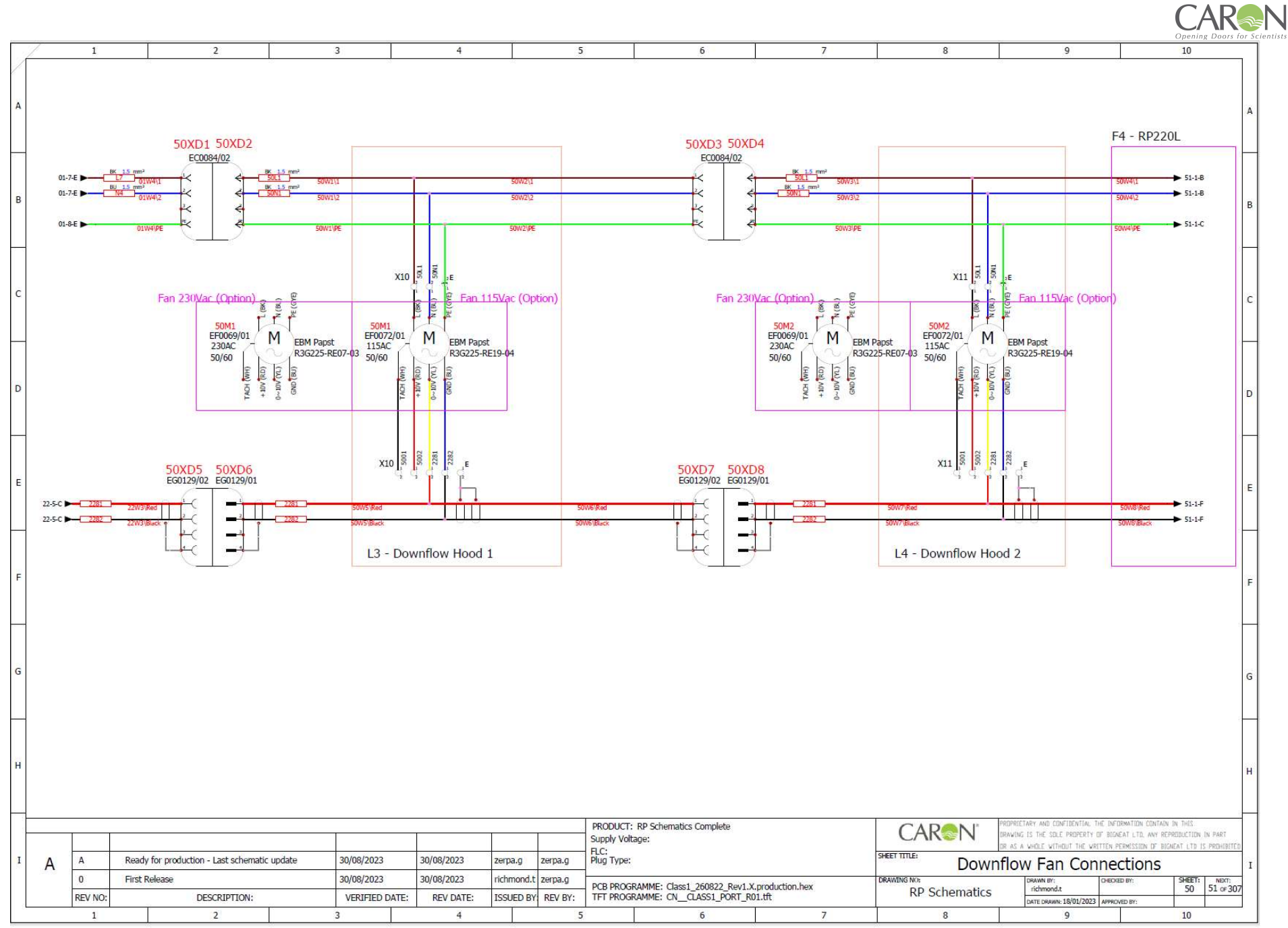

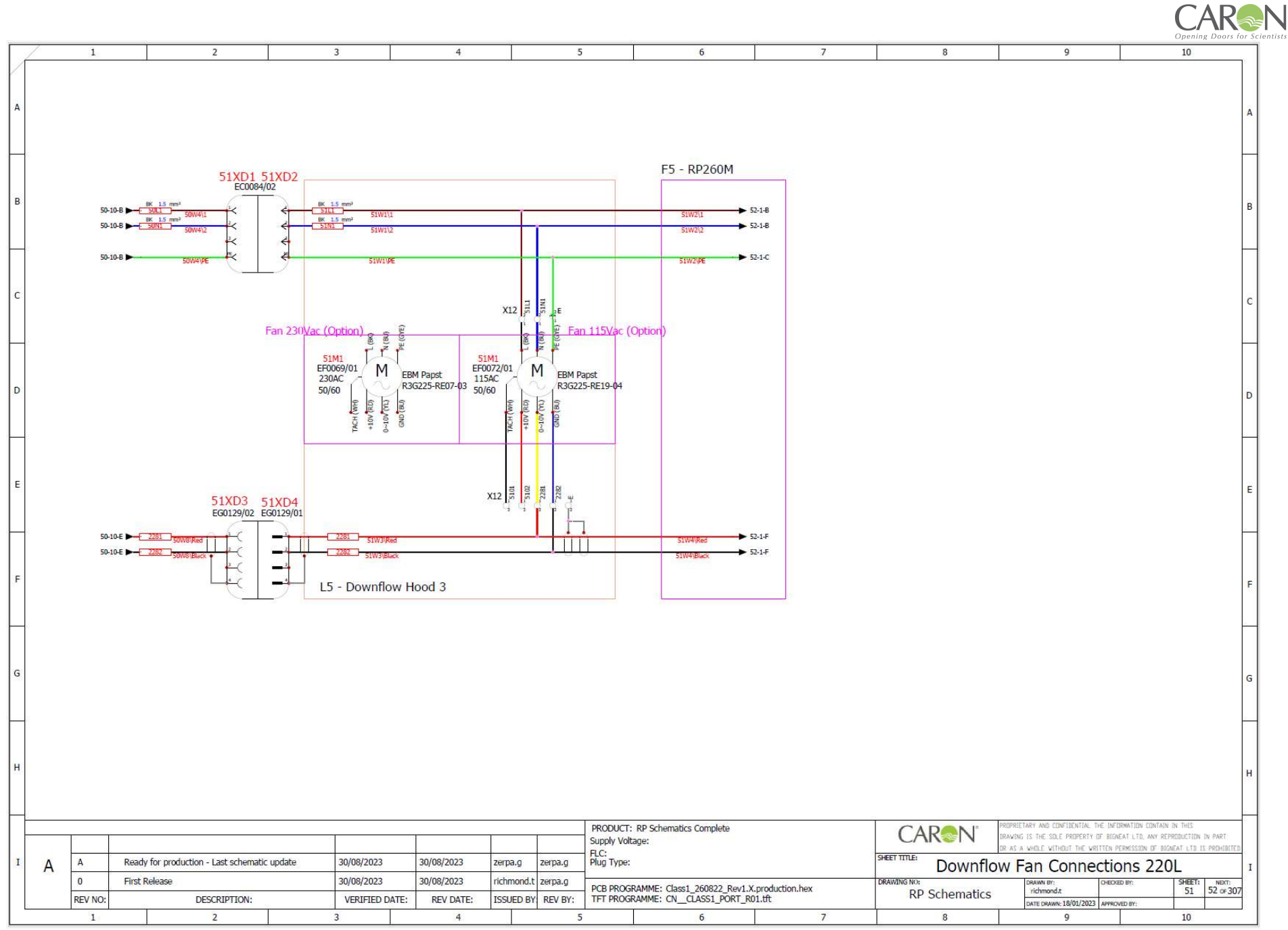

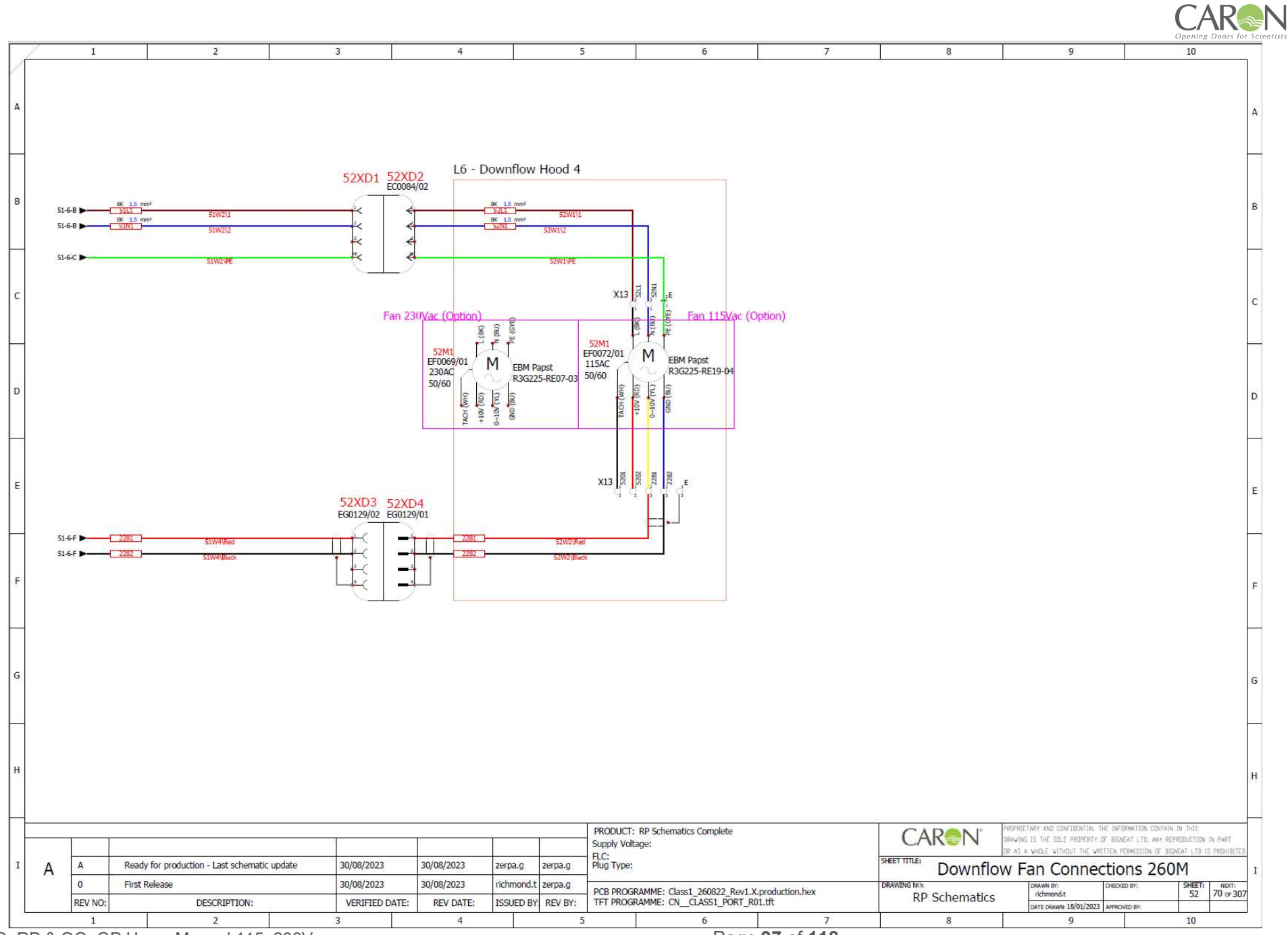

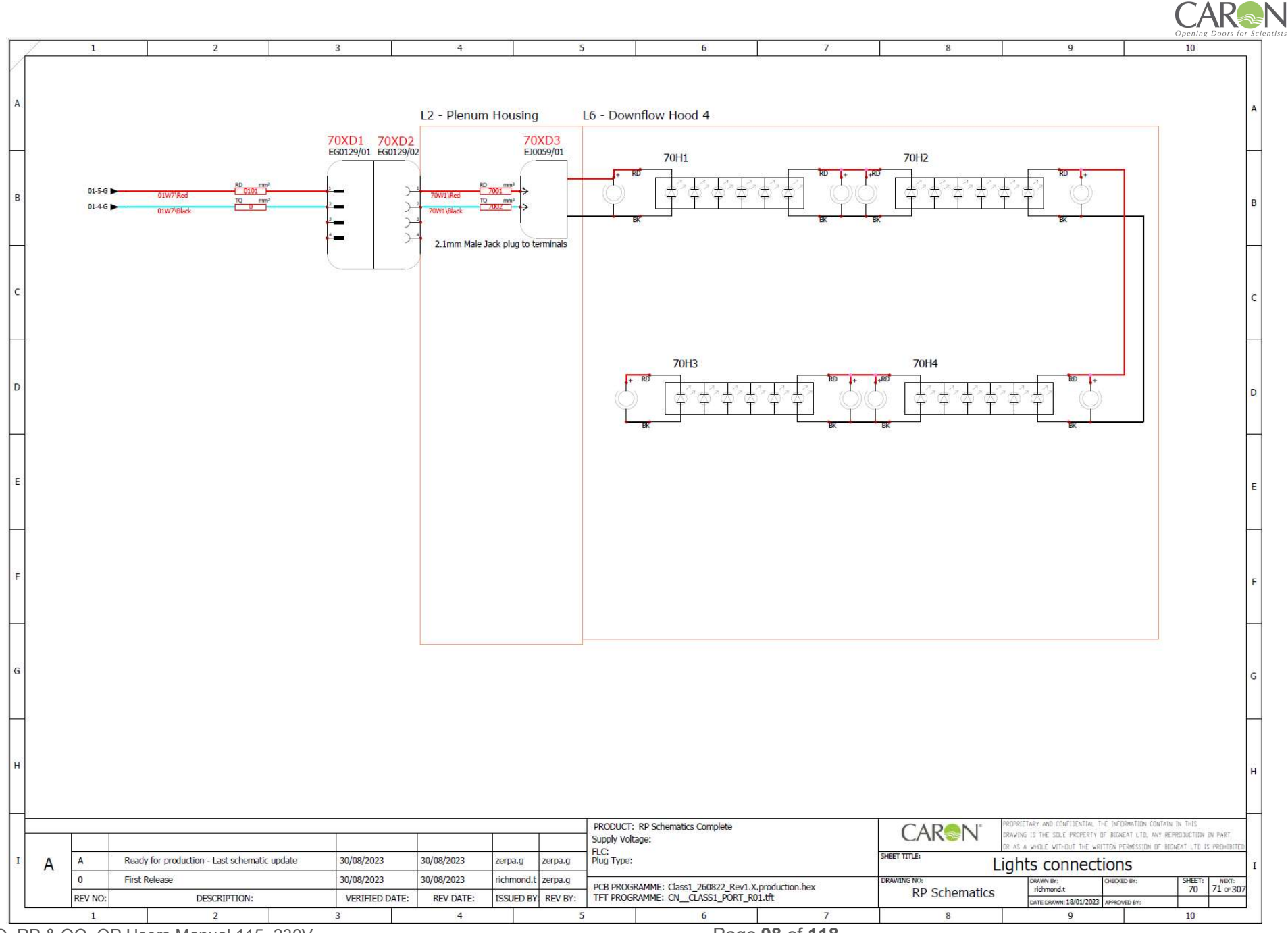

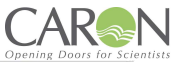

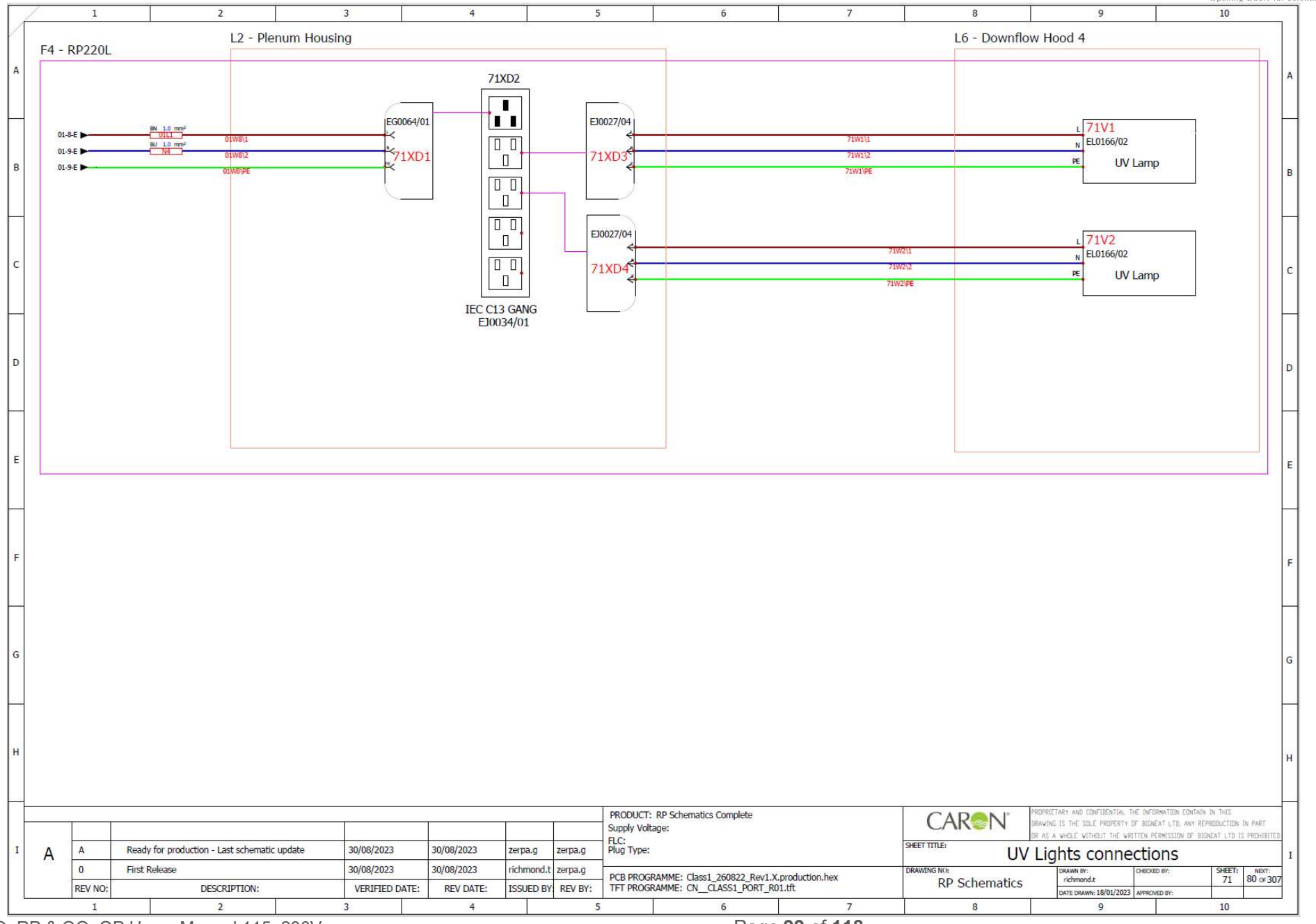

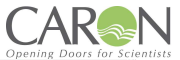

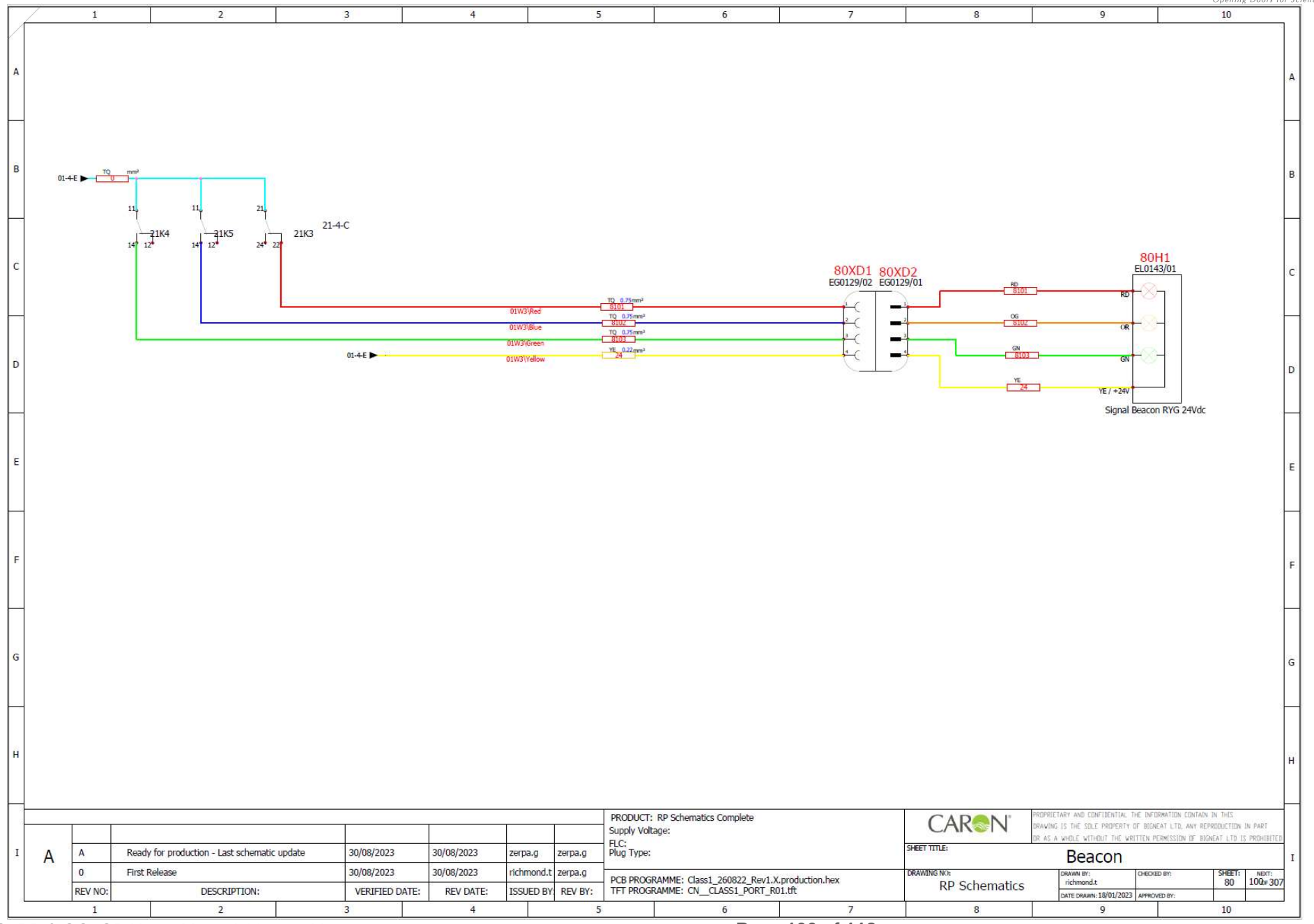

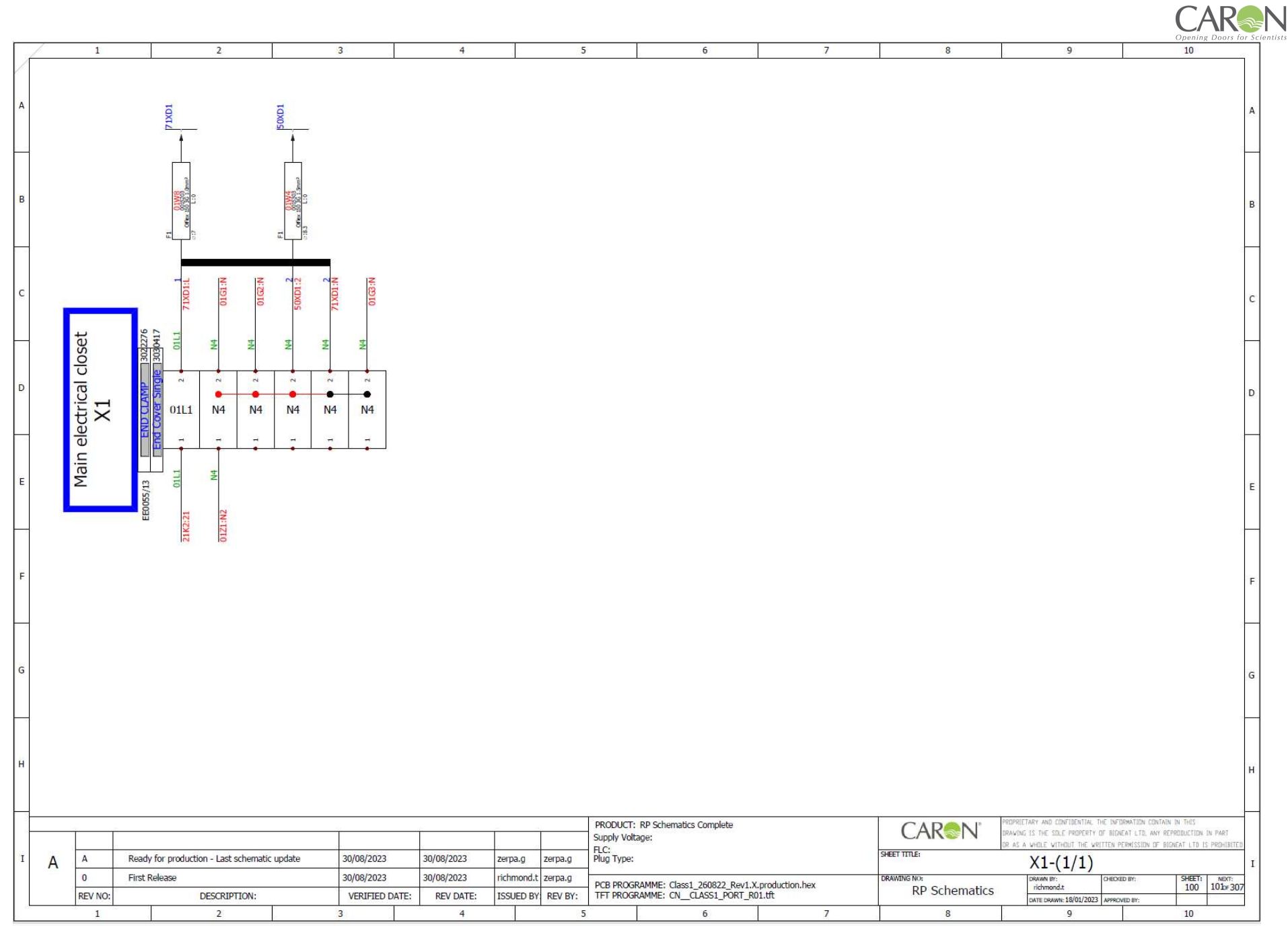

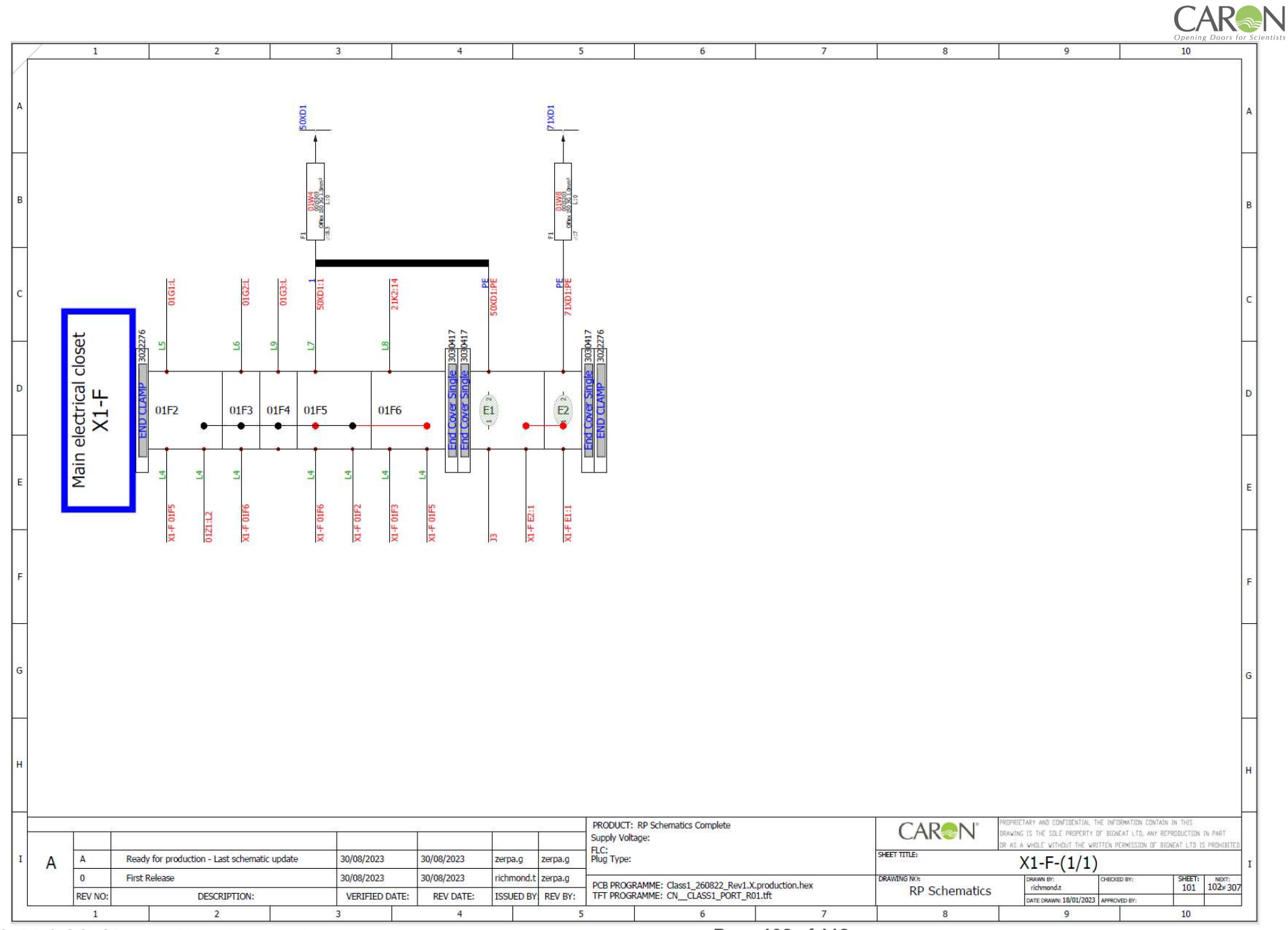

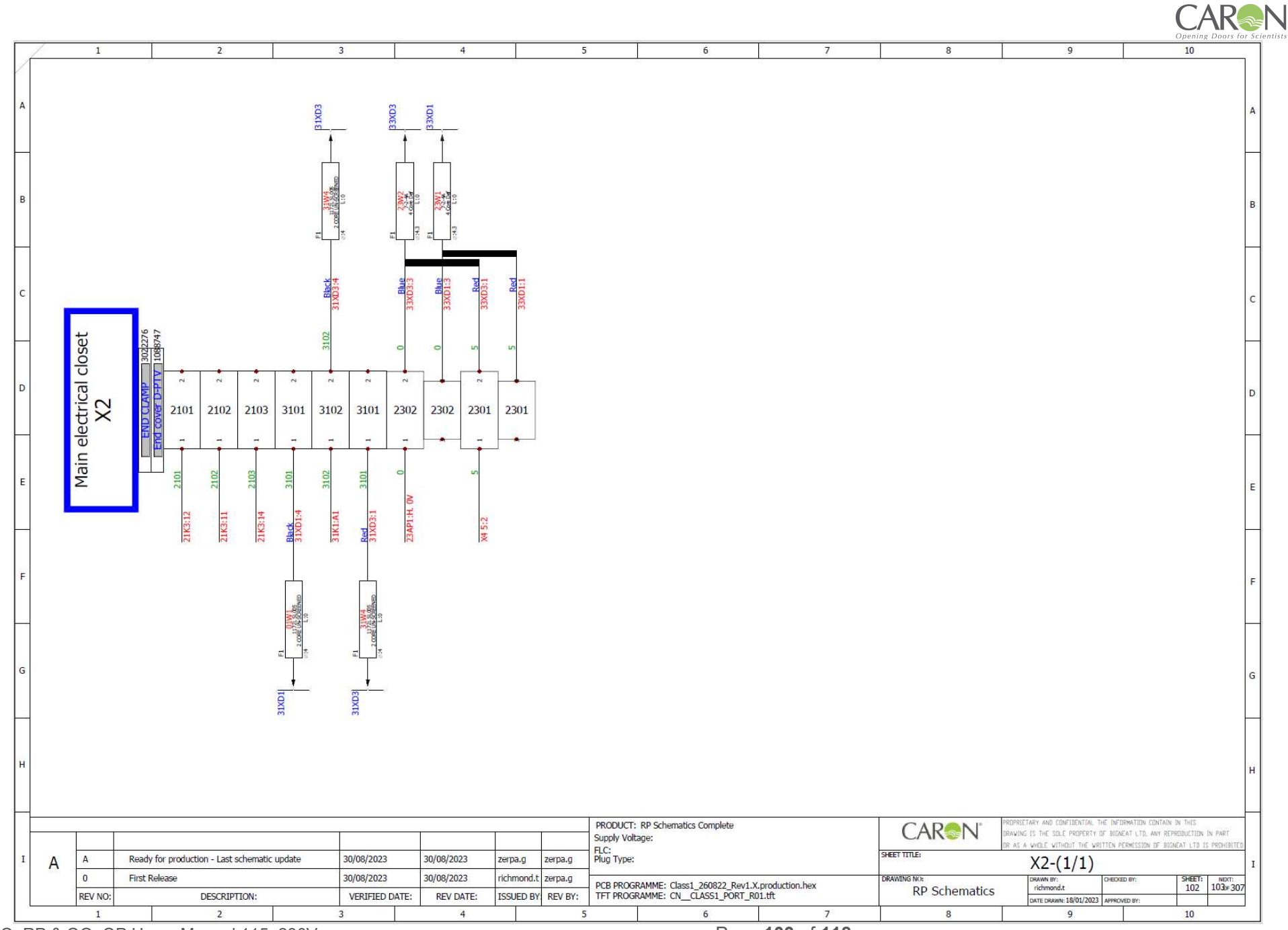

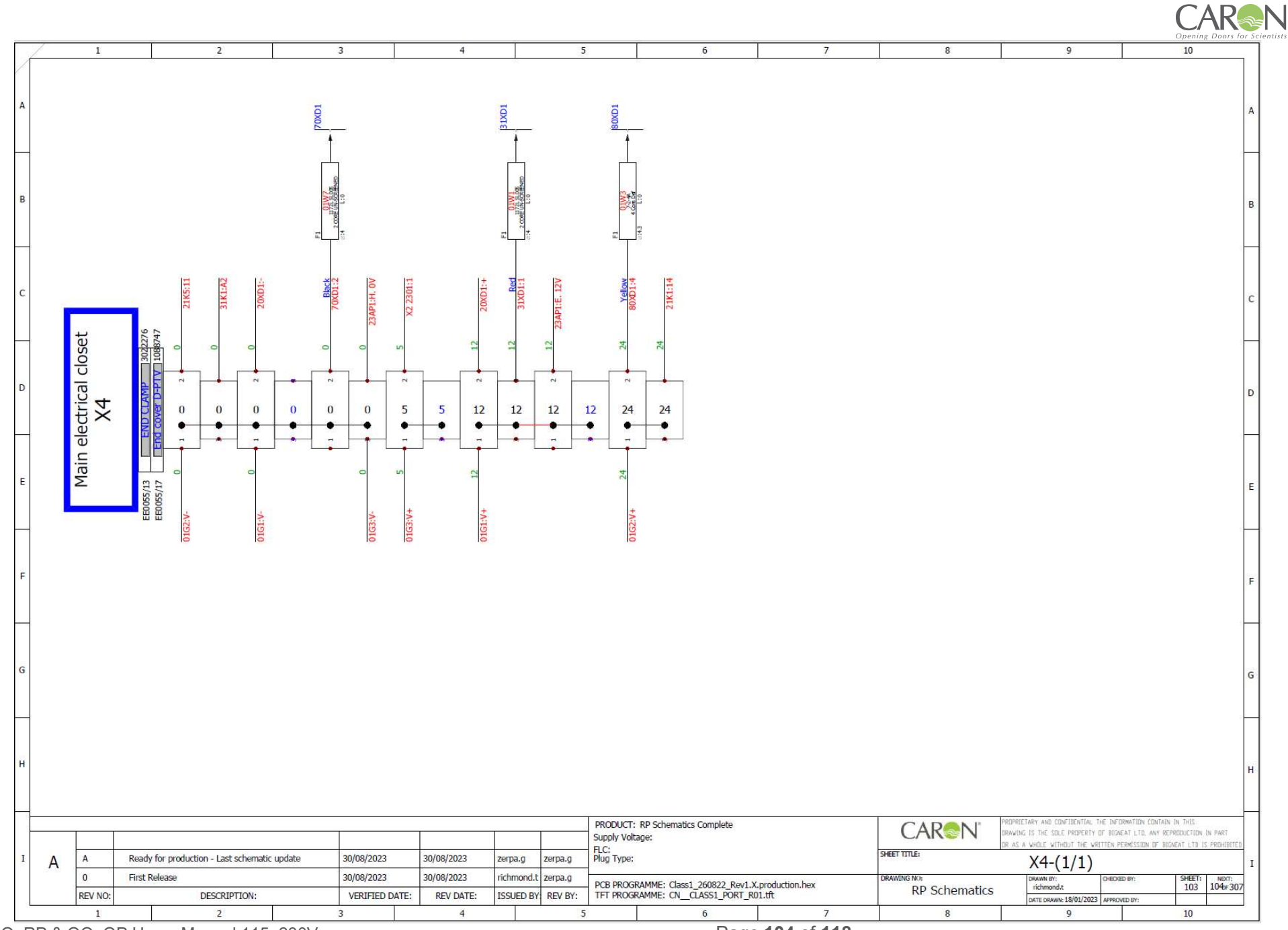

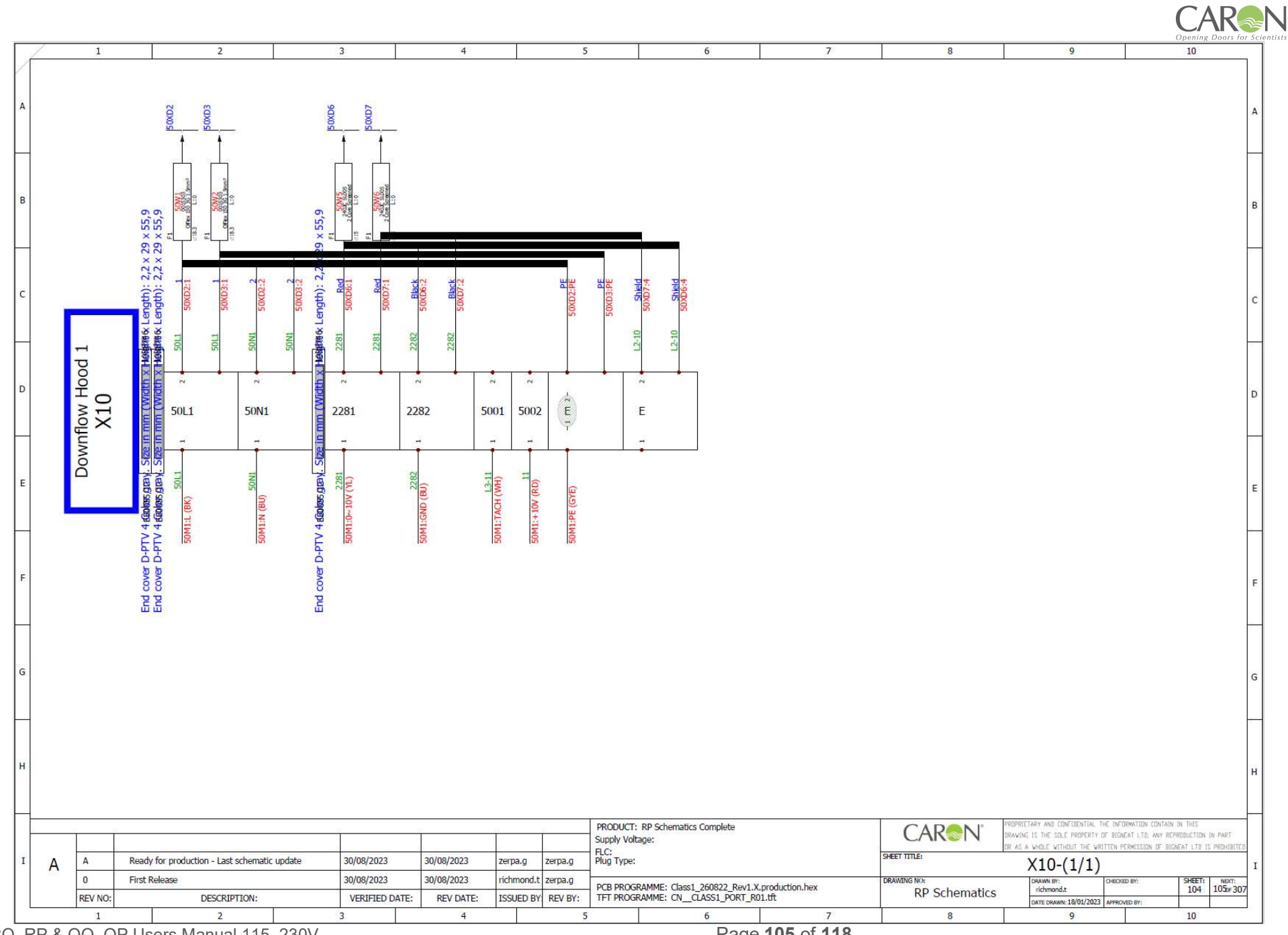

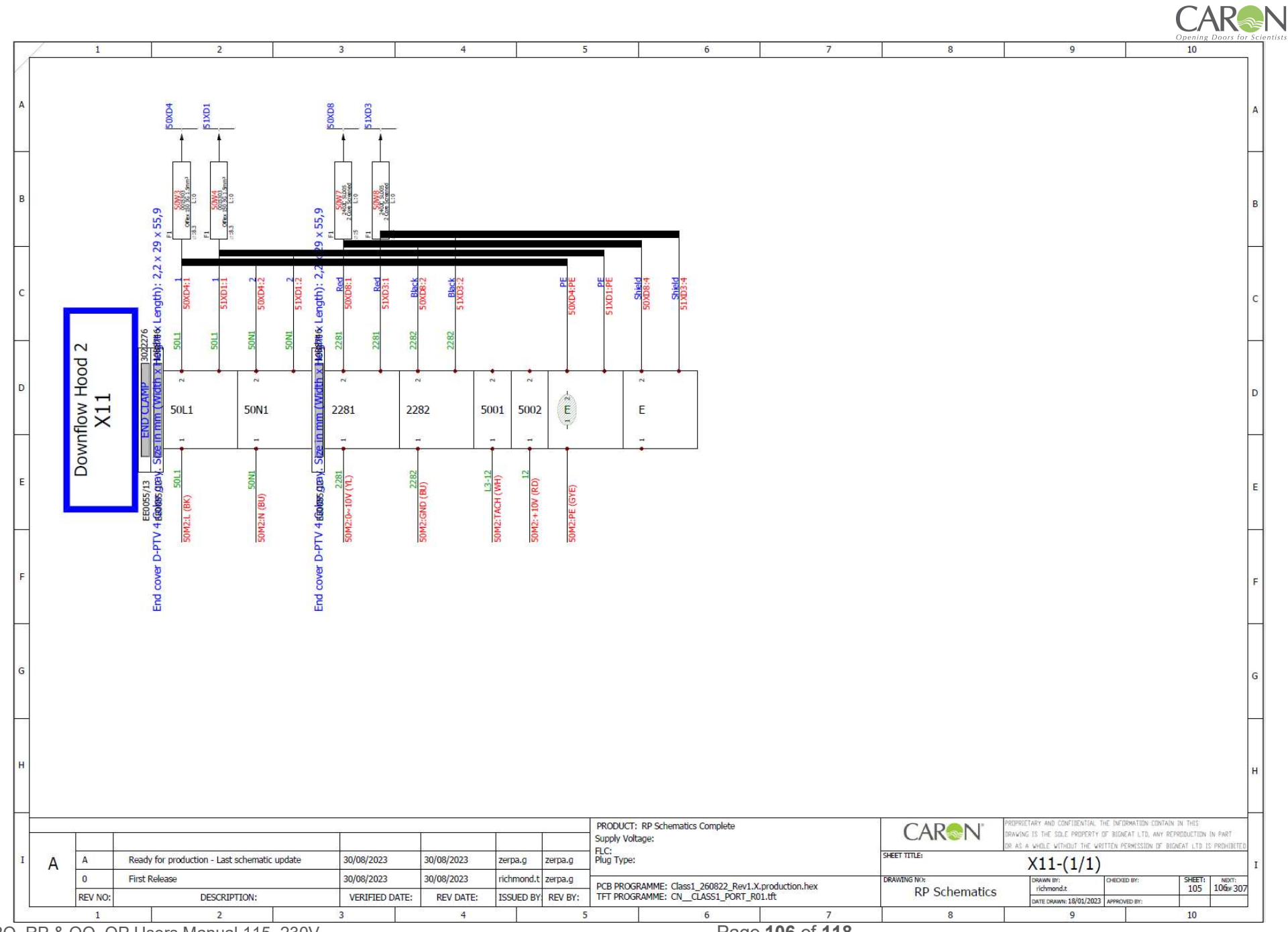

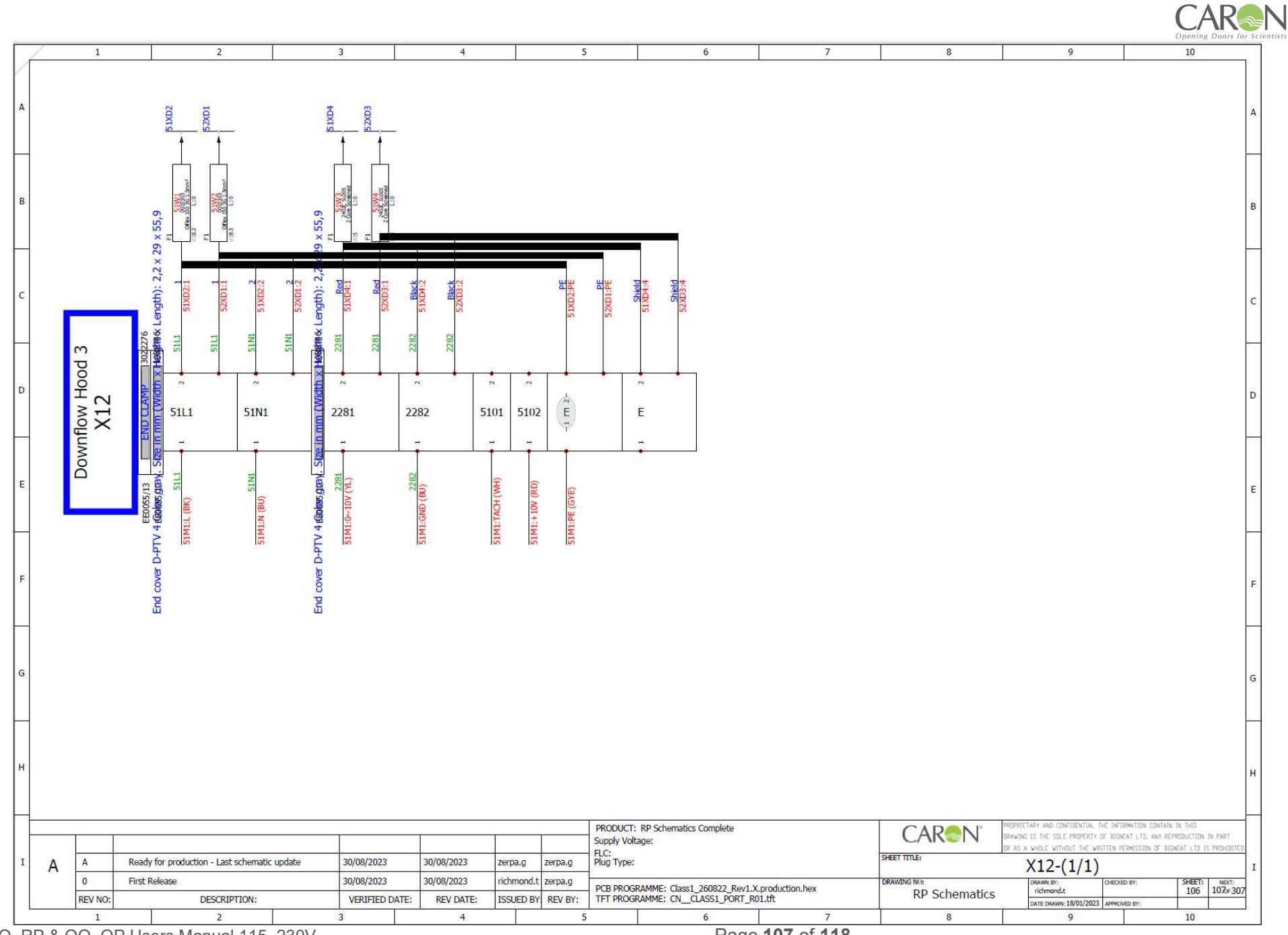

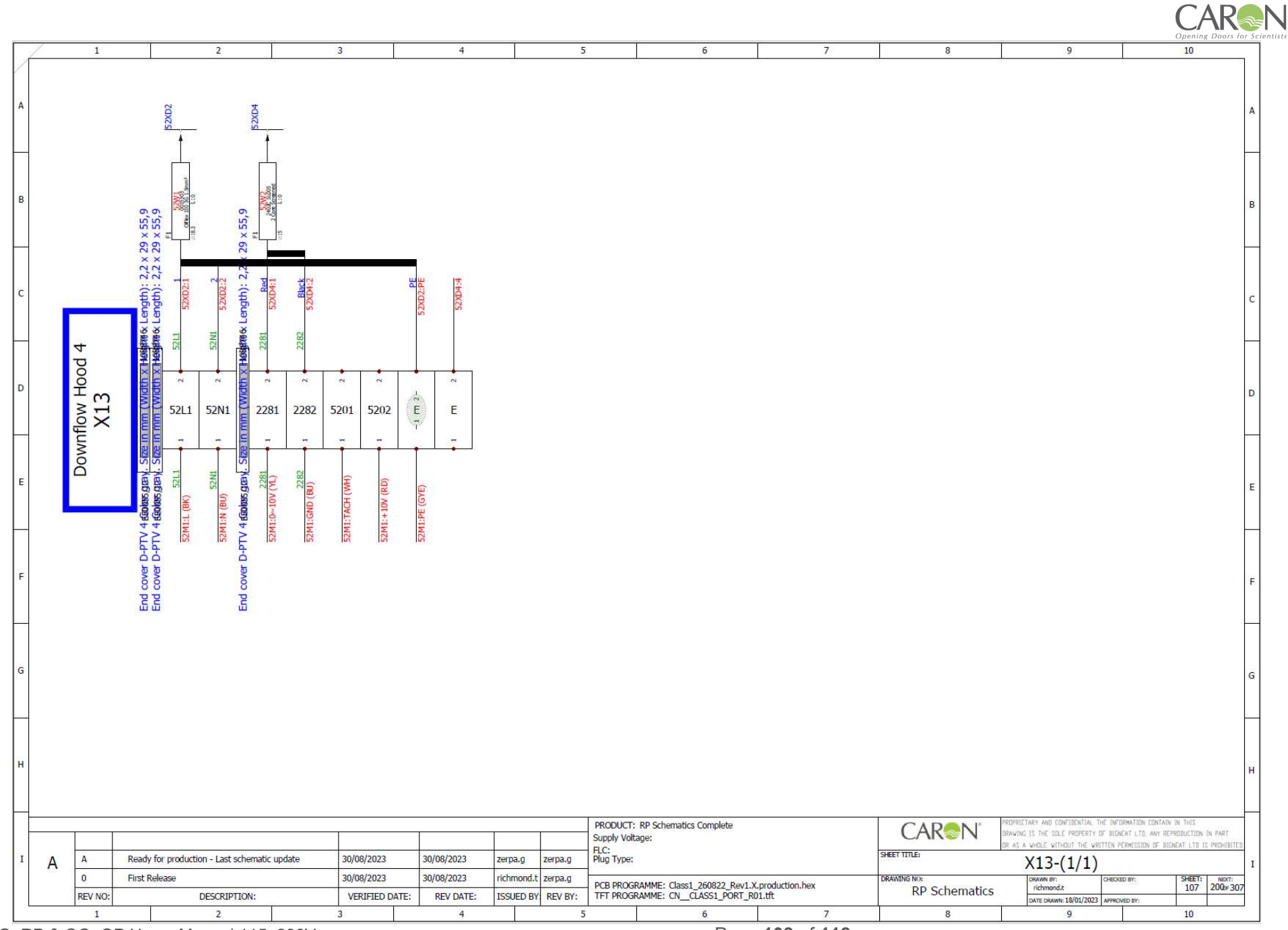
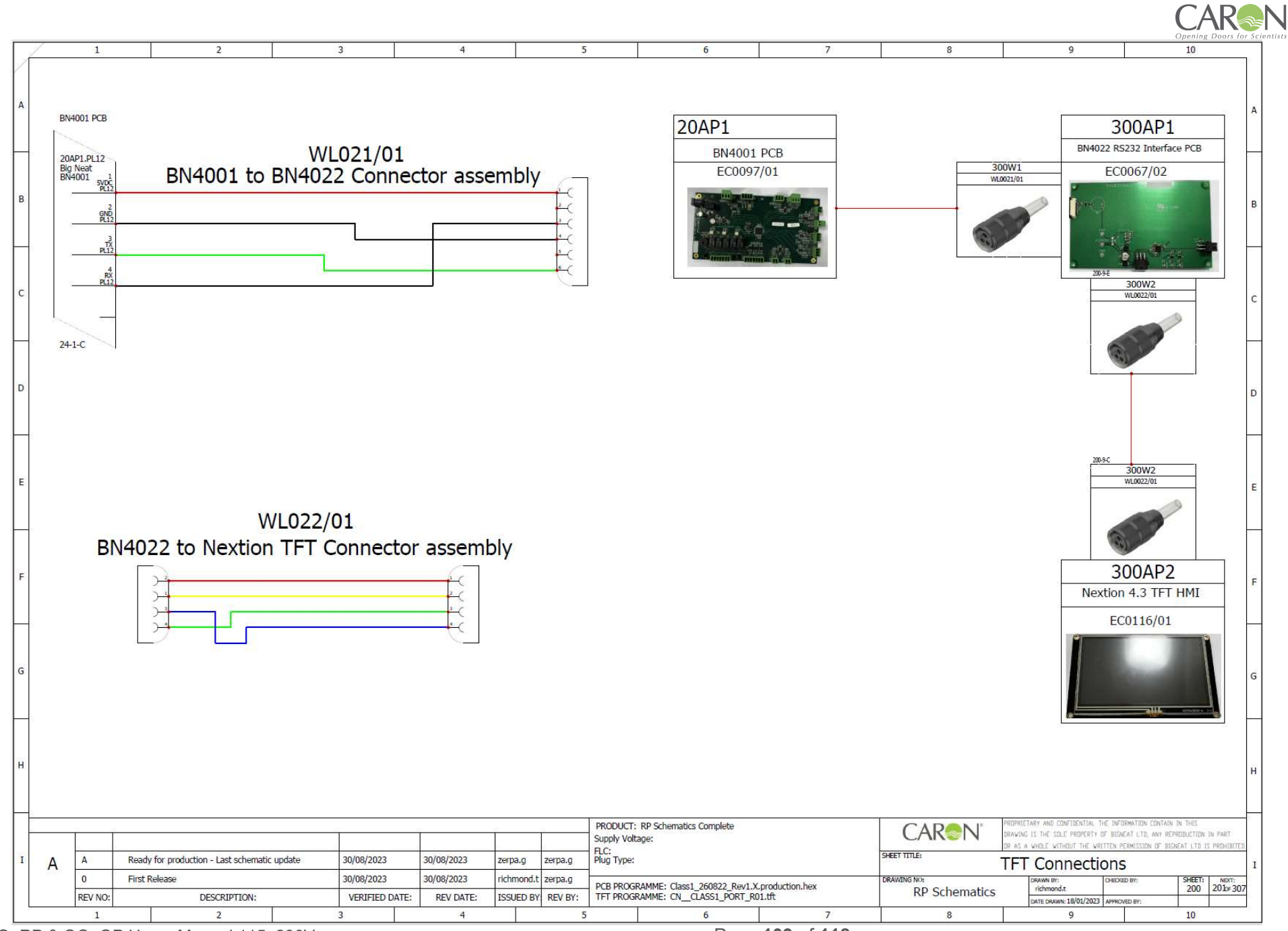

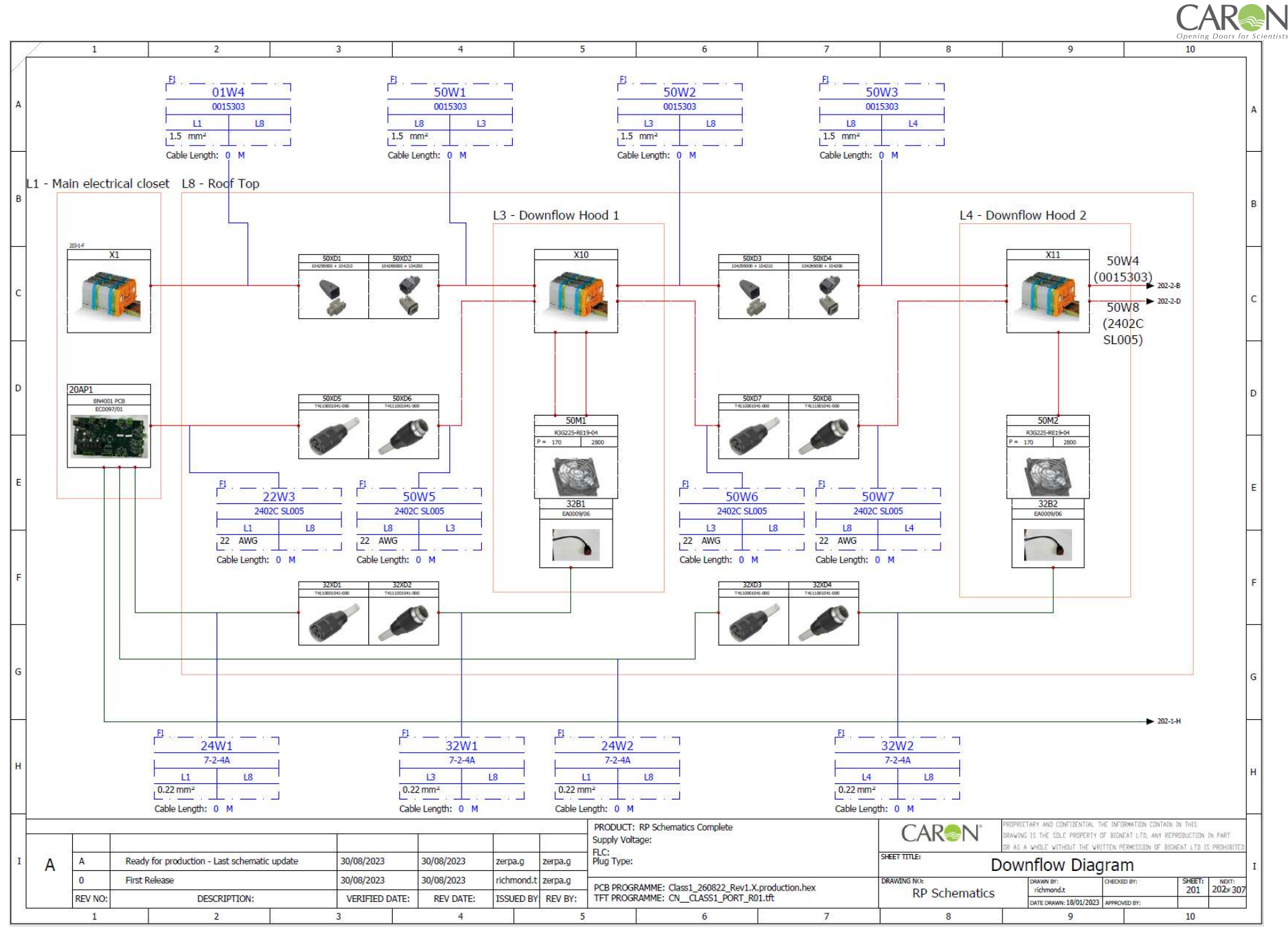

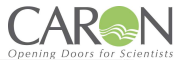

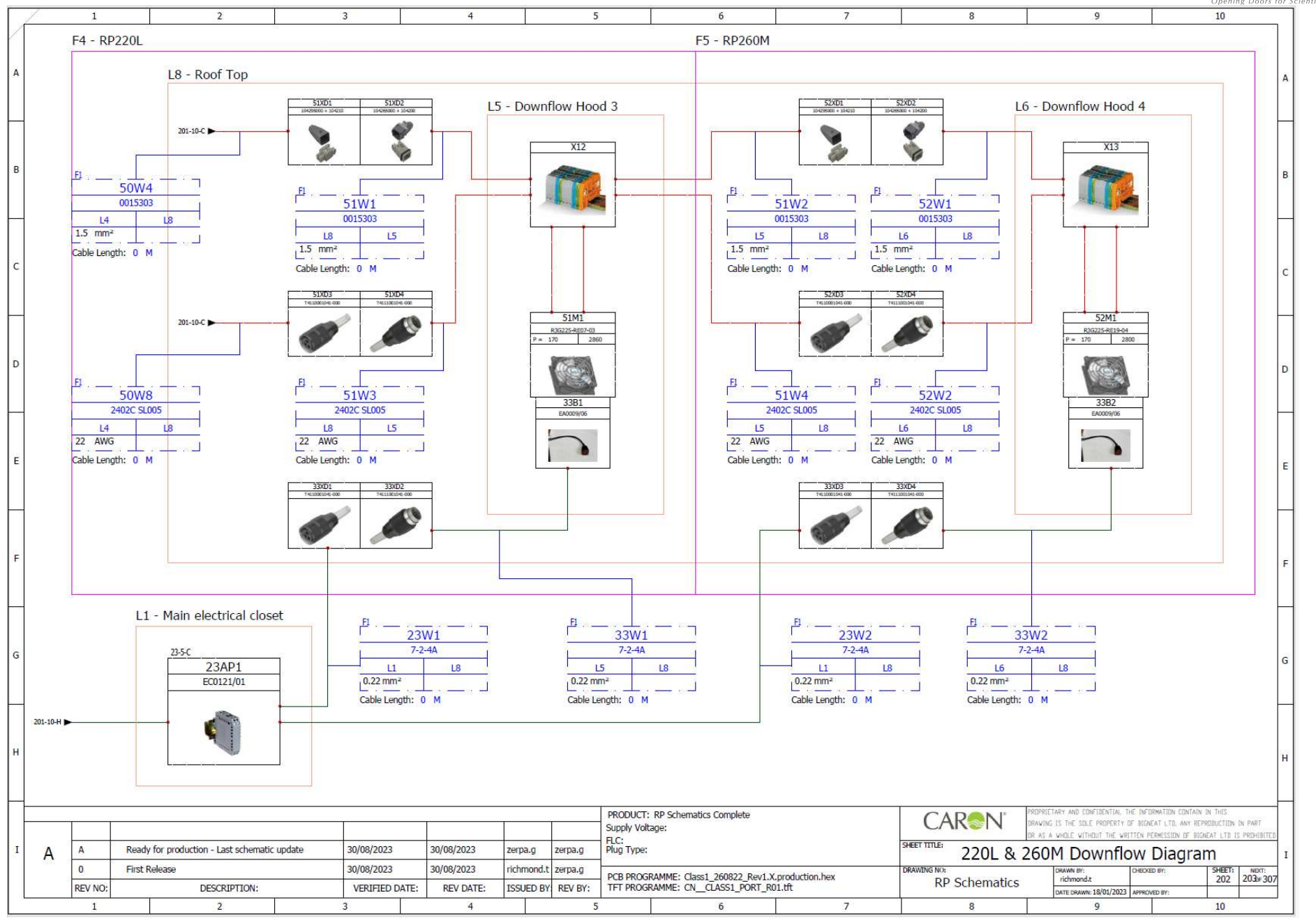

Page 111 of 118

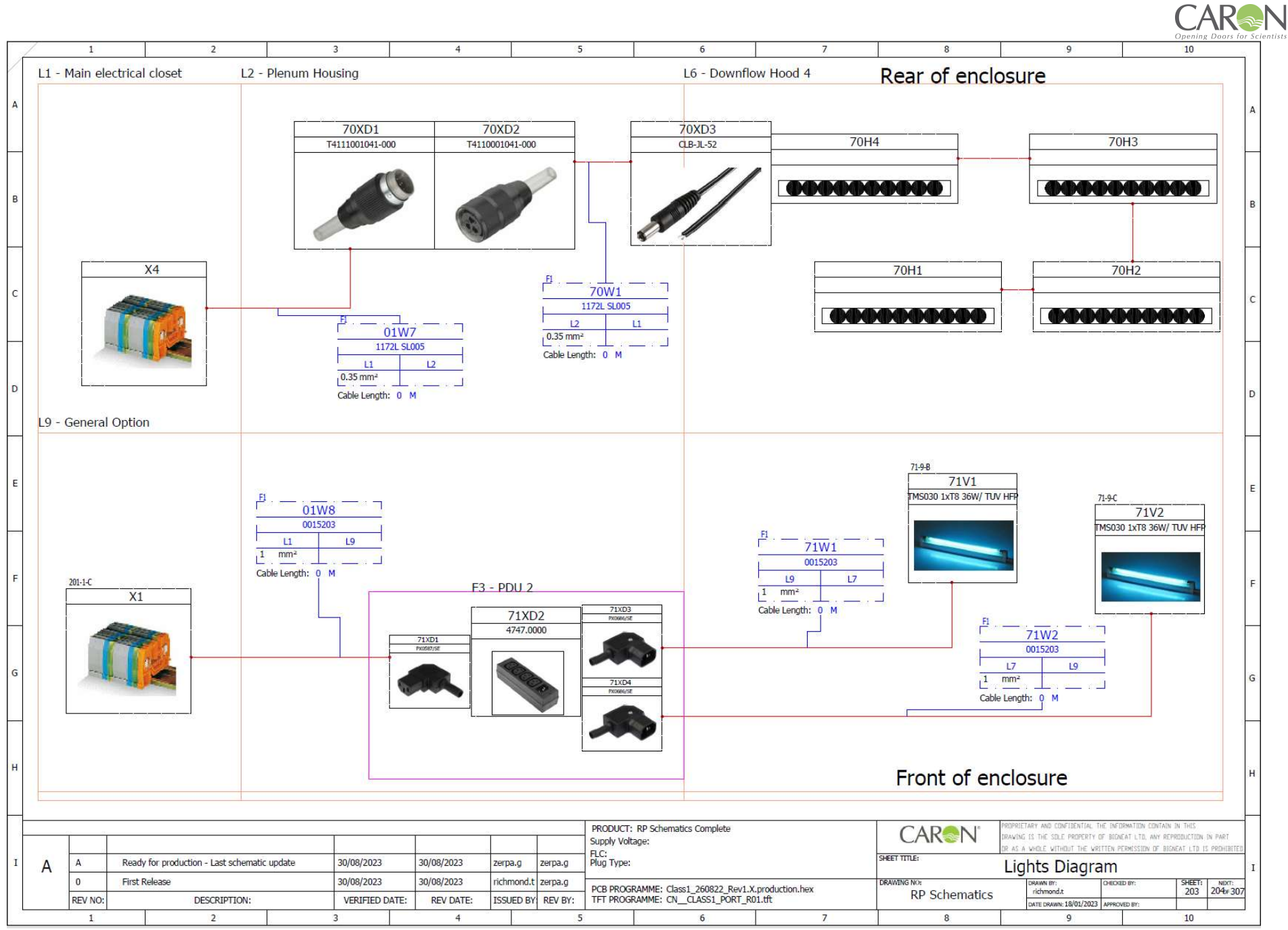

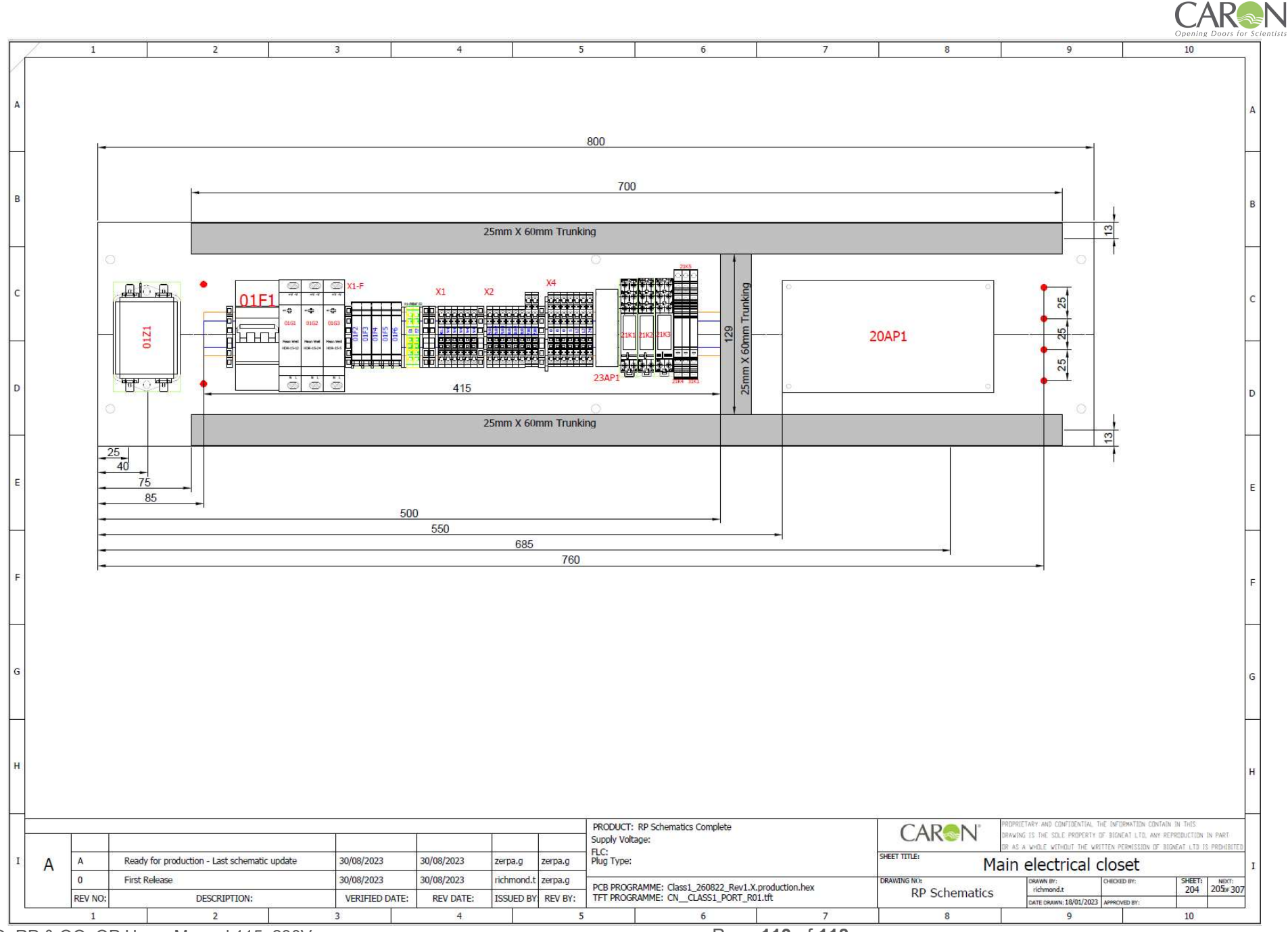

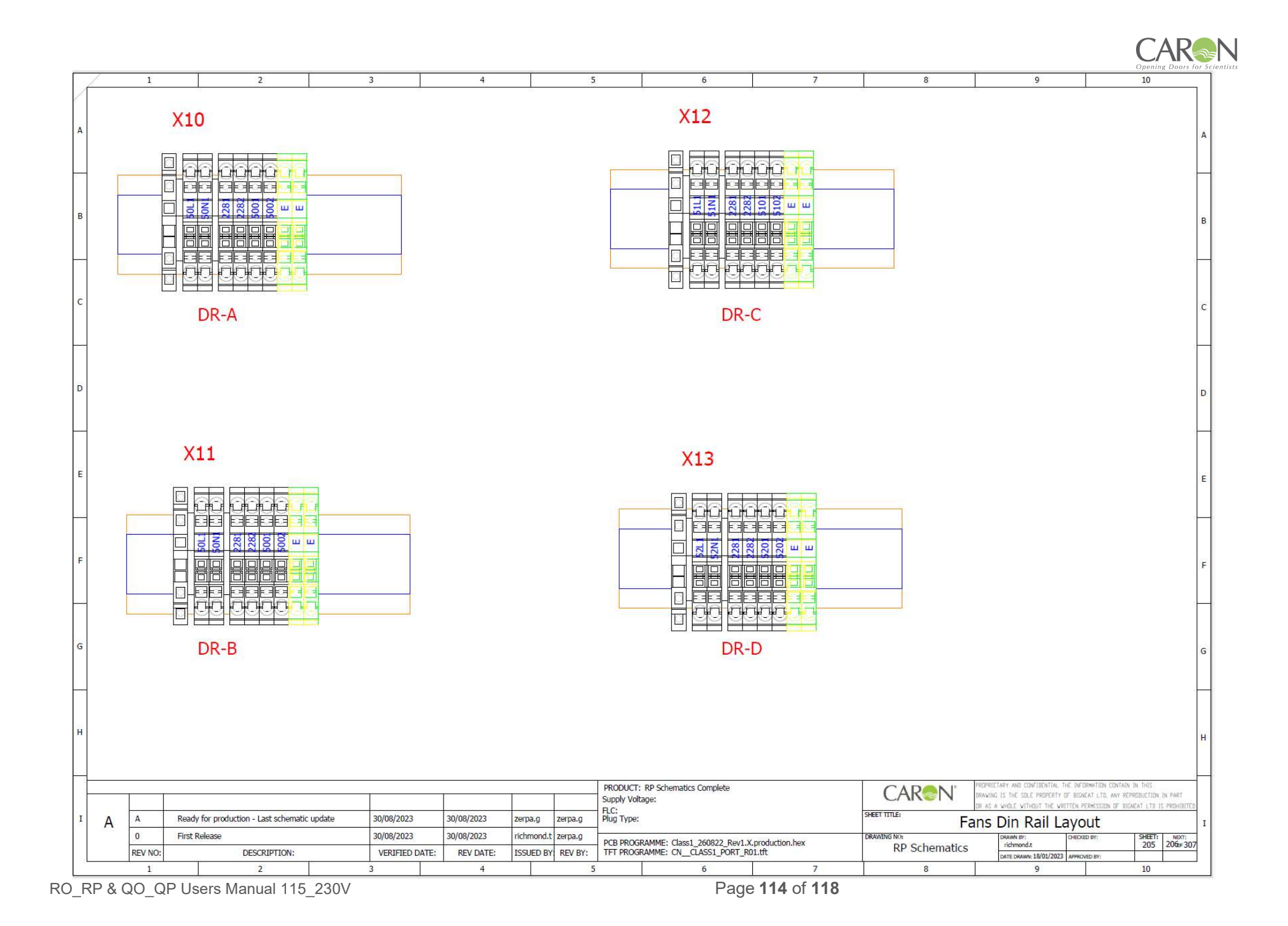

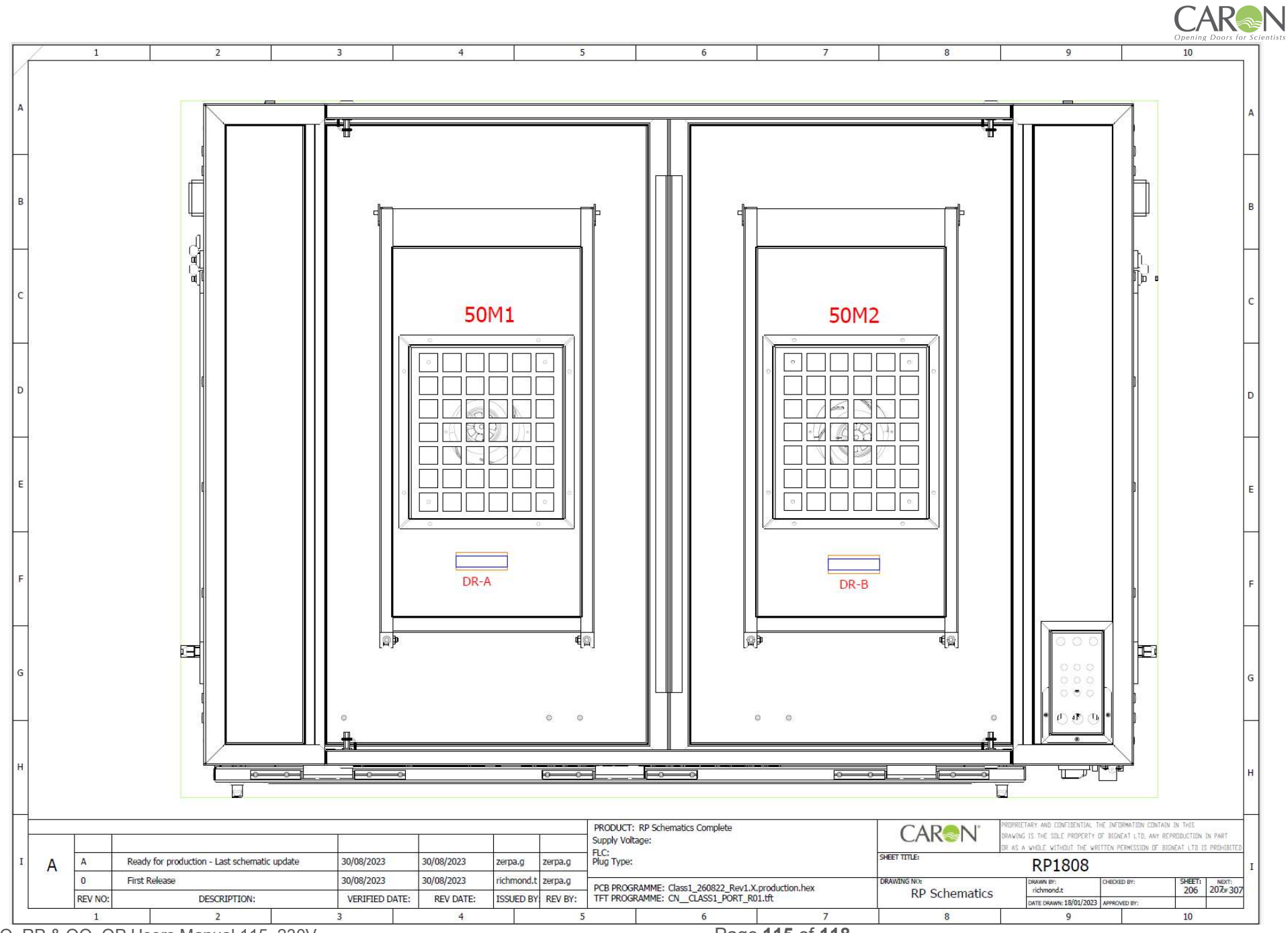

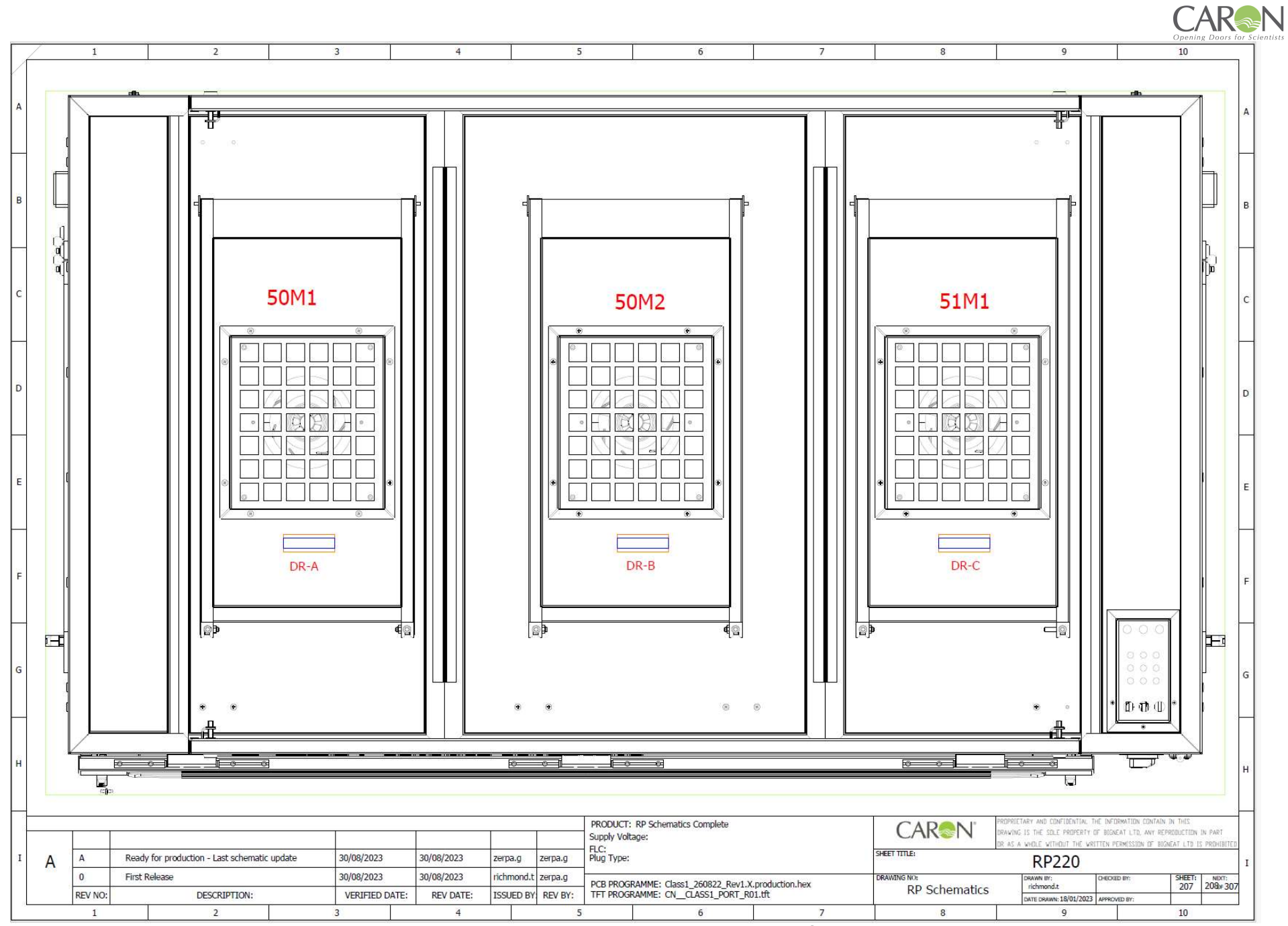

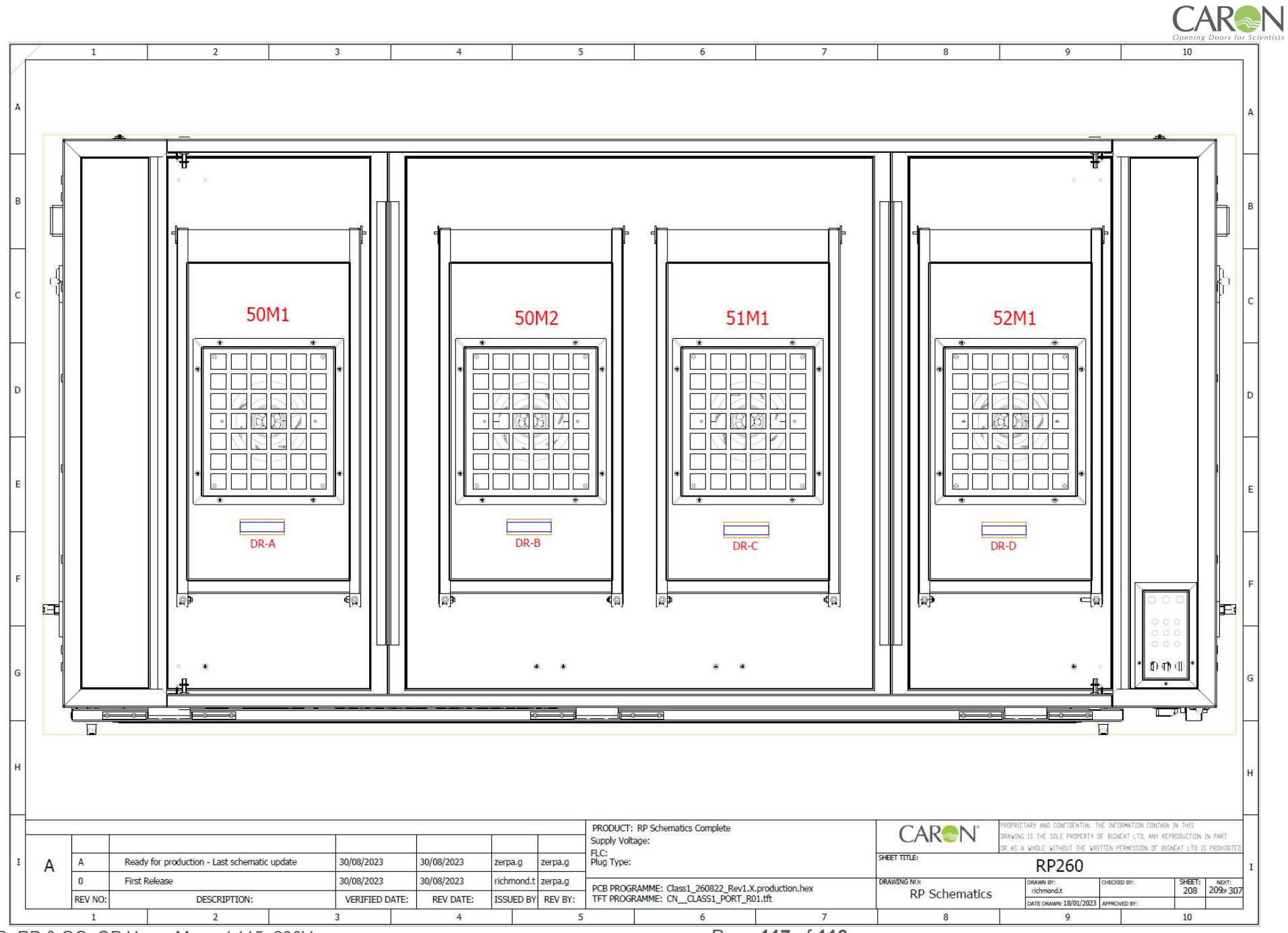

|    |                                                                                                    |                                                                                                    |                    |                 |             |                                                                                            |                         |                 |                             |      |                                                                                                    |                  |                                |                         | CAR     |
|----|----------------------------------------------------------------------------------------------------|----------------------------------------------------------------------------------------------------|--------------------|-----------------|-------------|--------------------------------------------------------------------------------------------|-------------------------|-----------------|-----------------------------|------|----------------------------------------------------------------------------------------------------|------------------|--------------------------------|-------------------------|---------|
| [7 | /                                                                                                    | 1                                                                                                    |                    | 2               |             | 3                                                                                          | 4                       |                 | 5 6                         |      | 7                                                                                                    | 8                | 9                              |                         | 10      |
| A  |                                                                                                    | ITEM                                                                                                    | SIZE               | ID              | FUNCT       | ON                                                                                         |                         |                 |                             |      |                                                                                                    |                  |                                |                         |         |
|    |                                                                                                    | 1                                                                                                    | M16                | W3              | White       | E Light Po                                                                                 | ower                    |                 |                             |      |                                                                                                    |                  |                                |                         | A       |
|    |                                                                                                    | 2                                                                                                    | M16                | VV4             |             | ght Powe                                                                                   | er                      |                 |                             |      |                                                                                                    |                  |                                |                         |         |
|    |                                                                                                    | 3                                                                                                    | M16                | VV1             | Dowr        | TIOW POV                                                                                   | ver                     |                 |                             | 1    | $\sim$                                                                                                    |                  |                                |                         |         |
| в  |                                                                                                    | 4                                                                                                    | M12                | -               | Earth       | Bond                                                                                       |                         |                 |                             |      |                                                                                                    | ((2))            | ((3))                          |                         | в       |
|    |                                                                                                    | 5                                                                                                    | M12                | 0-              | -           |                                                                                            |                         |                 |                             | 2    | S                                                                                                    |                  | $\bigcirc$                     |                         |         |
| H  |                                                                                                    | 6                                                                                                    | M12                | 8               | -           |                                                                                            |                         |                 |                             |      |                                                                                                    |                  |                                |                         |         |
|    |                                                                                                    | 7                                                                                                    | M12                |                 |             |                                                                                            |                         |                 |                             |      |                                                                                                    |                  |                                |                         |         |
| с  |                                                                                                    | 8                                                                                                    | M12                | 6 <del></del>   | -           |                                                                                            |                         |                 |                             |      |                                                                                                    |                  |                                |                         | с       |
|    |                                                                                                    | 9                                                                                                    | M12                | W5              | Reed        | Switch                                                                                     |                         |                 | 2                           |      |                                                                                                    |                  | $\frown$                       |                         |         |
| Н  |                                                                                                    | 10                                                                                                    | M12                | W7              | Dowr        | flow                                                                                       |                         |                 |                             |      | 4                                                                                                    | 5                | 6                              |                         | -       |
|    |                                                                                                    | 11                                                                                                    | M12                | W2              | Down        | flow 0~:                                                                                   | 10V Sig                 | nal             |                             |      | U.                                                                                                    |                  |                                |                         |         |
| D  |                                                                                                    | 12                                                                                                    | M12                | i i i i         | Client      | VFC Cal                                                                                    | ole                     |                 |                             |      | $\sim$                                                                                                    |                  |                                |                         | D       |
|    |                                                                                                    | 13                                                                                                    | M20                | 0               | Client      | Door Lo                                                                                    | ck cabl                 | es              |                             |      |                                                                                                    |                  |                                |                         |         |
| H  |                                                                                                    | 14                                                                                                    | M20                | -               | Doorl       | ock cable                                                                                  | es x 4                  |                 |                             |      |                                                                                                    |                  |                                |                         |         |
|    |                                                                                                    | 15                                                                                                    | M20                | 8-4             | Client      | Supply                                                                                     | Cable                   |                 |                             |      |                                                                                                    |                  |                                |                         |         |
| Е  |                                                                                                    |                                                                                                    |                    |                 |             |                                                                                            |                         |                 |                             |      |                                                                                                    |                  |                                |                         | E       |
|    |                                                                                                    |                                                                                                    |                    |                 |             |                                                                                            |                         |                 |                             |      | 10                                                                                                    |                  | (12)                           |                         |         |
| Н  |                                                                                                    |                                                                                                    |                    |                 |             |                                                                                            |                         |                 |                             |      |                                                                                                    |                  | $\sim$                         |                         |         |
|    |                                                                                                    |                                                                                                    |                    |                 |             |                                                                                            |                         |                 |                             |      |                                                                                                    |                  |                                |                         |         |
| F  |                                                                                                    |                                                                                                    |                    |                 |             |                                                                                            |                         |                 |                             |      |                                                                                                    |                  |                                |                         | F       |
|    |                                                                                                    |                                                                                                    |                    |                 |             |                                                                                            |                         |                 |                             |      |                                                                                                    |                  |                                |                         |         |
| Н  |                                                                                                    |                                                                                                    |                    |                 |             |                                                                                            |                         |                 |                             |      |                                                                                                    |                  |                                |                         |         |
|    |                                                                                                    |                                                                                                    |                    |                 |             |                                                                                            |                         |                 |                             | - A  | 13                                                                                                    | 14               | (15)                           |                         |         |
| G  |                                                                                                    |                                                                                                    |                    |                 |             |                                                                                            |                         |                 |                             |      |                                                                                                    | $\Lambda \Box D$ |                                |                         | G       |
|    |                                                                                                    |                                                                                                    |                    |                 |             |                                                                                            |                         |                 |                             |      |                                                                                                    | $\sim$           | $\sim$                         |                         |         |
| Н  |                                                                                                    |                                                                                                    |                    |                 |             |                                                                                            |                         |                 |                             |      |                                                                                                    |                  |                                |                         | -       |
|    |                                                                                                    |                                                                                                    |                    |                 |             |                                                                                            |                         |                 |                             |      |                                                                                                    |                  |                                |                         |         |
| н  |                                                                                                    |                                                                                                    |                    |                 |             |                                                                                            |                         |                 |                             |      |                                                                                                    |                  |                                |                         | н       |
|    |                                                                                                    |                                                                                                    |                    |                 |             |                                                                                            |                         |                 |                             |      |                                                                                                    |                  |                                |                         |         |
| H  |                                                                                                    |                                                                                                    |                    |                 |             | ~                                                                                          |                         |                 | PRODUCT: RP Schematics Comp | lete |                                                                                                    |                  | PROPRIETARY AND CONFIDENTIAL 1 | THE INFORMATION CONTAIN | IN THIS |
|    |                                                                                                    |                                                                                                    | Supply Oldrage:    |                 |             |                                                                                            | Supply Voltage:<br>FLC: | oply Voltage:   |                             |      | DRAVING IS THE SOLE PROPERTY OF BLONEAT LTD, MAY REPRODUCTION IN PART<br>OR AS A VHOLE VITHOUT THE VRITTEN PERMISSION OF BLONEAT LTD IS PROHIBITED |                  |                                |                         |         |
| I  | A                                                                                                    | A R                                                                                                    | eady for productio | on - Last schem | atic update | 30/08/2023                                                                                 | 30/08/2023              | zerpa.g zerpa.g | Plug Type:                  |      | Gland Plate                                                                                                    |                  |                                | I                       |         |
|    |                                                                                                    | o Filia Release Survey 2023 Survey 2023 Filia Release Filia Release |                    |                 |             | PCB PROGRAMME: Class1_260822_Rev1.X.production.hex<br>TFT PROGRAMME: CNCLASS1_PORT_R01.tft |                         |                 | RP Schematics               |      |                                                                                                    | 209 300#307      |                                |                         |         |
|    | NEW NO. DESCRUPTION: VEKIFIED DATE: NEV DATE: LISUED BT NEV NO. CALLASSI_POKI_RULUI DATE SHAWN 1600/2023 AMBOND IN: C   1 2 3 4 5 6 7 8 9 10 |                                                                                                    |                    |                 |             |                                                                                            |                         |                 |                             |      |                                                                                                    |                  | 9                              |                         | 10      |